# Risoluzione dei problemi relativi al cluster Firepower Threat Defense (FTD)

# Sommario

Introduzione **Prerequisiti** Requisiti Componenti usati Configurazione Nozioni di base sui cluster Architettura NGFW Acquisizioni cluster Messaggi CCL (Cluster Control Link) Messaggi CCP (Cluster Control Point) Meccanismo di verifica dello stato del cluster (HC) Scenari di errore HC del cluster Installazione connessione Data Plane cluster Risoluzione dei problemi Problemi del Data Plane del cluster Problemi comuni NAT/PAT Gestione dei frammenti **Problemi ACI** Problemi di Control Plane cluster Impossibile aggiungere l'unità al cluster Problema dell'interfaccia Data/Port-Channel Problemi di stabilità del cluster Modalità semplificata Informazioni correlate

# Introduzione

In questo documento viene descritta la risoluzione dei problemi di installazione di un cluster in Firepower Next-Generation Firewall (NGFW). La maggior parte degli argomenti trattati in questo documento è applicabile anche alla risoluzione dei problemi dei cluster ASA (Adaptive Security Appliance).

# Prerequisiti

# Requisiti

Cisco raccomanda la conoscenza dei seguenti argomenti (per i collegamenti, vedere la sezione Informazioni correlate):

- Architettura della piattaforma Firepower
- Configurazione e funzionamento del cluster Firepower
- Familiarità con FTD e CLI FXOS
- Registri NGFW/data plane
- NGFW/data plane packet-tracer
- Firepower eXtensible Operating System (FXOS)/acquisizione di data plane

# Componenti usati

- HARDWARE: Firepower 4125
- Software: 6.7.0 (Build 65) piano dati 9.15(1)

Le informazioni discusse in questo documento fanno riferimento a dispositivi usati in uno specifico ambiente di emulazione. Su tutti i dispositivi menzionati nel documento la configurazione è stata ripristinata ai valori predefiniti. Se la rete è operativa, valutare attentamente eventuali conseguenze derivanti dall'uso dei comandi.

# Configurazione

La parte relativa alla configurazione di una distribuzione cluster è illustrata nelle guide alla configurazione di FMC e FXOS:

- <u>Clustering per Firepower Threat Defense</u>
- Implementazione di un cluster per Firepower Threat Defense per la scalabilità e l'alta disponibilità

# Nozioni di base sui cluster

# Architettura NGFW

Èimportante comprendere in che modo Firepower serie 41xx o 93xx gestisce i pacchetti in transito:

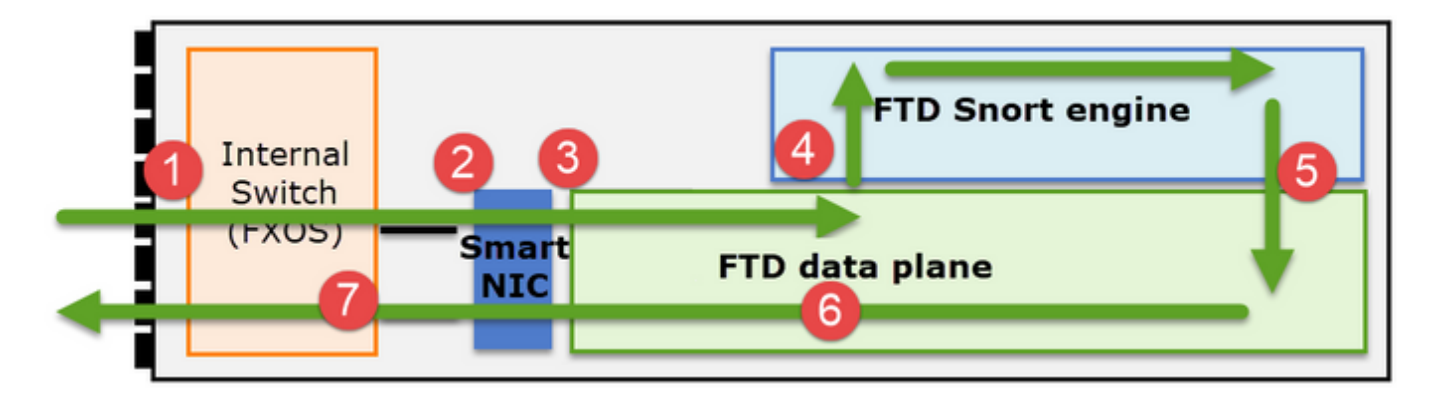

- 1. Un pacchetto entra nell'interfaccia in entrata e viene gestito dallo switch interno dello chassis.
- Il pacchetto passa attraverso la Smart NIC. Se il flusso è scaricato (accelerazione hardware), il pacchetto viene gestito esclusivamente dalla Smart NIC e quindi inviato nuovamente alla rete.

- 3. Se il pacchetto non è scaricato, entra nel piano dati FTD che controlla principalmente L3/L4.
- 4. Se la politica lo richiede, il pacchetto viene ispezionato dal motore Snort (principalmente l'ispezione L7).
- 5. Il motore Snort restituisce un verdetto (ad esempio, allow o block) per il pacchetto.
- 6. Il data plane scarta o inoltra il pacchetto in base al verdetto di Snort.
- 7. Il pacchetto attraversa lo chassis attraverso lo switch interno.

# Acquisizioni cluster

Le appliance Firepower forniscono più punti di acquisizione che consentono di ottenere visibilità nei flussi di transito. Quando si esegue la risoluzione dei problemi e si attivano le acquisizioni cluster, le principali problematiche sono:

- Il numero di acquisizioni aumenta con l'aumentare del numero di unità nel cluster
- Ènecessario essere consapevoli del modo in cui il cluster gestisce un flusso specifico per essere in grado di seguire il pacchetto attraverso il cluster

Il diagramma mostra un cluster a 2 unità (ad esempio FP941xx/FP9300):

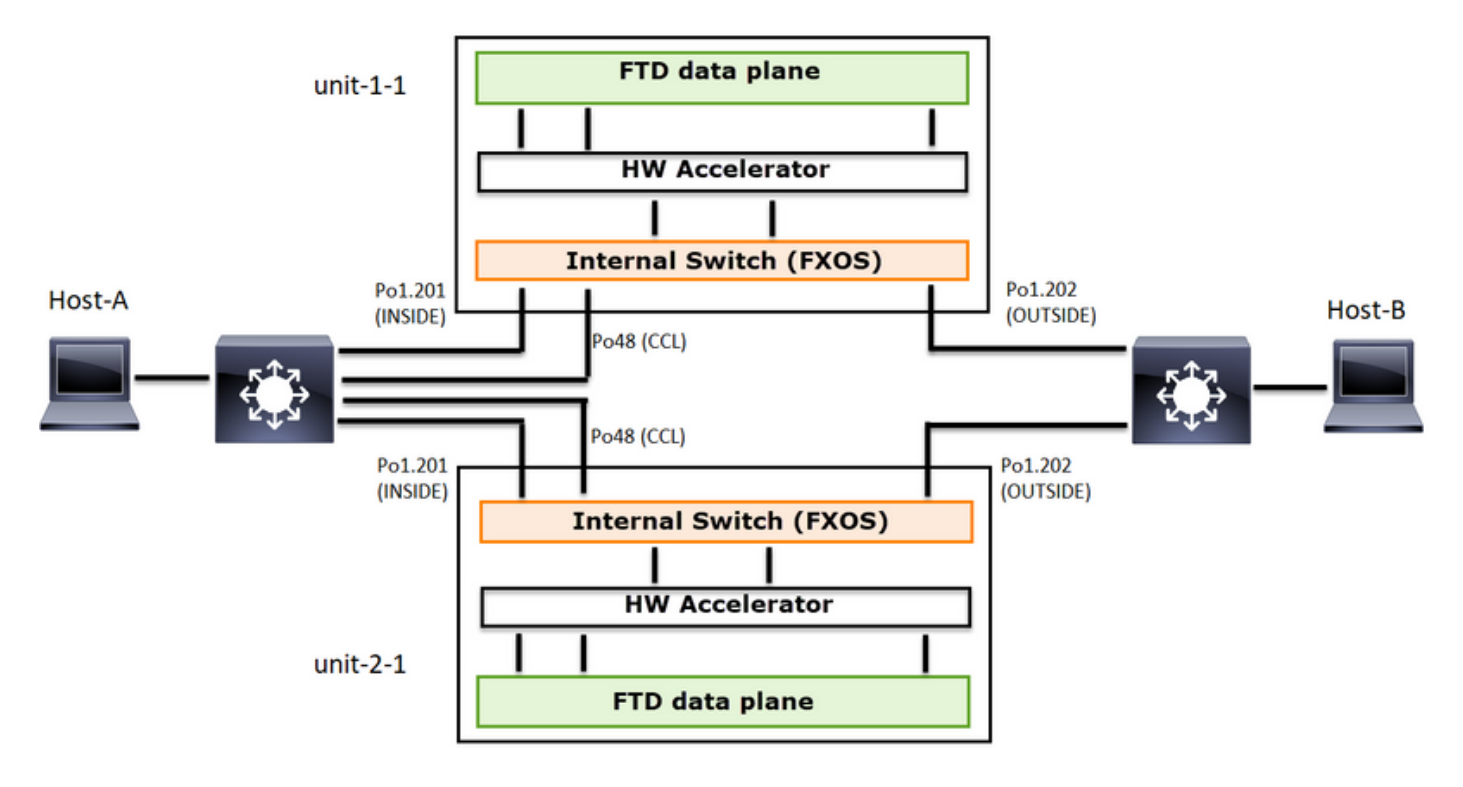

In caso di connessione TCP asimmetrica stabilita con TCP SYN, lo scambio SYN/ACK ha il seguente aspetto:

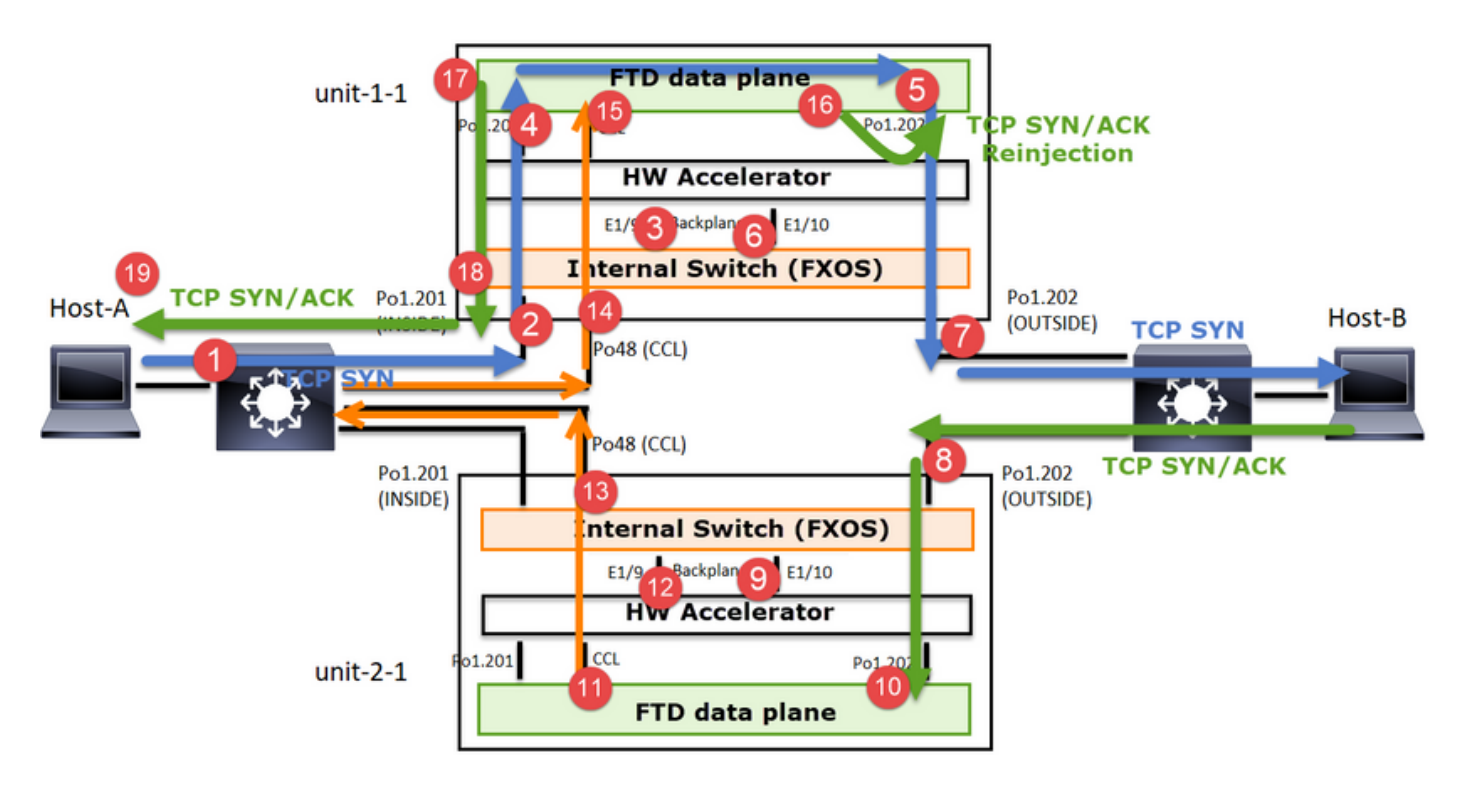

# Inoltra traffico

- 1. TCP SYN viene inviato dall'host A all'host B.
- 2. TCP SYN arriva sullo chassis (uno dei membri di Po1).
- 3. TCP SYN viene inviato al piano dati attraverso una delle interfacce backplane dello chassis (ad esempio E1/9, E1/10, ecc.).
- 4. TCP SYN arriva sull'interfaccia in entrata del piano dati (Po1.201/INSIDE). In questo esempio, unit1-1 assume la proprietà del flusso, esegue l'assegnazione casuale ISN (Initial Sequence Number) e codifica le informazioni sulla proprietà (cookie) nel numero Seq
- 5. TCP SYN viene inviato fuori da Po1.202/OUTSIDE (interfaccia di uscita del piano dati).
- 6. TCP SYN arriva su una delle interfacce backplane dello chassis (ad esempio E1/9, E1/10, ecc.).
- 7. TCP SYN viene inviato dall'interfaccia fisica dello chassis (uno dei membri di Po1) verso l'host B.

# Traffico di ritorno

- 8. TCP SYN/ACK viene inviato dall'host-B e arriva all'unità-2-1 (uno dei membri di Po1).
- 9. TCP SYN/ACK viene inviato al piano dati attraverso una delle interfacce backplane dello chassis (ad esempio E1/9, E1/10, ecc.).
- 10. TCP SYN/ACK arriva sull'interfaccia in entrata del data plane (Po1.202/OUTSIDE).
- 11. TCP SYN/ACK viene inviato da Cluster Control Link (CCL) verso l'unità 1-1. Per impostazione predefinita, ISDN è abilitato. Pertanto, il server d'inoltro trova le informazioni sul proprietario per i TCP SYN+ACK senza il coinvolgimento del director. Per altri pacchetti o quando ISDN è disattivato, viene interrogato il director.
- 12. TCP SYN/ACK arriva su una delle interfacce backplane dello chassis (ad esempio E1/9, E1/10, ecc.).
- 13. TCP SYN/ACK viene inviato dall'interfaccia fisica dello chassis (uno dei membri di Po48) all'unità 1-1.
- 14. TCP SYN/ACK arriva sull'unità 1-1 (uno dei membri di Po48).
- 15. TCP SYN/ACK viene inoltrato attraverso una delle interfacce backplane dello chassis

all'interfaccia del canale della porta CCL del piano dati (nameif cluster).

- 16. Il piano dati reindirizza il pacchetto TCP SYN/ACK all'interfaccia del piano dati Po1.202/OUTSIDE.
- 17. TCP SYN/ACK viene inviato fuori da Po1.201/INSIDE (interfaccia di uscita del piano dati) verso HOST-A.
- 18. Il TCP SYN/ACK attraversa una delle interfacce backplane dello chassis (ad esempio E1/9, E1/10, ecc.) ed eredita uno dei membri di Po1.
- 19. TCP SYN/ACK arriva sull'host-B.

Per ulteriori informazioni su questo scenario, vedere la sezione correlata in **Casi aziendali relativi** all'istituzione di connessioni cluster.

In base a questo scambio di pacchetti, tutti i possibili punti di acquisizione del cluster sono:

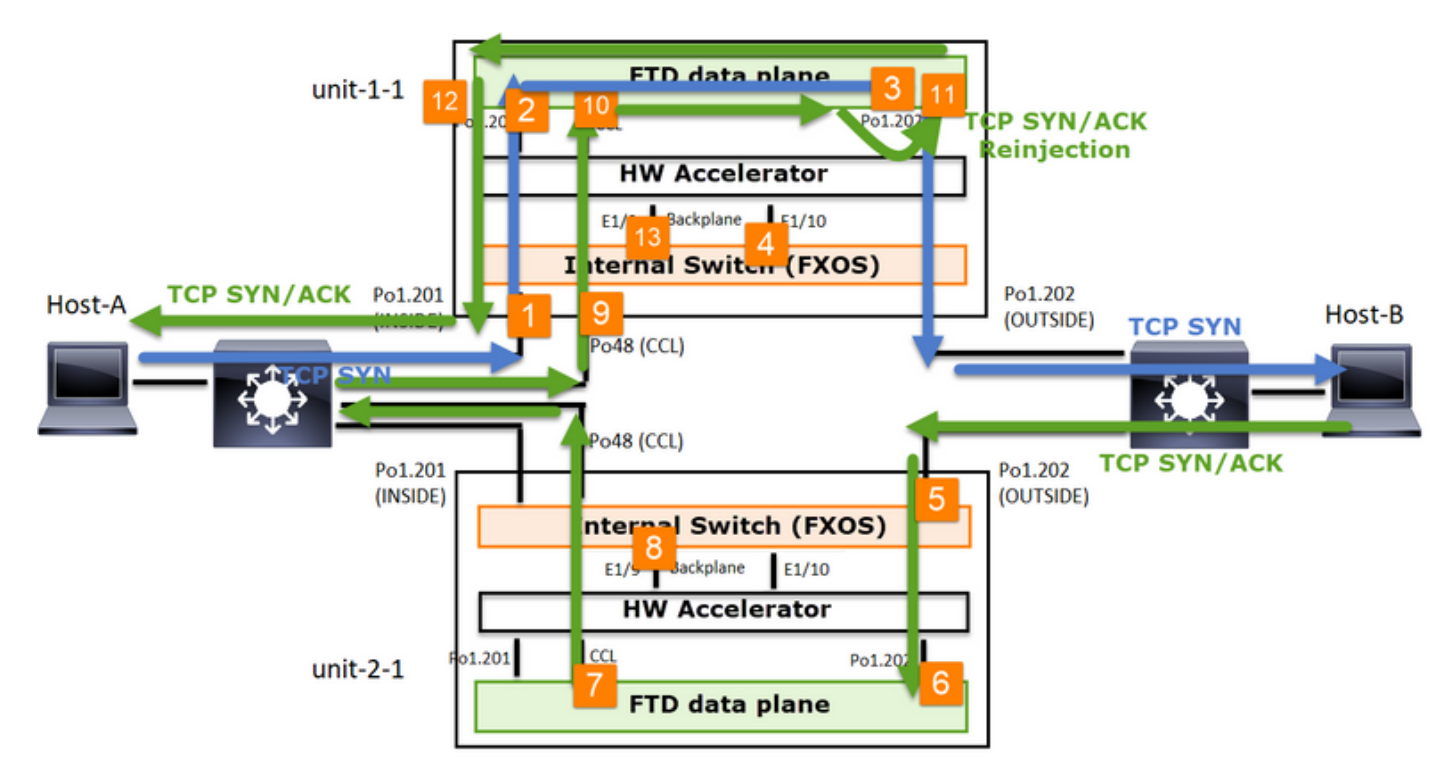

Per l'acquisizione del traffico di inoltro (ad esempio, TCP SYN) su:

- 1. L'interfaccia fisica dello chassis (ad esempio, membri Po1). Questa acquisizione viene configurata dall'interfaccia utente di Gestione chassis (CM) o dalla CLI di Gestione chassis.
- 2. Interfaccia di entrata del piano dati (ad esempio Po1.201 INSIDE).
- 3. Interfaccia di uscita del piano dati (ad esempio Po1.202 OUTSIDE).
- 4. Interfacce backplane chassis. Su FP4100 ci sono 2 interfacce backplane. Su FP9300 sono disponibili 6 (2 per modulo). Poiché non si conosce l'interfaccia a cui arriva il pacchetto, è necessario abilitare l'acquisizione su tutte le interfacce.

Per l'acquisizione del traffico di ritorno (ad esempio TCP SYN/ACK) su:

- 5. L'interfaccia fisica dello chassis (ad esempio, membri Po1). Questa acquisizione viene configurata dall'interfaccia utente di Gestione chassis (CM) o dalla CLI di Gestione chassis.
- 6. Interfaccia in entrata del piano dati (ad es. Po1.202 OUTSIDE).
- 7. Poiché il pacchetto viene reindirizzato, il punto di acquisizione successivo è il CCL del piano dati.
- 8. Interfacce backplane chassis. Anche in questo caso, è necessario abilitare l'acquisizione su

entrambe le interfacce.

- 9. Interfacce membro CCL dello chassis dell'unità 1-1.
- 10. Interfaccia CCL del piano dati (nome del cluster).
- 11. Interfaccia in ingresso (Po1.202 OUTSIDE). Si tratta del pacchetto reiniettato dal CCL al piano dati.
- 12. Interfaccia di uscita del piano dati (ad esempio Po1.201 INSIDE).
- 13. Interfacce backplane chassis.

Come abilitare le acquisizioni cluster

# Acquisizioni FXOS

Il processo è descritto nella guida alla configurazione di FXOS: Acquisizione pacchetti

**Nota:** Le acquisizioni FXOS possono essere effettuate solo in entrata dal punto di vista dello switch interno.

# Acquisizioni di Data Plane

Per abilitare l'acquisizione in tutti i membri del cluster, si consiglia di utilizzare il comando **cluster exec**.

# Si consideri un cluster a 3 unità:

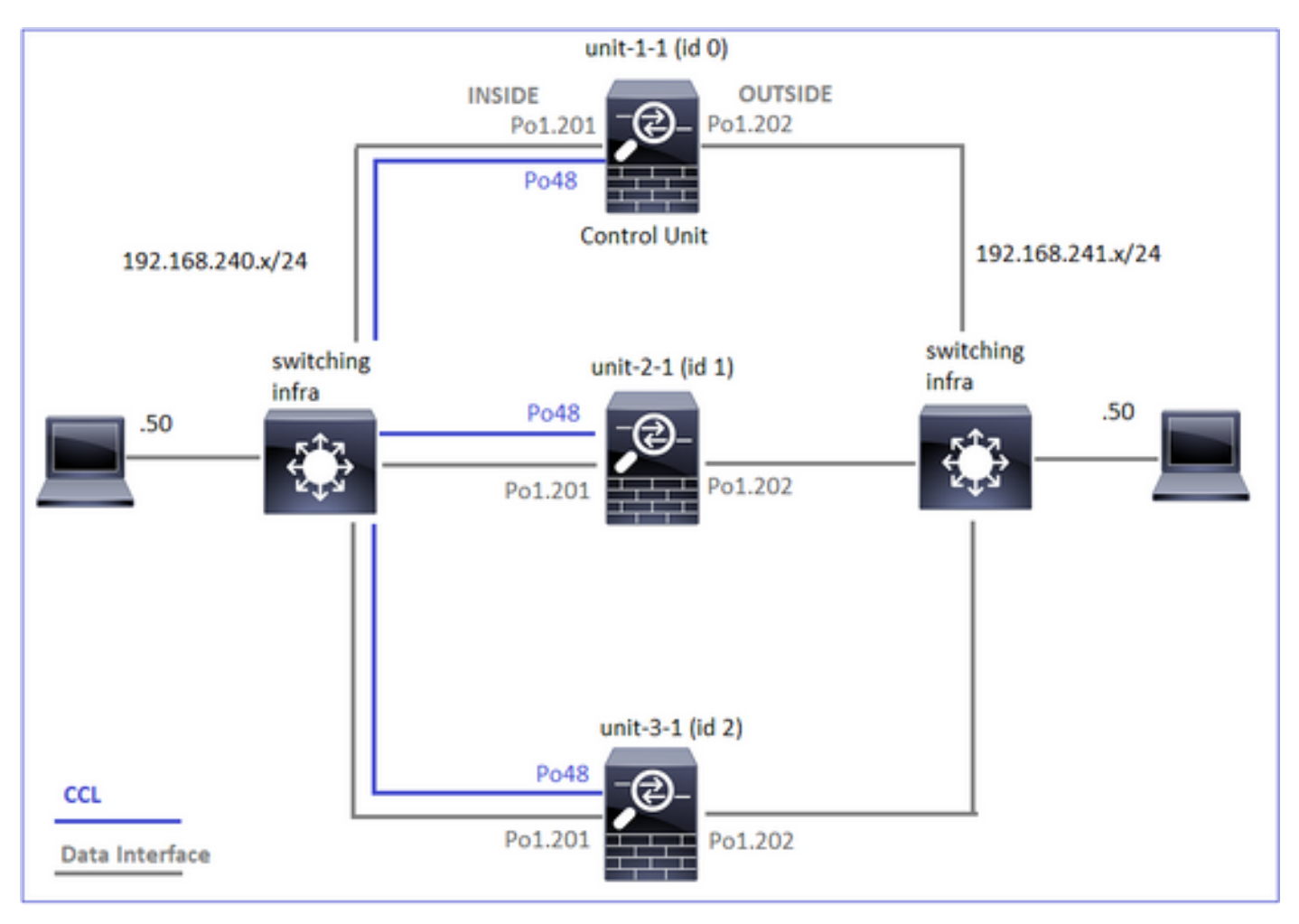

Per verificare se sono presenti acquisizioni attive in tutte le unità cluster, utilizzare questo comando:

# 

firepower#

Per abilitare l'acquisizione di un piano dati su tutte le unità in Po1.201 (INSIDE):

#### firepower# cluster exec capture CAPI interface INSIDE

Si consiglia di specificare un filtro di acquisizione e, nel caso in cui si preveda che il traffico aumenti il buffer di acquisizione, specificare:

#### firepower# cluster exec capture CAPI buffer 33554432 interface INSIDE match tcp host 192.168.240.50 host 192.168.241.50 eq 80 Verifica

capture CAPI type raw-data buffer 33554432 interface INSIDE [Capturing - 0 bytes] match tcp host 192.168.240.50 host 192.168.241.50 eq www

Per visualizzare il contenuto di tutte le clip (questo output può essere molto lungo):

```
firepower# terminal pager 24
firepower# cluster exec show capture CAPI
21 packets captured
1: 11:33:09.879226 802.10 vlan#201 P0 192.168.240.50.45456 > 192.168.241.50.80: S
2225395909:2225395909(0) win 29200 <mss 1460,sackOK,timestamp 1110209649 0,nop,wscale 7>
2: 11:33:09.880401 802.10 vlan#201 P0 192.168.241.50.80 > 192.168.240.50.45456: S
719653963:719653963(0) ack 2225395910 win 28960 <mss 1380,sackOK,timestamp 1120565119
1110209649, nop, wscale 7>
3: 11:33:09.880691 802.10 vlan#201 P0 192.168.240.50.45456 > 192.168.241.50.80: . ack 719653964
win 229 <nop,nop,timestamp 1110209650 1120565119>
4: 11:33:09.880783 802.10 vlan#201 P0 192.168.240.50.45456 > 192.168.241.50.80: P
2225395910:2225396054(144) ack 719653964 win 229 <nop,nop,timestamp 1110209650 1120565119>
0 packet captured
0 packet shown
0 packet captured
0 packet shown
Acquisisci tracce
```

Per vedere come vengono gestiti i pacchetti in entrata dal piano dati su ciascuna unità, usare la parola chiave **trace**. In questo modo si tracciano i primi 50 pacchetti in entrata. È possibile tracciare fino a 1000 pacchetti in entrata. Notare che se all'interfaccia sono state applicate più clip, è possibile tracciare un singolo pacchetto solo una volta.

Per tracciare i primi 1000 pacchetti in entrata sull'interfaccia OUTSIDE su tutte le unità cluster:

firepower# cluster exec cap CAPO int OUTSIDE buff 33554432 trace trace-count 1000 match tcp host 192.168.240.50 host 192.168.241.50 eq www

Una volta acquisito il flusso di interesse, è necessario accertarsi di tracciare i pacchetti di interesse su ciascuna unità. L'importante da ricordare è che un pacchetto specifico potrebbe essere il numero 1 sull'unità 1-1, ma il numero 2 su un'altra unità, ecc.

Nell'esempio, si può vedere che il SYN/ACK è il pacchetto n. 2 sull'unità 2-1, ma il pacchetto n. 1 sull'unità 3-1:

#### firepower# cluster exec show capture CAPO | include S.\*ack

1: 12:58:31.117700 802.1Q vlan#202 P0 192.168.240.50.45468 > 192.168.241.50.80: S
441626016:441626016(0) win 29200 <mss 1380,sackOK,timestamp 1115330849 0,nop,wscale 7>
2: 12:58:31.118341 802.1Q vlan#202 P0 192.168.241.50.80 > 192.168.240.50.45468: S
301658077:301658077(0) ack 441626017 win 28960 <mss 1460,sackOK,timestamp 1125686319
1115330849,nop,wscale 7>

Per tracciare il pacchetto 2 (SYN/ACK) sull'unità locale:

Per tracciare lo stesso pacchetto (SYN/ACK) sull'unità remota:

#### firepower# cluster exec unit unit-3-1 show cap CAPO packet-number 1 trace

1: 12:58:31.111429 802.1Q vlan#202 P0 192.168.241.50.80 > 192.168.240.50.45468: S
301658077:301658077(0) ack 441626017 win 28960 <mss 1460,sackOK,timestamp 1125686319
1115330849,nop,wscale 7>
Phase: 1
Type: CAPTURE

```
Subtype:
Result: ALLOW
Config:
Additional Information:
MAC Access list
...
```

# Acquisizione CCL

Per abilitare l'acquisizione sul collegamento CCL (su tutte le unità):

### Rifiuta Nascondi

Per impostazione predefinita, un'acquisizione abilitata su un'interfaccia dati del piano dati mostra tutti i pacchetti:

- Quelli che arrivano dalla rete fisica
- Quelli che vengono reiniettati dalla CCL

Se non si desidera visualizzare i pacchetti reiniettati, usare l'opzione **reinject-hide**. Ciò può essere utile se si desidera verificare se un flusso è asimmetrico:

firepower# cluster exec capture CAPI\_RH reinject-hide interface INSIDE match tcp host 192.168.240.50 host 192.168.241.50 eq 80

Questa acquisizione mostra solo ciò che l'unità locale riceve effettivamente sull'interfaccia specifica direttamente dalla rete fisica e non dalle altre unità del cluster.

# Cadute ASP

Se si desidera verificare la presenza di perdite software per un flusso specifico, è possibile abilitare l'acquisizione **asp-drop**. Se non si conosce il motivo della perdita su cui concentrarsi, utilizzare la parola chiave **all**. Inoltre, se non si è interessati al payload del pacchetto, è possibile specificare la parola chiave **headers-only**. In questo modo è possibile acquisire un numero di pacchetti da 20 a 30 volte superiore:

firepower# cluster exec cap ASP type asp-drop all buffer 33554432 headers-only match ip host 192.0.2.100 any Cancella un'acquisizione

Per cancellare il buffer di qualsiasi acquisizione eseguita in tutte le unità cluster. In questo modo le

acquisizioni non vengono interrotte, ma vengono cancellati solo i buffer:

#### Interrompere un'acquisizione

Esistono due modi per arrestare un'acquisizione attiva su tutte le unità cluster. In seguito sarà possibile riprendere l'attività.

Modo 1

Esistono diversi modi per esportare un'acquisizione.

Modo 1 - A un server remoto

Ciò consente di caricare un'acquisizione dal piano dati su un server remoto (ad esempio TFTP). I

nomi di acquisizione vengono modificati automaticamente in base all'unità di origine:

🔚 unit-3-1\_CAPI.pcap

Modo 2 - Recupera le clip dal CCP

Questo metodo è applicabile solo all'FTD. Innanzitutto, copiare l'acquisizione sul disco FTD:

> expert
admin@firepower:~\$ cd /mnt/disk0

admin@firepower:/mnt/disk0\$ sudo cp CAPI.pcap /ngfw/var/common

Infine, in FMC passare alla sezione Sistema > Integrità > Monitor. Selezionare View System & Troubleshoot Details (Visualizza dettagli di sistema e risoluzione problemi) > Advanced Troubleshooting (Risoluzione dei problemi avanzata) e recuperare il file di acquisizione:

| System / Health ,                                       | Firepower Management Center Overview Analysis System / Health / Monitor |                               |                          |      |              |  |  |  |  |
|---------------------------------------------------------|-------------------------------------------------------------------------|-------------------------------|--------------------------|------|--------------|--|--|--|--|
| Monitoring                                              | Health:                                                                 | 10.62.148.<br>n & Troubleshoo | 228 📀 Norma<br>t Details | 1    |              |  |  |  |  |
| 份 Home                                                  | Overviev                                                                | V CPU                         | Memory                   | Inte |              |  |  |  |  |
| Firepower Management<br>System / Health / File Download | Center <sub>Overview</sub> Anal                                         | ysis Policies                 | Devices Objects          | AMP  | Intelligence |  |  |  |  |
| Advanced Troubleshooting                                | Advanced Troubleshooting                                                |                               |                          |      |              |  |  |  |  |
|                                                         |                                                                         | CAPI.pcap                     |                          |      |              |  |  |  |  |
|                                                         |                                                                         |                               |                          | Back | Download     |  |  |  |  |

### Eliminare un'acquisizione

Per rimuovere un'acquisizione da tutte le unità cluster, utilizzare questo comando:

### Flussi scaricati

Su FP41xx/FP9300 i flussi possono essere scaricati sull'acceleratore hardware in modo statico (ad esempio, regole Fastpath) o dinamico. Per ulteriori informazioni sull'offload del flusso, consultare questo documento:

https://www.cisco.com/c/en/us/support/docs/security/firepower-ngfw/212321-clarify-the-firepower-threat-defense-acc.html#anc22

Se un flusso viene scaricato, solo pochi pacchetti passano attraverso il piano dati FTD. Il resto viene gestito dall'acceleratore hardware (Smart NIC).

Dal punto di vista dell'acquisizione, ciò significa che se si abilitano solo le acquisizioni a livello di piano dati FTD, non si vedranno tutti i pacchetti che passano attraverso il dispositivo. In questo caso, è necessario abilitare anche le acquisizioni a livello di chassis FXOS.

# Messaggi CCL (Cluster Control Link)

Se si esegue un'acquisizione nella CCL, si noterà che le unità cluster scambiano diversi tipi di messaggi. Le aree di interesse sono:

Protocollo Descrizione

|                | Heartbeat cluster (keepalive)                                                                                                    |
|----------------|----------------------------------------------------------------------------------------------------|
|                | ·Trasmissione L3 (255.255.255.255)                                                                                                    |
|                | ·Questi pacchetti vengono inviati da ogni unità cluster a 1/3 del valore del                                                                    |
| UDP 49495      | tempo di attesa per il controllo dello stato.                                                                                                   |
|                | <ul> <li>Notare che non tutti i pacchetti UDP 49495 rilevati nell'acquisizione sono<br/>heartbeat</li> </ul>                                    |
|                | ·Gli heartbeat contengono un numero di sequenza                                                                                                 |
|                | Messaggi sul percorso dati del protocollo di controllo del cluster<br>·Unicast                                                                  |
|                | ·Questi pacchetti contengono informazioni (metadati) sul proprietario del flusso sul director, sul proprietario del backup, ecc. Alcuni esempi: |
| UDP 4193       | Quando viene creato un nuovo flusso, il proprietario invia un messaggio di<br>"aggiunta cluster" al director                                    |
|                | ·Il proprietario invia un messaggio di "eliminazione del cluster" al director quando un flusso viene terminato                                  |
| Pacchetti dati | Pacchetti di dati appartenenti ai vari flussi di traffico che attraversano il cluster                                                           |

### Heartbeat cluster

|     | 314     | 23.  | 954         | 349 |      | 1   | 92. | 222  | .1.1 |     |     |             | 25   | 5.2  | 55.   | 255  | .255  |           | UD      | P 2           | 05  | 4949 | 95 - | + 4      | 9495 | 5 1 | Len=163 |      |
|-----|---------|------|-------------|-----|------|-----|-----|------|------|-----|-----|-------------|------|------|-------|------|-------|-----------|---------|---------------|-----|------|------|----------|------|-----|---------|------|
|     | 315     | 23.  | 954         | 364 |      | 1   | 92. | 222  | .1.1 |     |     |             | 25   | 5.2  | 55.   | 255  | .255  |           | UD      | P 2           | 05  | 4949 | 95 - | + 4      | 9495 | 5 1 | Len=163 |      |
|     | 368     | 28.  | 950         | 976 |      | 1   | 92. | 222  | .1.1 |     |     |             | 25   | 5.2  | 55.   | 255  | .255  |           | UD      | P 2           | 05  | 4949 | 95 - | + 4      | 9495 | 5 1 | Len=163 |      |
| L   | 369     | 28.  | 950         | 992 |      | 1   | 92. | 222  | .1.1 |     |     |             | 25   | 5.2  | 55.   | 255  | .255  |           | UD      | P 2           | 85  | 4949 | 95 - | + 4      | 9495 | 5 1 | Len=163 |      |
|     |         |      |             |     |      |     |     |      |      |     |     |             |      |      |       |      |       |           |         |               |     |      |      |          |      |     |         |      |
| 5.1 | in ama  | 214  |             |     | hart |     |     |      | . /1 | 640 | 64  | +r          | 20   |      | hart. |      | cantu | rad (     | 16      | (0 hite)      |     |      |      |          |      | -   |         | <br> |
| 1   | there   | 514  |             | 50  | oyc  | Col | 1 0 | 0.01 |      | /0  | 0.1 | La)         |      |      | 1.0   | £3 ( | Det   | Peop      | 10      | +0 DICS)      |     |      |      | <b>.</b> | £١   |     |         |      |
|     | c chern | et   | 11,<br>Deci | 500 |      | Ver | 1.0 | 0.01 | 5.01 | (0  | 101 | 220         | 2.0  | 1    | 1:0   | 22   | DSC:  | Droa      | E       |               |     |      |      |          | .,   |     |         |      |
| 1.1 | Intern  | et   | Pro         | - 0 | 01   | ver | 1   | n 4, | , Sr | c:  | 192 | . 22.<br>0E | 0.1  | ÷.,  | US    |      | 233.2 | >>.2>     | · · · · | 200           |     |      |      |          |      |     |         |      |
|     | Jser U  | ata  | gra         |     | rot  | 000 | 1,  | SFC  | Por  | t:  | 494 | 95,         | UST  | C PI | ort   | : 4  | 9495  |           |         |               |     |      |      |          |      |     |         |      |
| - 1 | Jata (  | 163  | by          | tes | )    |     |     |      |      |     |     |             |      |      |       |      |       |           |         |               |     |      |      |          |      |     |         |      |
|     | Dat     | a: ( | 0101        | 100 | reØ  | 8a3 | 000 | 9996 | 9999 | 999 | 000 | 000         | 9000 | 900  | 900   | 0010 | 1008b | 99999     | 00      | 747524155     | 03  | 1000 | 0    |          |      |     |         | <br> |
| 000 | 0 ff    | ff   | ff          | ff  | ff   | ff  | 66  | 15   | c5   | 00  | 01  | 8f          | 80   | 00   | 45    | 00   |       |           | •       | · · · · · E · |     |      |      |          |      |     |         |      |
| 001 | 0 00    | bf   | a8          | 1f  | 00   | 00  | ff  | 11   | 51   | 2f  | C0  | de          | 01   | 01   | ff    | ff   | • •   |           | - 9     | y             |     |      |      |          |      |     |         |      |
| 002 | 0 ff    | ff   | c1          | 57  | c1   | 57  | 60  | ab   | 79   | 01  | 01  | 01          | 66   | fe   | 00    | a3   |       | -M-M-     | . )     |               |     |      |      |          |      | _   |         |      |
| 003 | 0 00    | 66   | 66          | 66  | 66   | 00  | 60  | 69   | 00   | 00  | 66  | 66          | 60   | 66   | 00    | le   |       |           |         |               |     |      |      |          |      |     | )       |      |
| 004 | 0 00    | 80   | 60          | 60  | 24   | 24  | 4/  | 24   | 41   | 22  | 50  | 31          | 00   | 00   | 01    | 60   |       | 4.1       | ĸ       | H             | lea | rtb  | ea   | ıt.      |      |     |         |      |
| 005 | 69 69   | 74   | 2d          | 31  | 24   | 31  | 00  | 88   | 03   | 00  | 01  | 02          | 00   | 04   | 00    | 01   | 1+    | 1-1-1     | 2       | sequi         | 'n  | ce   | nu   | m        | her  | r   |         |      |
| 007 | 0 00    | 00   | 05          | 00  | 84   | 00  | 00  | 00   | 84   | 00  | 06  | 00          | 84   | 00   | 00    | 00   |       | ~         | -       | l             |     |      |      |          |      |     |         |      |
| 008 | 0 09    | 00   | 07          | 00  | 84   | 00  | 00  | 3a   | 98   | 00  | 08  | 00          | 0c   | 00   | 00    | 00   |       |           |         |               |     |      |      |          |      | _   | /       |      |
| 009 | 0 00    | cØ   | de          | 01  | 01   | ff  | ff  | 60   | 00   | 00  | 09  | 60          | 02   | 01   | 1b    | 88   |       |           |         |               |     |      |      |          |      |     |         |      |
| 008 | 0 0a    | 60   | 84          | 69  | 66   | 4e  | 9f  | 60   | eb   | 60  | 0a  | 60          | 69   | 99   | 01    | 66   |       | · · · N · |         |               |     |      |      |          |      |     |         |      |
| OOb | 0 00    | 01   | 66          | 01  | 60   | 66  | 0c  | 69   | 08   | 00  | 66  | 66          | 60   | 00   | 00    | 66   | • •   |           |         |               |     |      |      |          |      |     |         |      |
| 000 | 0 01    | 00   | Øď          | 00  | 08   | 00  | 00  | 60   | 00   | 00  | 00  | 66          | 60   |      |       |      |       |           |         |               |     |      |      |          |      |     |         | <br> |

# Messaggi CCP (Cluster Control Point)

Oltre ai messaggi di heartbeat, sono disponibili numerosi messaggi di controllo del cluster scambiati tramite la CCL in scenari specifici. Alcuni di essi sono messaggi unicast mentre altri sono trasmissioni.

# CLUSTER\_QUIT\_REASON\_MASTER\_UNIT\_HC

Ogni volta che un'unità perde 3 messaggi heartbeat consecutivi dal nodo di controllo, genera un messaggio CLUSTER\_QUIT\_REASON\_MASTER\_UNIT\_HC sul CCL. Questo messaggio:

- Èun unicast
- e viene inviato a ciascuna delle unità con un intervallo di 1 sec
- Quando un'unità riceve questo messaggio, esce dal cluster (DISABLED) e si ricongiunge

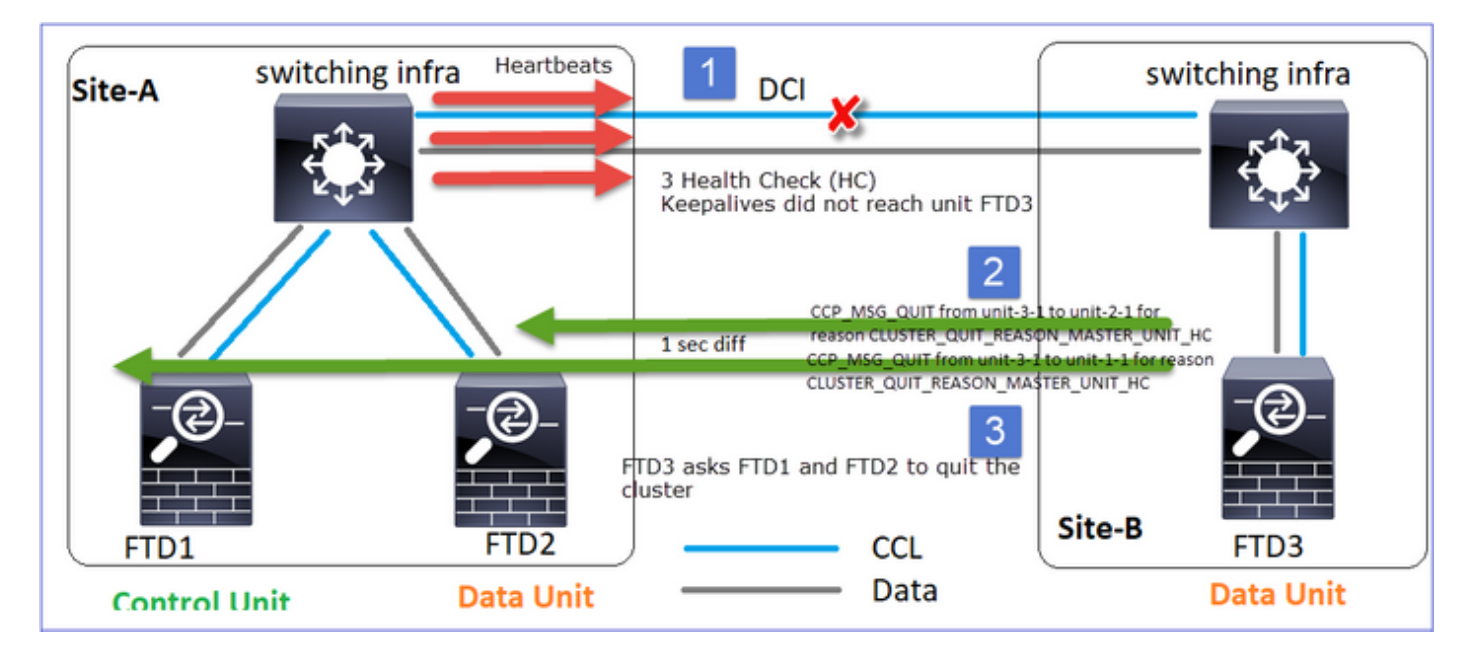

# D. Qual è lo scopo di CLUSTER\_QUIT\_REASON\_MASTER\_UNIT\_HC?

A. Dal punto di vista dell'unità-3-1 (Sito-B), perde la connessione sia all'unità-1-1 che all'unità-2-1 dal sito A, quindi deve rimuoverli dal suo elenco dei membri il prima possibile. In caso contrario, può perdere il pacchetto se l'unità-2-1 è ancora nel suo elenco dei membri e l'unità-2-1 si presenta come il director di una connessione, e la query del flusso all'unità-2-1 non riesce.

# CLUSTER\_QUIT\_REASON\_UNIT\_HC

Ogni volta che il nodo di controllo perde 3 messaggi heartbeat consecutivi da un nodo di dati, invia il messaggio CLUSTER\_QUIT\_REASON\_UNIT\_HC sulla CCL. Questo messaggio è unicast.

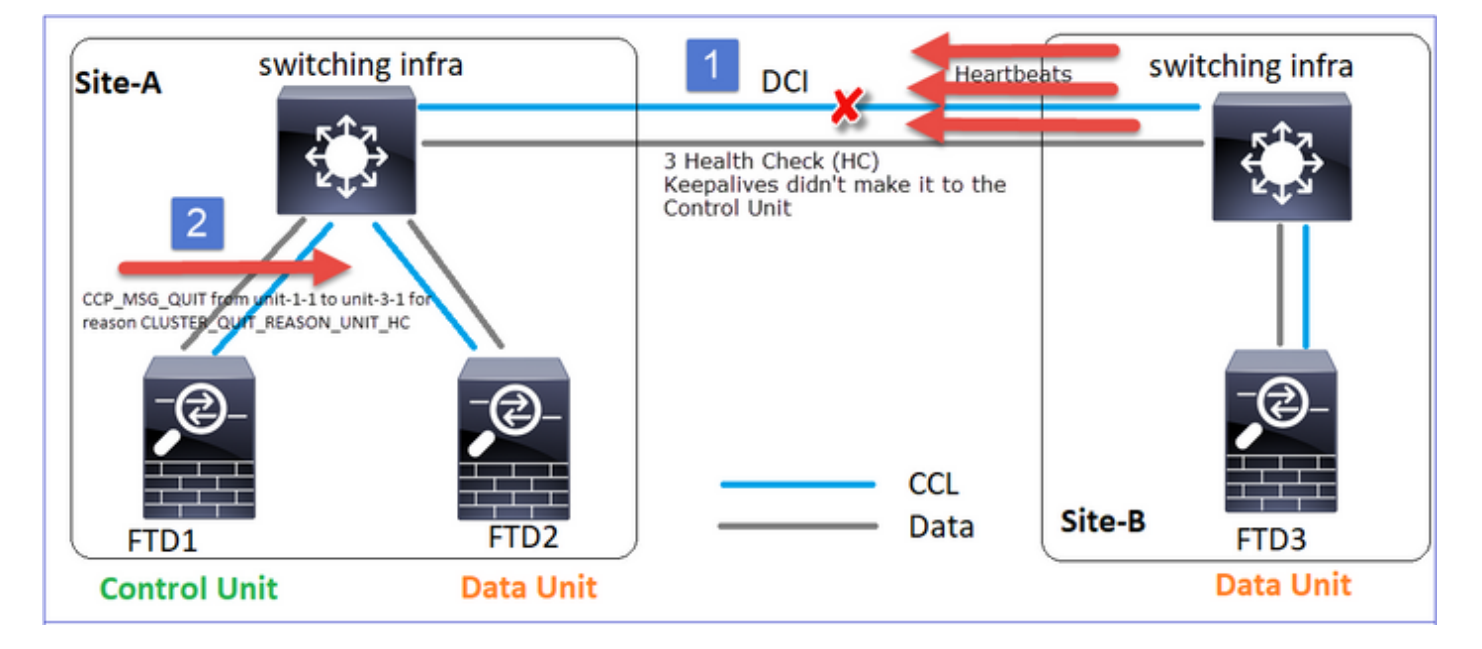

# CLUSTER\_QUIT\_REASON\_STRAY\_MEMBER

Quando una partizione divisa si riconnette con una partizione peer, il nuovo nodo di dati viene trattato come membro isolato dall'unità di controllo dominante e riceve un messaggio di uscita CCP con il motivo CLUSTER\_QUIT\_REASON\_STRAY\_MEMBER.

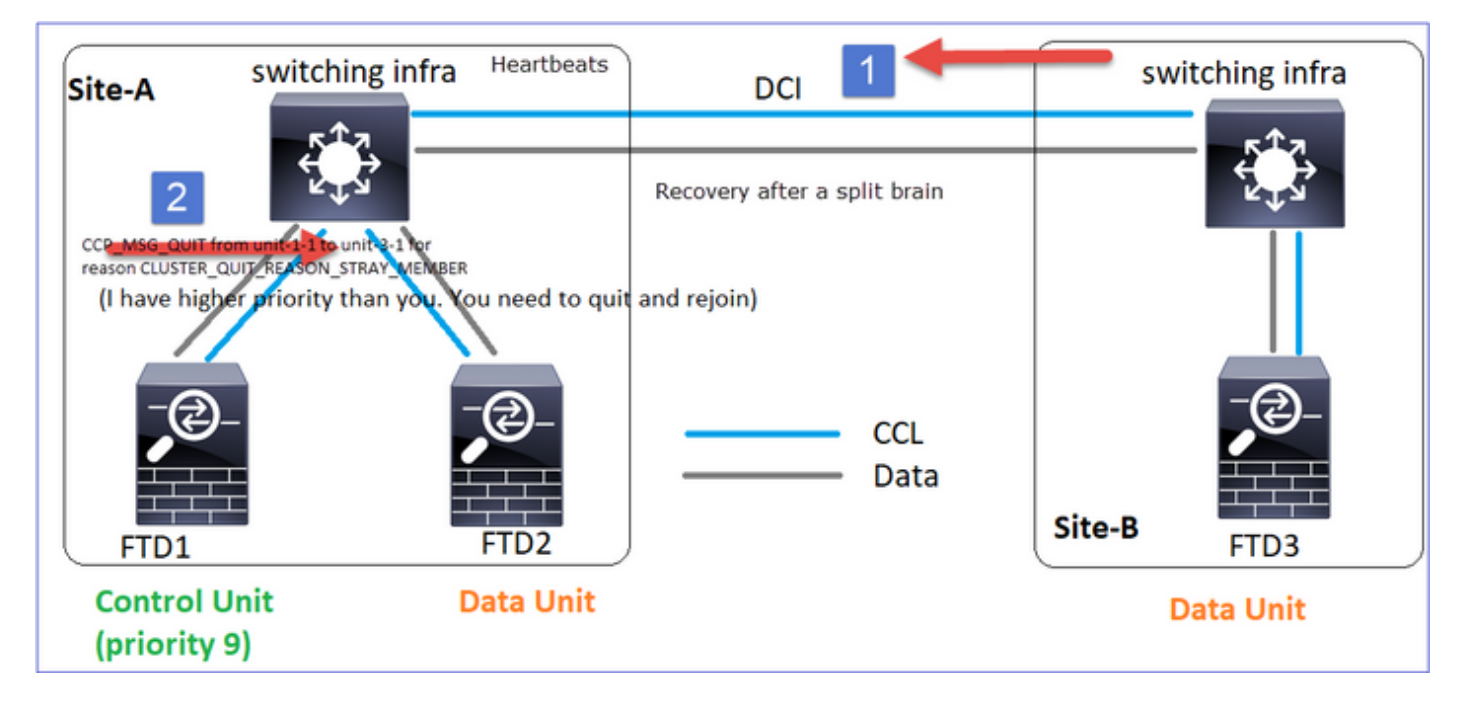

# CLUSTER\_QUIT\_MEMBER\_DROPOUT

Messaggio broadcast generato da un nodo dati e inviato come broadcast. Quando un apparecchio riceve questo messaggio, passa allo stato DISABLED. Inoltre, l'auto-rejoin non decolla:

firepower# show cluster info trace | include DROPOUT Nov 04 00:22:54.699 [DBUG]Receive CCP message: CCP\_MSG\_QUIT from unit-3-1 to unit-1-1 for reason CLUSTER\_QUIT\_MEMBER\_DROPOUT Nov 04 00:22:53.699 [DBUG]Receive CCP message: CCP\_MSG\_QUIT from unit-3-1 to unit-2-1 for reason CLUSTER\_QUIT\_MEMBER\_DROPOUT La cronologia del cluster mostra:

MASTER DISABLED Received control message DISABLE (member dropout announcement)

# Meccanismo di verifica dello stato del cluster (HC)

Considerazioni principali

- Ogni unità cluster invia un heartbeat ogni 1/3 del valore del tempo di attesa per il controllo dello stato a tutte le altre unità (broadcast 255.255.255.255) e utilizza la porta UDP 49495 come trasporto sul CCL.
- Ogni unità cluster tiene traccia in modo indipendente di ogni altra unità con un timer di polling e un valore di conteggio polling.
- Se un'unità cluster non riceve alcun pacchetto (heartbeat o pacchetto dati) da un'unità peer del cluster entro un intervallo di heartbeat, aumenta il valore del conteggio polling.
- Quando il valore del conteggio di polling per un'unità peer del cluster diventa 3, il peer viene considerato inattivo.
- Ogni volta che si riceve un heartbeat, viene controllato il numero di sequenza e nel caso in cui la differenza con l'heartbeat ricevuto in precedenza sia diversa da 1, il contatore di rilascio dell'heartbeat aumenta di conseguenza.
- Se il contatore Conteggio polling per un peer del cluster è diverso da 0 e il peer riceve un pacchetto, il contatore viene reimpostato sul valore 0.

Utilizzare questo comando per controllare i contatori di integrità del cluster:

#### firepower# show cluster info health details

|  | Unit     | (ID) <br> | Heartbeat <br>count | Heartbeat  <br>drops | Average <br>gap (ms) | Maximum <br>slip (ms) | Poll <br>count |
|--|----------|-----------|---------------------|----------------------|----------------------|-----------------------|----------------|
|  | unit-2-1 | ( 1)      | 650                 | 0                    | 4999                 | 1                     | 0              |
|  | unit-3-1 | ( 2)      | 650                 | 0                    | 4999                 | 1                     | 0              |

Descrizione delle colonne principali

| Colonna             | Descrizione                                                                                                    |
|---------------------|----------------------------------------------------------------------------------------------------|
| Unità (ID)          | ID del peer del cluster remoto                                                                                                    |
| Conteggio heartbeat | Numero di heartbeat ricevuti dal peer remoto tramite CCL                                                                                                    |
| Cadute di heartbeat | Numero di heartbeat mancati. Questo contatore viene calcolato in base al numero di seguenza di heartbeat ricevuto                                                                        |
| Distanza media      | Intervallo di tempo medio degli heartbeat ricevuti                                                                                                    |
| Conteggio sondaggi  | Quando questo contatore diventa 3, l'unità viene rimossa dal<br>cluster. L'intervallo di query di polling è uguale all'intervallo di<br>heartbeat ma viene eseguito in modo indipendente |

Per ripristinare i contatori, utilizzare questo comando:

#### firepower# clear cluster info health details D. Come verificare la frequenza di heartbeat

A. Controllare il valore medio dell'intervallo:

#### firepower# show cluster info health details

| <br> <br> | Unit     | (ID) <br> | Heartbeat <br>count | Heartbeat <br>drops | Average<br>gap (ms) | Maximum <br>slip (ms) | Poll <br>count |
|-----------|----------|-----------|---------------------|---------------------|---------------------|-----------------------|----------------|
|           | unit-2-1 | ( 1)      | 3036                | 0                   | 999                 | 1                     | 0              |

#### D. Come è possibile modificare il tempo di attesa del cluster su FTD?

A. Uso di FlexConfig

#### D. Chi diventa il nodo di controllo dopo una separazione?

A. L'unità con la priorità più alta (numero più basso):

# firepower# show run cluster | include priority

priority 9

Per ulteriori informazioni, vedere lo scenario di errore 1 relativo alla conversione del colore.

Visualizzazione del meccanismo HC del cluster

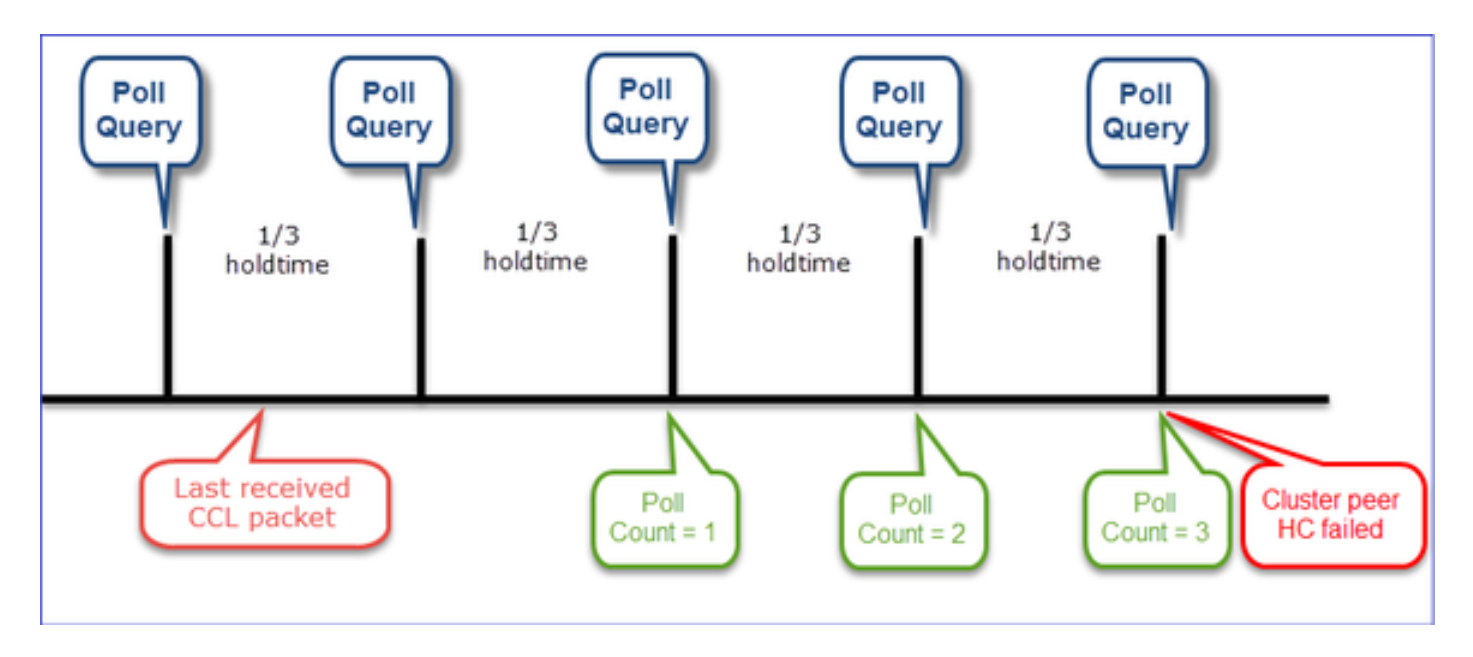

Timer indicativi: I valori minimo e massimo dipendono dall'ultimo arrivo di pacchetti CCL ricevuti

| Tempo di<br>attesa         | Verifica query di<br>polling<br>(frequenza) | Tempo di<br>rilevamento minimo | Tempo di rilevamento<br>massimo |
|----------------------------|---------------------------------------------|--------------------------------|---------------------------------|
| 3 sec                      |                                             |                                |                                 |
| (impostazione predefinita) | Circa 1 sec                                 | ~3,01 sec                      | ~3,99 sec                       |
| 4 sec                      | ~1,33 sec                                   | ~4,01 sec                      | Circa 5,32 sec                  |
| 5 sec                      | ~1,66 sec                                   | Circa 5,01 sec                 | Circa 6,65 sec                  |
| 6 sec                      | Circa 2 sec                                 | ~6,01 sec                      | ~7,99 sec                       |
| 7 sec                      | ~2,33 sec                                   | Circa 7,01 sec                 | ~9,32 sec                       |
| 8 sec                      | ~2,66 sec                                   | Circa 8,01 sec                 | Circa 10,65 sec                 |
|                            |                                             |                                |                                 |

# Scenari di errore HC del cluster

In questa sezione vengono illustrati:

- Diversi scenari di errore HC del cluster
- Correlazione tra i diversi log e output di comando

# Topologia

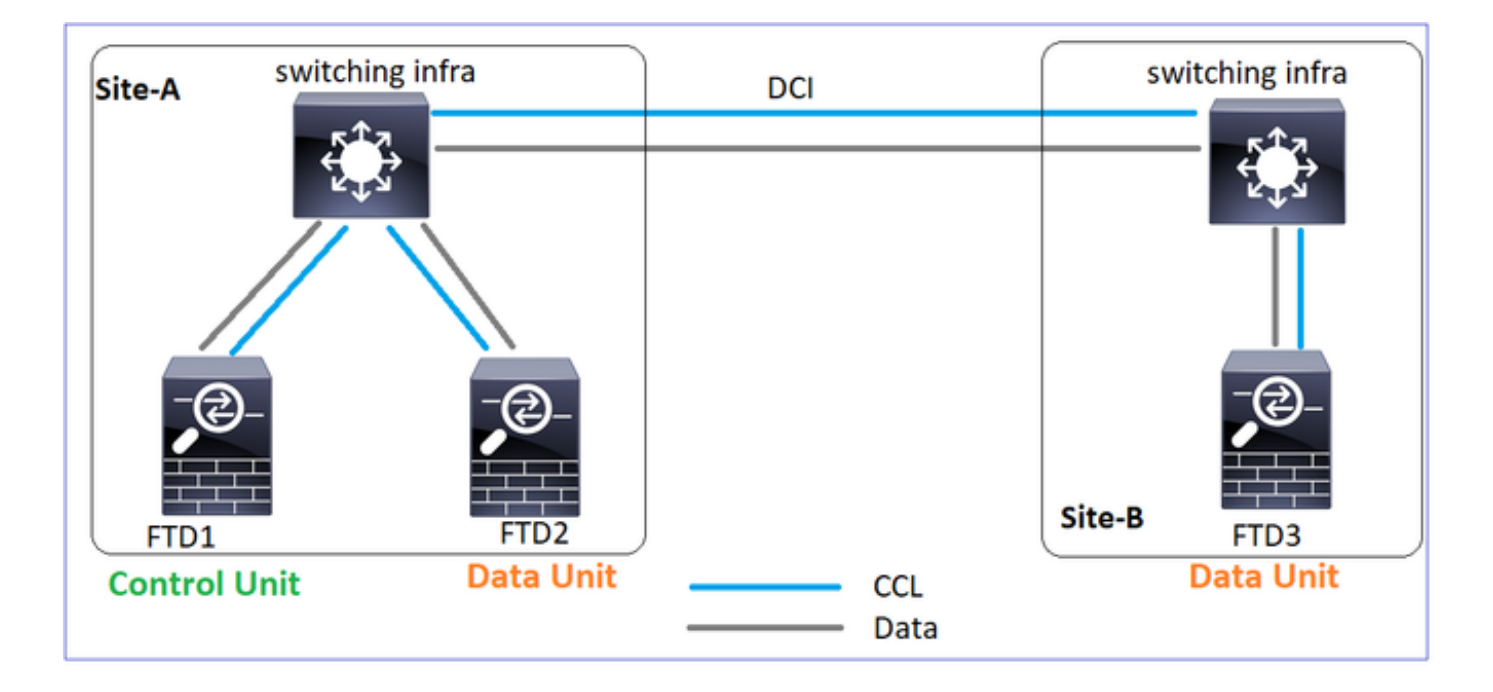

#### Configurazione cluster

#### Unità-1-1

cluster group GROUP1 key \*\*\*\* local-unit unit-1-1 ip 192.222.1.1 255.255.0.0 priority 9 health-check holdtime 3 health-check data-interface auto-rejoin 3 5 2 health-check cluster-interface auto-rejoin unlimited 5 1 health-check system auto-rejoin 3 5 2 health-check monitor-interface debounce-time 500 site-id 1 enable

#### Unità-2-1

```
cluster group GROUP1
                                 key *****
                                 local-unit unit-2-1
cluster-interface Port-channel48 cluster-interface Port-channel48 cluster-interface Port-channel48
                                ip 192.222.2.1 255.255.0.0
                                 priority 17
                                 health-check holdtime 3
                                 health-check data-interface
                                auto-rejoin 3 5 2
                                health-check cluster-interface
                                auto-rejoin unlimited 5 1
                                health-check system auto-rejoin
                                3 5 2
                                 health-check monitor-interface
                                debounce-time 500
                                 site-id 1
                                 enable
```

#### Unità-3-1

cluster group GROUP1 key \*\*\*\* local-unit unit-3-1 ip 192.222.3.1 255.255.0.0 priority 25 health-check holdtime 3 health-check data-interface auto-rejoin 3 5 2 health-check cluster-interface auto-rejoin unlimited 5 1 health-check system auto-rejoin 3 5 2 health-check monitor-interface debounce-time 500 site-id 2 enable

### Stato cluster

#### Unità-1-1

firepower# show cluster info Cluster GROUP1: On Interface mode: spanned This is "unit-1-1" in state MASTER ID : 0 Site ID : 1 Version : 9.12(2)33 Serial No.: FCH22247LNK CCL IP : 192.222.1.1 CCL MAC : 0015.c500.018f Last join : 20:25:36 UTC Nov 1 2020 Last leave: 20:25:28 UTC

### Unità-2-1

firepower# show cluster info Cluster GROUP1: On Interface mode: spanned This is "unit-2-1" in state SLAVE : 2 ID Site ID : 1 Version : 9.12(2)33 Serial No.: FCH23157Y9N CCL IP : 192.222.2.1 CCL MAC : 0015.c500.028f Last join : 20:44:46 UTC Nov 1 2020 Last leave: 20:44:38 UTC

# Unità-3-1

firepower# show cluster info Cluster GROUP1: On Interface mode: spanned This is "unit-3-1" in stat SLAVE : 1 ID Site ID : 2 Version : 9.12(2)33 Serial No.: FCH22247MK : 192.222.3. CCL IP CCL MAC : 0015.c500. Last join : 20:58:45 U Nov 1 2020 Last leave: 20:58:37 U

Nov 1 2020 Nov 1 2020 Nov 1 2020 Other members in the cluster: Other members in the cluster: Other members in the cluster: Unit "unit-3-1" in state SLAVE Unit "unit-1-1" in state MASTER Unit "unit-1-1" in state M : 1 : 0 ΤD TD : 0 ID Site ID : 1 Site ID : 2 Site ID : 1 Version : 9.12(2)33 Version : 9.12(2)33 Version : 9.12(2)33 Serial No.: FCH22247MKJ Serial No.: FCH22247LNK Serial No.: FCH22247LN CCL IP : 192.222.3.1 CCL IP : 192.222.1.1 CCL IP : 192.222.1. CCL MAC : 0015.c500.038f CCL MAC : 0015.c500.018f CCL MAC : 0015.c500. Last join : 20:25:36 U Last join : 20:58:45 UTC Last join : 20:25:36 UTC Nov 1 2020 Nov 1 2020 Nov 1 2020 Last leave: 20:58:37 UTC Last leave: 20:25:28 UTC Last leave: 20:25:28 U Nov 1 2020 Nov 1 2020 Nov 1 2020 Unit "unit-2-1" in state SLAVE Unit "unit-3-1" in state SLAVE Unit "unit-2-1" in state S ID : 2 ID : 1 ID : 2 Site ID : 1 Site ID : 2 Site ID : 1 Version : 9.12(2)33 Version : 9.12(2)33 Version : 9.12(2)33 Serial No.: FCH23157Y9N Serial No.: FCH22247MKJ Serial No.: FCH23157Y9 CCL IP : 192.222.2.1 CCL IP : 192.222.3.1 CCL IP : 192.222.2. CCL MAC : 0015.c500. CCL MAC : 0015.c500.028f CCL MAC : 0015.c500.038f Last join : 20:44:45 UTC Last join : 20:58:45 UTC Last join : 20:44:45 U Nov 1 2020 Nov 1 2020 Nov 1 2020 Last leave: 20:44:38 UTC Last leave: 20:58:37 UTC Last leave: 20:44:38 U Nov 1 2020 Nov 1 2020 Nov 1 2020

#### Scenario 1

Perdita di comunicazione CCL per circa 4+ sec in entrambe le direzioni

Prima dell'errore

| FTD1    |           |
|---------|-----------|
| Sito-A  |           |
| Nodo di | controllo |

**Ftd2** Sito-A Nodo dati FTD3 Sito-B Nodo dati

Dopo il ripristino (nessuna modifica nei ruoli delle unità)

| FTD1              | Ftd2      | FTD3      |
|-------------------|-----------|-----------|
| Sito-A            | Sito-A    | Sito-B    |
| Nodo di controllo | Nodo dati | Nodo dati |

Analisi

Errore (comunicazione CCL persa)

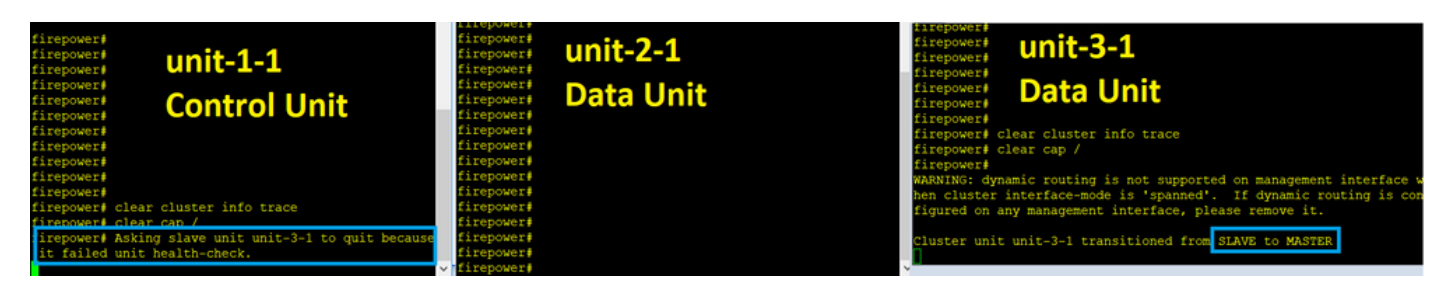

Messaggio della console del piano dati sull'unità 3-1:

firepower#

WARNING: dynamic routing is not supported on management interface when cluster interface-mode is 'spanned'.

If dynamic routing is configured on any management interface, please remove it.

#### Cluster unit unit-3-1 transitioned from SLAVE to MASTER

Cluster disable is performing cleanup..done.

All data interfaces have been shutdown due to clustering being disabled.

To recover either enable clustering or remove cluster group configuration.

#### Log di traccia del cluster dell'unità 1-1:

firepower# show cluster info trace | include unit-3-1 Nov 02 09:38:14.239 [INFO]Notify chassis de-bundle port for blade unit-3-1, stack 0x000055a8918307fb 0x000055a8917fc6e8 0x000055a8917f79b5 Nov 02 09:38:14.239 [INFO]FTD - CD proxy received state notification (DISABLED) from unit unit-3-1 Nov 02 09:38:14.239 [DBUG]Send CCP message to all: CCP\_MSG\_QUIT from unit-1-1 to unit-3-1 for reason CLUSTER\_QUIT\_MEMBER\_DROPOUT Nov 02 09:38:14.239 [INFO]Notify chassis de-bundle port for blade unit-3-1, stack 0x000055a8917eb596 0x000055a8917f4838 0x000055a891abef9d Nov 02 09:38:14.239 [DBUG]Send CCP message to id 1: CCP\_MSG\_QUIT from unit-1-1 to unit-3-1 for reason CLUSTER\_QUIT\_REASON\_UNIT\_HC Nov 02 09:38:14.239 [CRIT]Received heartbeat event 'slave heartbeat failure' for member unit-3-1 (ID: 1).

#### Cervello diviso

### Unità-1-1

Unità-2-1

Unità-3-1

firepower# show cluster info
Cluster GROUP1: On
Interface mode: spanned
This is "unit-1-1" in state

firepower# show cluster info
Cluster GROUP1: On
 Interface mode: spanned
 This is "unit-2-1" in state

firepower# show cluster info
Cluster GROUP1: On
Interface mode: spanned
This is "unit-3-1" in state

MASTER SLAVE ID : 0 : 2 ID Site ID : 1 Site ID : 1 MASTER Version : 9.12(2)33 Version : 9.12(2)33 ID : 1 Serial No.: FCH22247LNK Serial No.: FCH23157Y9N Site ID : 2 CCL IP : 192.222.1.1 CCL IP : 192.222.2.1 Version : 9.12(2)33 CCL MAC : CCL MAC : Serial No.: FCH22247MKJ 0015.c500.028f 0015.c500.018f CCL IP : 192.222.3.1 Last join : 20:25:36 UTC Last join : 20:44:46 UTC CCL MAC : Nov 1 2020 Nov 1 2020 0015.c500.038f Last leave: 20:25:28 UTC Last leave: 20:44:38 UTC Last join : 09:34:02 UTC Nov 1 2020 Nov 1 2020 Nov 2 2020 Other members in the cluster: Other members in the cluster: Last leave: 09:33:54 UTC Unit "unit-1-1" in state Unit "unit-2-1" in state Nov 2 2020 SLAVE MASTER Other members in the cluster: ID : 2 : 0 There is no other unit in the ID Site ID : 1 Site ID : 1 cluster Version : 9.12(2)33 Version : 9.12(2)33 Serial No.: FCH23157Y9N Serial No.: FCH22247LNK CCL IP : 192.222.2.1 CCL IP : 192.222.1.1 CCL MAC : CCL MAC : 0015.c500.018f 0015.c500.028f Last join : 20:44:45 UTC Last join : 20:25:36 UTC Nov 1 2020 Nov 1 2020 Last leave: 20:44:38 UTC Last leave: 20:25:28 UTC Nov 1 2020 Nov 1 2020 Cronologia cluster

Unità-1-1

Unità-2-1

Nessun evento

Nessun evento

Unità-3-1

SLAVE MASTER\_POST\_CONFIG Master relinquished role 09:38:17 UTC Nov 2 2020 MASTER\_POST\_CONFIG MASTER Master post config done and waiting for ntfy

09:38:16 UTC Nov 2 2020

### Ripristino comunicazioni CCL

L'unità 1-1 rileva il nodo di controllo corrente e, poiché l'unità 1-1 ha priorità più alta, invia all'unità 3-1 un messaggio CLUSTER\_QUIT\_REASON\_STRAY\_MEMBER per attivare un nuovo processo di selezione. Alla fine, unit-3-1 si ricongiunge come nodo dati.

Quando una partizione divisa si riconnette con una partizione peer, il nodo di dati viene trattato come membro isolato dal nodo di controllo dominante e riceve un messaggio di uscita CCP con un motivo di CLUSTER\_QUIT\_REASON\_STRAY\_MEMBER.

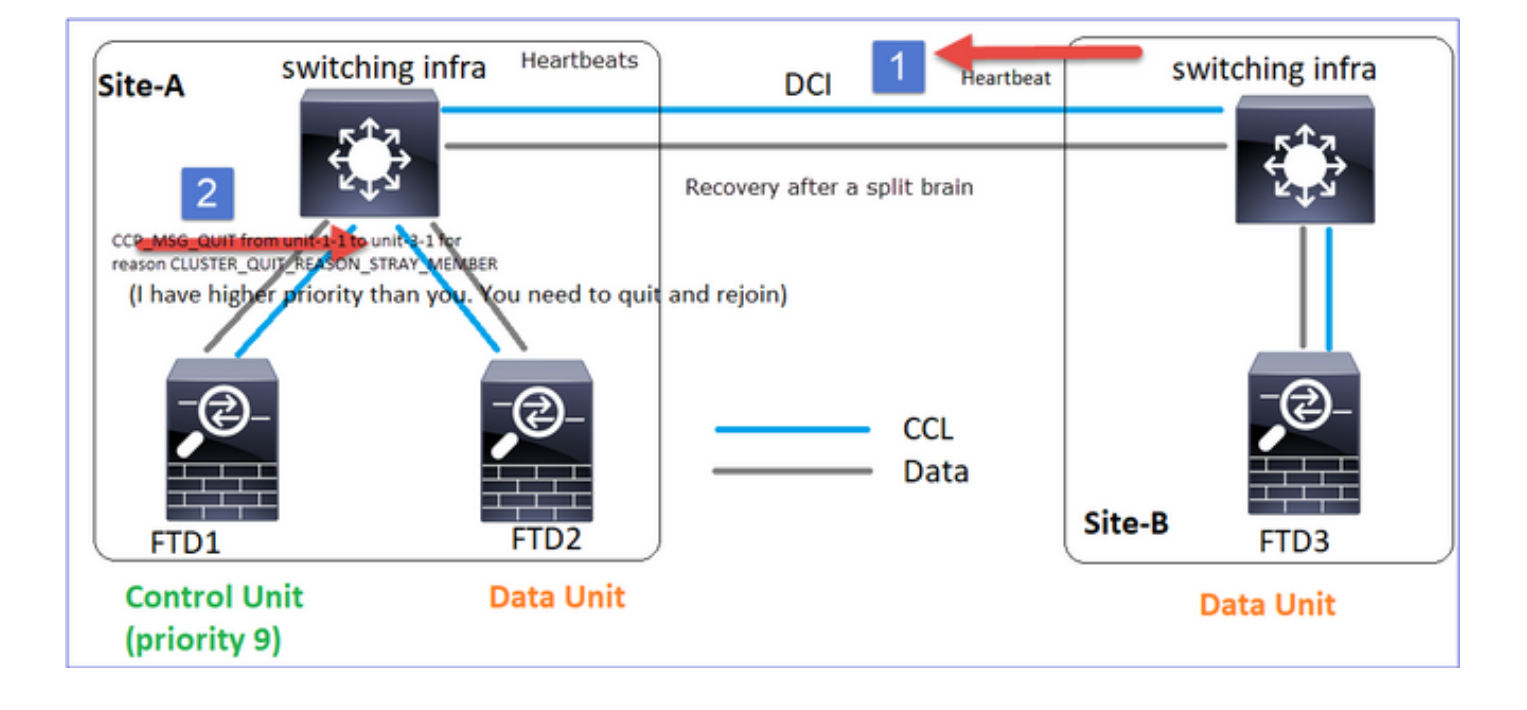

Unit-3-1 console logs show: Cluster unit unit-3-1 transitioned from MASTER to DISABLED The 3DES/AES algorithms require a Encryption-3DES-AES activation key. Detected Cluster Master. Beginning configuration replication from Master. WARNING: Local user database is empty and there are still 'aaa' commands for 'LOCAL'. .. Cryptochecksum (changed): a9ed686f 8e2e689c 2553a104 7a2bd33a End configuration replication from Master. Cluster unit unit-3-1 transitioned from DISABLED to SLAVE

Entrambe le unità (unità-1-1 e unità-3-1) vengono visualizzate nei relativi registri cluster:

#### firepower# show cluster info trace | include retain

Nov 03 21:20:23.019 [CRIT]Found a split cluster with both unit-1-1 and unit-3-1 as master units. Master role retained by unit-1-1, unit-3-1 will leave then join as a slave Nov 03 21:20:23.019 [CRIT]Found a split cluster with both unit-1-1 and unit-3-1 as master units. Master role retained by unit-1-1, unit-3-1 will leave then join as a slave

Esistono anche messaggi syslog generati per lo split-brain:

firepower# show log | include 747016 Nov 03 2020 21:20:23: %FTD-4-747016: Clustering: Found a split cluster with both unit-1-1 and unit-3-1 as master units. Master role retained by unit-1-1, unit-3-1 will leave then join as a slave Nov 03 2020 21:20:23: %FTD-4-747016: Clustering: Found a split cluster with both unit-1-1 and unit-3-1 as master units. Master role retained by unit-1-1, unit-3-1 will leave then join as a slave

Cronologia cluster

| Unità-1-1     | Unità-2-1      | Unità-3-1               |
|---------------|----------------|-------------------------|
|               |                | 09:47:33 UTC Nov 2 2020 |
|               |                | MASTER                  |
| Neceur evente | Nacaun aventa  | DISABLED Detected a     |
| Nessun evento | Nessun evenito | splitted cluster        |
|               |                | 09:47:38 UTC Nov 2 2020 |
|               |                | DISABLED                |

ELECTION

from CLI 09:47:38 UTC Nov 2 2020 ELECTION SLAVE\_COLD Received cluster control message 09:47:38 UTC Nov 2 2020 SLAVE\_COLD SLAVE\_APP\_SYNC Client progression done 09:48:18 UTC Nov 2 2020 SLAVE\_APP\_SYNC SLAVE\_CONFIG Slave application configuration sync done 09:48:29 UTC Nov 2 2020 SLAVE\_CONFIG SLAVE\_FILESYS Configuration replication finished 09:48:30 UTC Nov 2 2020 SLAVE\_FILESYS SLAVE\_BULK\_SYNC Client progression done 09:48:54 UTC Nov 2 2020 SLAVE\_BULK\_SYNC SLAVE Client progression done

### Scenario 2

Perdita di comunicazione CCL per circa 3-4 sec in entrambe le direzioni

Prima dell'errore

FTD1 Sito-A Nodo di controllo **Ftd2** Sito-A Nodo dati

FTD3 Sito-B Nodo dati

Dopo il ripristino (nessuna modifica nei ruoli delle unità)

| FTD1              |  |
|-------------------|--|
| Sito-A            |  |
| Nodo di controllo |  |

Ftd2 Sito-A Nodo dati FTD3 Sito-B Nodo dati

Analisi

Evento 1: Il nodo di controllo perde 3 HC dall'unità 3-1 e invia un messaggio all'unità 3-1 per lasciare il cluster.

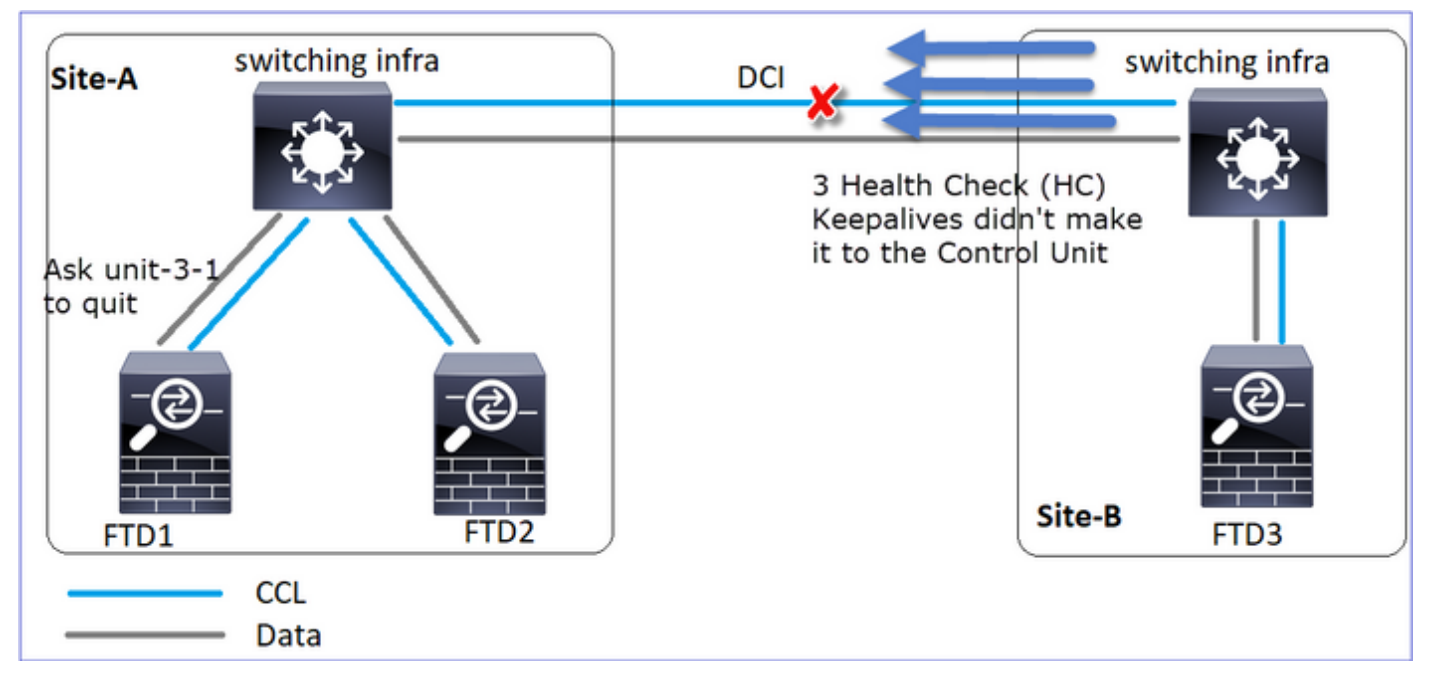

### Evento 2: La CCL si è ripresa molto velocemente e il messaggio

CLUSTER\_QUIT\_REASON\_STRAY\_MEMBER dal nodo di controllo è arrivato sul lato remoto. L'unità 3-1 passa direttamente alla modalità DISABLED e non è presente una split-brain

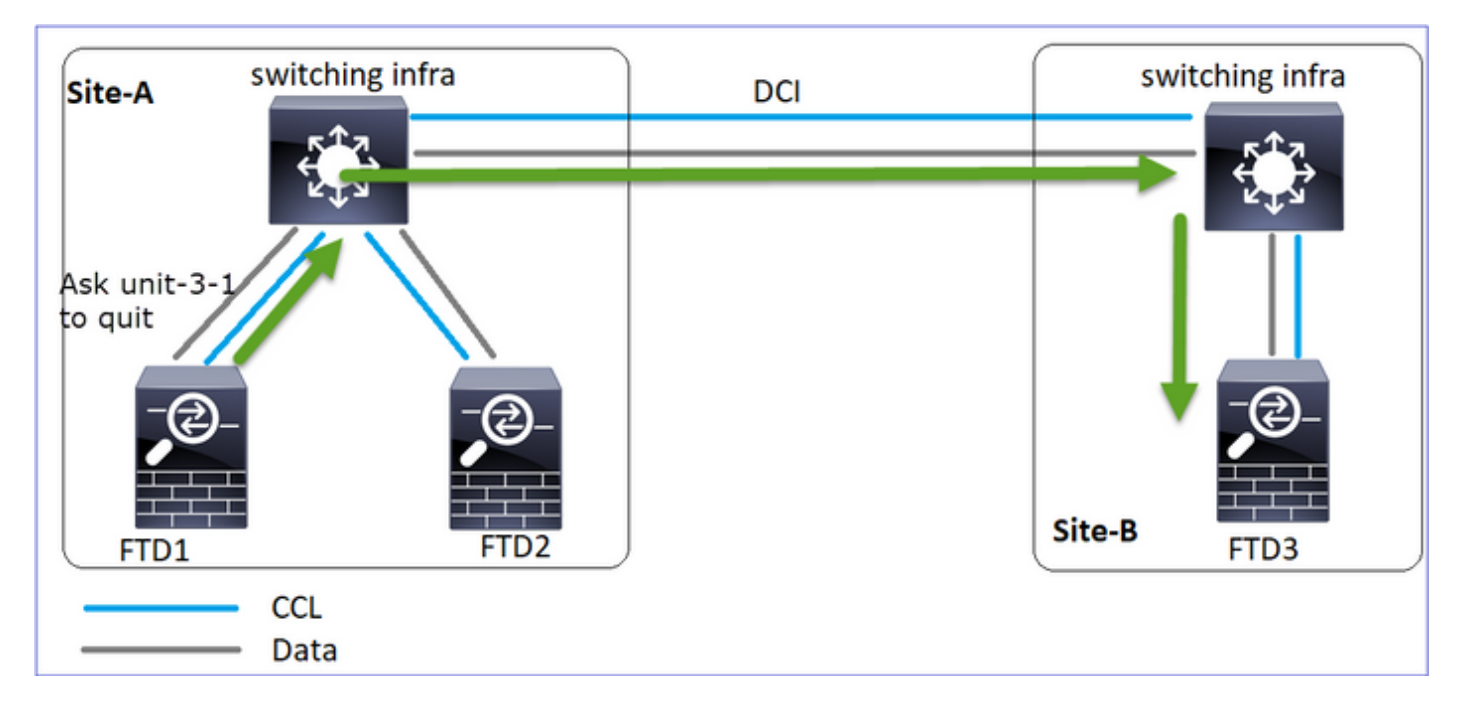

Nell'unità 1-1 (controllo) è possibile vedere:

firepower# Asking slave unit unit-3-1 to quit because it failed unit health-check. Forcing stray member unit-3-1 to leave the cluster Nell'unità 3-1 (nodo dati) vengono visualizzati:

firepower#
Cluster disable is performing cleanup..done.
All data interfaces have been shutdown due to clustering being disabled. To recover either
enable clustering or remove cluster group configuration.
Cluster unit unit-3-1 transitioned from SLAVE to DISABLED
L'unità cluster 3-1 è passata a uno stato DISABLED e, una volta ripristinata la comunicazione

CCL, viene nuovamente aggiunta come nodo dati:

| firepower# show clu | ister history   |                                                 |
|---------------------|-----------------|-------------------------------------------------|
| 20:58:40 UTC Nov 1  | 2020            |                                                 |
| SLAVE               | DISABLED        | Received control message DISABLE (stray member) |
| 20:58:45 UTC Nov 1  | 2020            |                                                 |
| DISABLED            | ELECTION        | Enabled from CLI                                |
| 20:58:45 UTC Nov 1  | 2020            |                                                 |
| ELECTION            | SLAVE_COLD      | Received cluster control message                |
| 20:58:45 UTC Nov 1  | 2020            |                                                 |
| SLAVE_COLD          | SLAVE_APP_SYNC  | Client progression done                         |
| 20:59:33 UTC Nov 1  | 2020            |                                                 |
| SLAVE_APP_SYNC      | SLAVE_CONFIG    | Slave application configuration sync done       |
| 20:59:44 UTC Nov 1  | 2020            |                                                 |
| SLAVE_CONFIG        | SLAVE_FILESYS   | Configuration replication finished              |
| 20:59:45 UTC Nov 1  | 2020            |                                                 |
| SLAVE_FILESYS       | SLAVE_BULK_SYNC | Client progression done                         |
| 21:00:09 UTC Nov 1  | 2020            |                                                 |
| SLAVE_BULK_SYNC     | SLAVE           | Client progression done                         |
| Scenario 3          |                 |                                                 |

Perdita di comunicazione CCL per circa 3-4 sec in entrambe le direzioni

Prima dell'errore

| FTD1              | Ftd2      | FTD3      |
|-------------------|-----------|-----------|
| Sito-A            | Sito-A    | Sito-B    |
| Nodo di controllo | Nodo dati | Nodo dati |

Dopo il ripristino (il nodo di controllo è stato modificato)

| FTD1      | Ftd2              | FTD3      |
|-----------|-------------------|-----------|
| Sito-A    | Sito-A            | Sito-B    |
| Nodo dati | Nodo di controllo | Nodo dati |

### Analisi

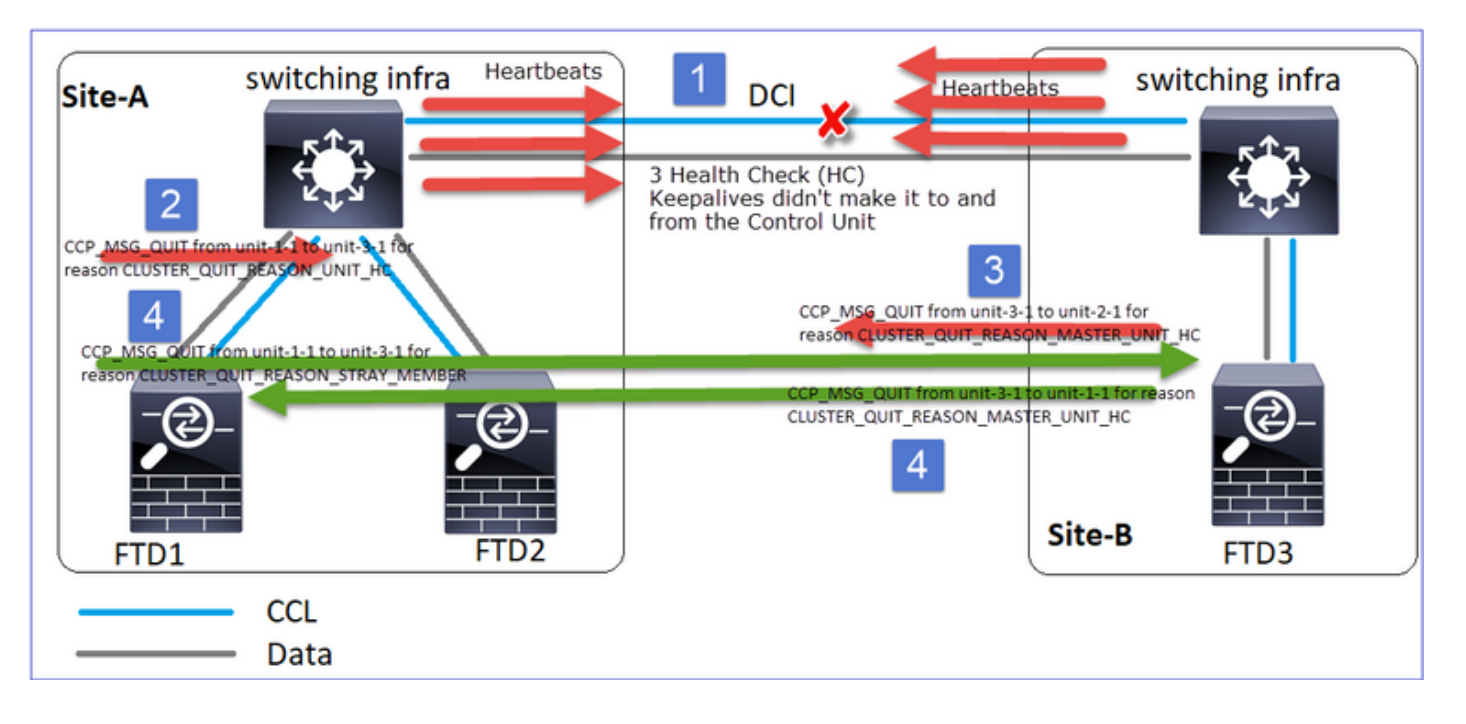

- 1. CCL si abbassa.
- 2. L'unità 1-1 non riceve messaggi 3 HC dall'unità 3-1 e invia un messaggio QUIT all'unità 3-1. Questo messaggio non raggiunge mai l'unità 3-1
- 3. L'unità 3-1 invia un messaggio QUIT all'unità 2-1. Questo messaggio non raggiunge mai l'unità 2-1.

Ripristini CCL

4. L'unità-1-1 vede che l'unità-3-1 si è annunciata come nodo di controllo e invia il messaggio QUIT\_REASON\_STRAY\_MEMBER all'unità-3-1. Quando l'unità-3-1 ottiene questo messaggio passa allo stato DISABLED. Allo stesso tempo, l'unità 3-1 invia un messaggio QUIT\_REASON\_MASTER\_UNIT\_HC all'unità 1-1 e gli chiede di uscire. Quando l'unità 1-1 riceve il messaggio, lo stato passa a DISABLED

Cronologia cluster

Unità-2-1

19:53:06 UTC Nov 2 2020

Unità-3-1

| 10.52.00 1100 11  | 0 0000           |                           | 19:33:00 010 100      | 2 2020           |
|-------------------|------------------|---------------------------|-----------------------|------------------|
| 19:53:09 UTC NOV  | 2 2020           |                           | SLAVE                 | MASTER_POST_CO   |
| MASTER            |                  |                           | NFIG Master rel       | inquished role   |
| DISABLED          | Received control |                           | 19:53:07 UTC Nov      | 2 2020           |
| message DISABLE   |                  |                           | MASTER_POST_CONF      | IG <b>MASTER</b> |
| (master unit hea. | lth check        |                           | Master                | post config done |
| failure)          |                  |                           | and waiting for       | ntfy             |
| 19:53:13 UTC Nov  | 2 2020           |                           | 19:53:09 UTC Nov      | 2 2020           |
| DISABLED          |                  |                           | MASTER                |                  |
| ELECTION          | Enabled          | 19:53:06 UTC Nov 2 2020   | DISABLED              | Detected a       |
| from CLI          |                  | SLAVE MASTER_POST_CONFIG  | splitted cluster      |                  |
| 19:53:13 UTC Nov  | 2 2020           | Master relinguished role  | -<br>19:53:15 UTC Nov | 2 2020           |
| ELECTION          |                  |                           | DISABLED              |                  |
| SLAVE_COLD        | Received cluster | 19:53:07 UTC Nov 2 2020   | ELECTIO               | N Enabled        |
| control message   |                  | MASTER_POST_CONFIG MASTER | from CLT              |                  |
| 19:53:13 UTC Nov  | 2 2020           | Master post config done   |                       |                  |
| SLAVE_COLD        |                  | and waiting for ntfy      | 19:53:20 UTC Nov      | 2 2020           |
| SLAVE_APP_SYNC    | Client           |                           | ELECTION              | 1 1010           |
| progression done  |                  |                           | ONCALL                |                  |
| 19:54:01 UTC Nov  | 2 2020           |                           | Received cluster      | control message  |
| SLAVE_APP_SYNC    |                  |                           | 19:54:44 UTC Nov      | 2 2020           |
| SLAVE_CONFIG      | Slave            |                           | ONCALL                | 1 1010           |
| application conf: | iguration sync   |                           | SLAVE COLD            | Received cluster |
| done              |                  |                           | control message       |                  |
| 19:54:12 UTC Nov  | 2 2020           |                           | 19:54:44 UTC Nov      | 2 2020           |
| SLAVE_CONFIG      |                  |                           | SLAVE COLD            | 1 1010           |
| SLAVE_FILESYS     | Configuration    |                           | SLAVE ADD SYNC        | Client           |
| replication finis | shed             |                           | progression done      | CIICHC           |
| 19:54:13 UTC Nov  | 2 2020           |                           | 19:55:32 UTC Nov      | 2 2020           |
| SLAVE_FILESYS     |                  |                           | SLAVE ADD SVNC        | 2 2020           |
| SLAVE_BULK_SYNC   | Client           |                           | SLAVE_AFF_SINC        | glave            |
| progression done  |                  |                           | application           | STAVE            |
| 19:54:37 UTC Nov  | 2 2020           |                           | application av        | na dono          |
| SLAVE_BULK_SYNC   |                  |                           | 10.55.42 UTC Nov      |                  |
| SLAVE             | Client           |                           | CLAVE CONECC          | 2 2020           |
| progression done  |                  |                           | SLAVE_CONFIG          | Configuration    |
|                   |                  |                           | SLAVE_FILESIS         | configuration    |
|                   |                  |                           |                       | 2 2020           |
|                   |                  |                           | 19.55.44 UIC NOV      | 2 2020           |
|                   |                  |                           | SLAVE_FILESIS         | Cliont           |
|                   |                  |                           | SLAVE_BULK_SINC       | CITEUL           |
|                   |                  |                           | progression done      | 0.2.0            |
|                   |                  |                           | TA:20:08 NOA 5 5      | 020              |
|                   |                  |                           | SLAVE BULK SYNC       |                  |

FTD3

Sito-B

FTD3

Sito-B

Nodo di controllo

Nodo dati

### Scenario 4

Perdita di comunicazione CCL per circa 3-4 sec

Prima dell'errore

FTD1 Sito-A Nodo di controllo Ftd2 Sito-A Nodo dati

Dopo il ripristino (il nodo di controllo ha modificato i siti)

FTD1 Sito-A Nodo dati Ftd2 Sito-A Nodo dati

Analisi

### Il fallimento

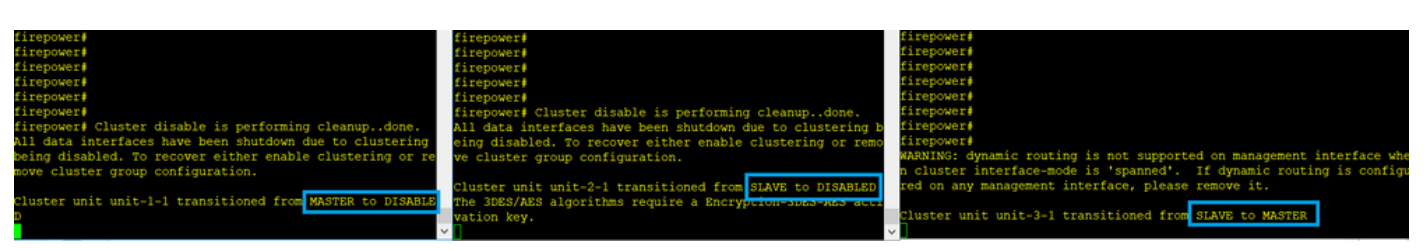

Un guasto diverso. In questo caso, l'unità-1-1 non ha ricevuto messaggi 3 HC dall'unità-3-1 e una volta che ha ricevuto un nuovo keepalive ha tentato di buttare fuori l'unità-3-1 con l'uso di un messaggio STRAY, ma il messaggio non è mai arrivato all'unità-3-1:

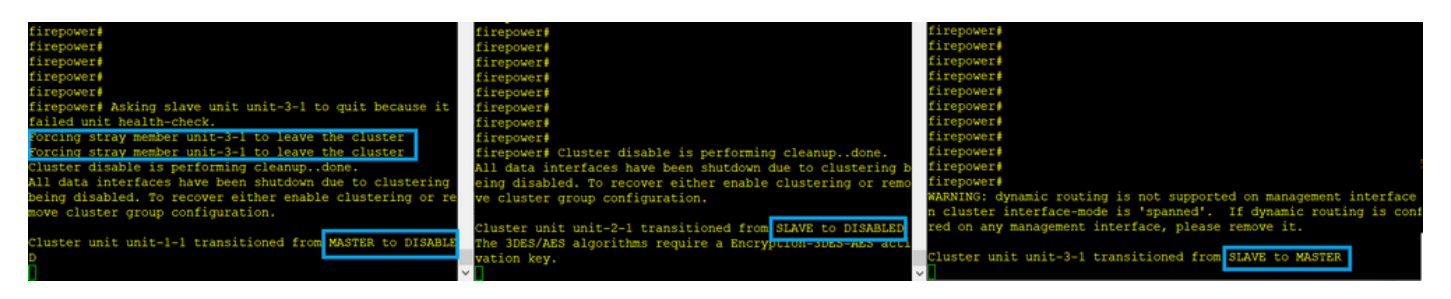

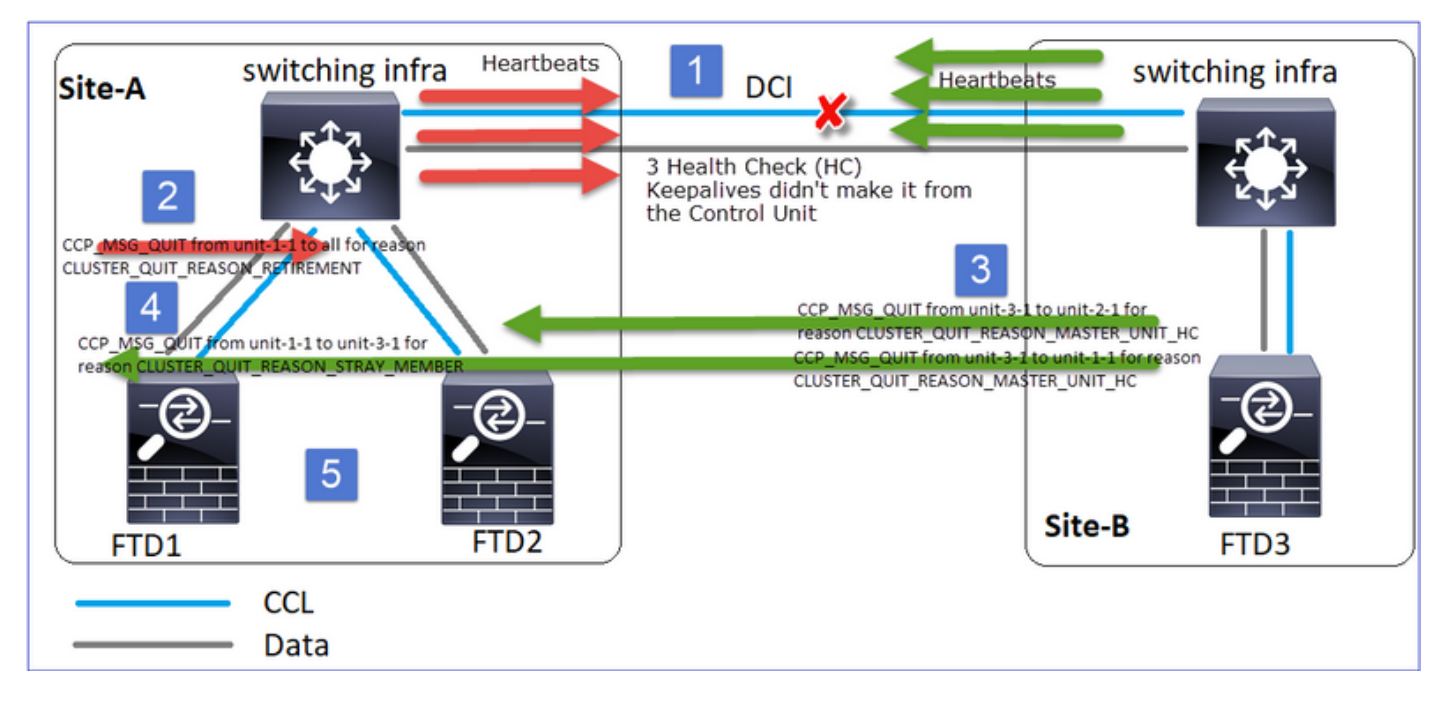

- 1. CCL diventa unidirezionale per alcuni secondi. L'unità 3-1 non riceve messaggi 3 HC dall'unità 1-1 e diventa un nodo di controllo
- 2. L'unità 2-1 invia un messaggio CLUSTER\_QUIT\_REASON\_RETIREMENT (trasmesso)
- 3. L'unità 3-1 invia un messaggio QUIT\_REASON\_MASTER\_UNIT\_HC all'unità 2-1. L'unità 2-1 lo riceve e chiude il cluster.
- 4. L'unità 3-1 invia un messaggio QUIT\_REASON\_MASTER\_UNIT\_HC all'unità 1-1. L'unità 1-1 lo riceve e chiude il cluster. Recupero CCL.
- 5. Le unità 1-1 e 2-1 si uniscono nuovamente al cluster come nodi dati

### Nota

Se nel passo 5 la CCL non si riprende, nel sito A l'FTD1 diventa il nuovo nodo di controllo e, dopo il recupero della CCL, vince la nuova scelta.

Messaggi syslog sull'unità 1-1:

firepower# show log | include 747 Nov 03 2020 23:13:08: %FTD-7-747005: Clustering: State machine notify event CLUSTER\_EVENT\_MEMBER\_STATE (unit-3-1, DISABLED, 0x00000000000000) Nov 03 2020 23:13:09: %FTD-4-747015: Clustering: Forcing stray member unit-3-1 to leave the cluster Nov 03 2020 23:13:09: %FTD-7-747005: Clustering: State machine notify event CLUSTER\_EVENT\_MEMBER\_STATE (unit-2-1, DISABLED, 0x00000000000000) Nov 03 2020 23:13:10: %FTD-4-747015: Clustering: Forcing stray member unit-3-1 to leave the cluster Nov 03 2020 23:13:10: %FTD-6-747004: Clustering: State machine changed from state MASTER to DISABLED Nov 03 2020 23:13:12: %FTD-7-747006: Clustering: State machine is at state DISABLED Nov 03 2020 23:13:12: %FTD-7-747005: Clustering: State machine notify event Nov 03 2020 23:13:18: %FTD-6-747004: Clustering: State machine changed from state ELECTION to ONCALL

#### Log di traccia del cluster sull'unità 1-1:

CLUSTER\_QUIT\_REASON\_RETIREMENT Nov 03 23:13:10.769 [DBUG]Receive CCP message: CCP\_MSG\_QUIT from unit-3-1 to unit-1-1 for reason CLUSTER\_QUIT\_REASON\_MASTER\_UNIT\_HC Nov 03 23:13:10.769 [DBUG]Send CCP message to id 1: CCP\_MSG\_QUIT from unit-1-1 to unit-3-1 for reason CLUSTER\_QUIT\_REASON\_STRAY\_MEMBER Nov 03 23:13:09.789 [DBUG]Receive CCP message: CCP\_MSG\_QUIT from unit-2-1 for reason CLUSTER\_QUIT\_REASON\_RETIREMENT Nov 03 23:13:09.769 [DBUG]Send CCP message to id 1: CCP\_MSG\_QUIT from unit-1-1 to unit-3-1 for reason CLUSTER\_QUIT\_REASON\_STRAY\_MEMBER Nov 03 23:13:08.559 [DBUG]Send CCP message to all: CCP\_MSG\_QUIT from unit-1-1 to unit-3-1 for reason CLUSTER\_QUIT\_MEMBER\_DROPOUT Nov 03 23:13:08.559 [DBUG]Send CCP message to id 1: CCP\_MSG\_QUIT from unit-1-1 to unit-3-1 for reason CLUSTER\_QUIT\_REASON\_UNIT\_HC

#### Messaggi syslog sull'unità 3-1:

firepower# show log | include 747 Nov 03 2020 23:13:09: %FTD-7-747005: Clustering: State machine notify event CLUSTER EVENT MEMBER STATE (unit-2-1, DISABLED, 0x00000000000000) Nov 03 2020 23:13:10: %FTD-7-747005: Clustering: State machine notify event CLUSTER\_EVENT\_MEMBER\_STATE (unit-1-1, DISABLED, 0x00000000000000)) Nov 03 2020 23:13:10: %FTD-6-747004: Clustering: State machine changed from state SLAVE to MASTER Nov 03 2020 23:13:10: %FTD-6-747004: Clustering: State machine changed from state MASTER\_FAST to MASTER DRAIN Nov 03 2020 23:13:10: %FTD-6-747004: Clustering: State machine changed from state MASTER\_DRAIN to MASTER\_CONFIG Nov 03 2020 23:13:10: %FTD-6-747004: Clustering: State machine changed from state MASTER\_CONFIG to MASTER POST CONFIG Nov 03 2020 23:13:10: %FTD-7-747006: Clustering: State machine is at state MASTER\_POST\_CONFIG Nov 03 2020 23:13:10: %FTD-6-747004: Clustering: State machine changed from state MASTER\_POST\_CONFIG to MASTER Nov 03 2020 23:13:10: %FTD-7-747006: Clustering: State machine is at state MASTER

#### Cronologia cluster

#### Unità-1-1

#### Unità-2-1

23:13:13 UTC Nov 3 2020 DISABLED MASTER failure) 23:13:18 UTC Nov 3 2020 DISABLED ELECTION E DISABLED nabled from CLI 
 23:13:18 UTC Nov 3 2020
 23:13:17 UTC Nov 3 2020

 ELECTION
 ONCALL
 R ELECTION
 SLAVE\_COLD
 23:13:23 UTC Nov 3 2020 ELECTION ONCALL eceived cluster control message Client progression done 23:14:48 UTC Nov 3 2020 ELECTION ONCALL eceived cluster control message sync done 23:14:48 UTC Nov 3 2020 SLAVE\_COLD R SLAVE\_CONFIG ELECTION 23:14:48 UTC Nov 3 2020 SLAVE COLD lient progression done 23:15:36 UTC Nov 3 2020 Client progression done

23:13:12 UTC Nov 3 2020 R SLAVE DISABLED eceived control message DISABLE Received control message DISABLE Master relinquished role (master unit health check (master unit health check failure) 23:13:17 UTC Nov 3 2020 ELECTION Enabled from CLI eceived cluster control message Received cluster control message 23:13:17 UTC Nov 3 2020 R SLAVE\_COLD SLAVE\_APP\_SYNC 23:14:05 UTC Nov 3 2020 SLAVE\_APP\_SYNC SLAVE\_CONFIG R Slave application configuration 23:14:16 UTC Nov 3 2020 eceived cluster control message SLAVE\_FILESYS Configuration replication finished SLAVE\_APP\_SYNC C 23:14:17 UTC Nov 3 2020 SLAVE\_FILESYS SLAVE\_BULK\_SYNC

#### Unità-3-1

23:13:10 UTC Nov 3 2020 SLAVE MASTER\_POST\_CONFIG 23:13:11 UTC Nov 3 2020 MASTER\_POST\_CONFIG MASTER Master post coming for ntfy Master post config

SLAVE\_APP\_SYNC SLAVE\_CONFIG S lave application configuration 23:14:41 UTC Nov 3 2020 sync done SLAVE\_BULK\_SYNC **SLAVE** 23:15:48 UTC Nov 3 2020 Client progression done SLAVE\_CONFIG SLAVE\_FILESYS onfiguration replication finished 23:15:49 UTC Nov 3 2020 SLAVE\_FILESYS SLAVE\_BULK\_SYNC C lient progression done 23:16:13 UTC Nov 3 2020 SLAVE\_BULK\_SYNC **SLAVE** С lient progression done

### Scenario 5

Prima dell'errore

FTD1Ftd2FTD3Sito-ASito-ASito-BNodo di controlloNodo datiNodo dati

Dopo il ripristino (nessuna modifica)

| FTD1              | Ftd2      | FTD3      |
|-------------------|-----------|-----------|
| Sito-A            | Sito-A    | Sito-B    |
| Nodo di controllo | Nodo dati | Nodo dati |

Il fallimento

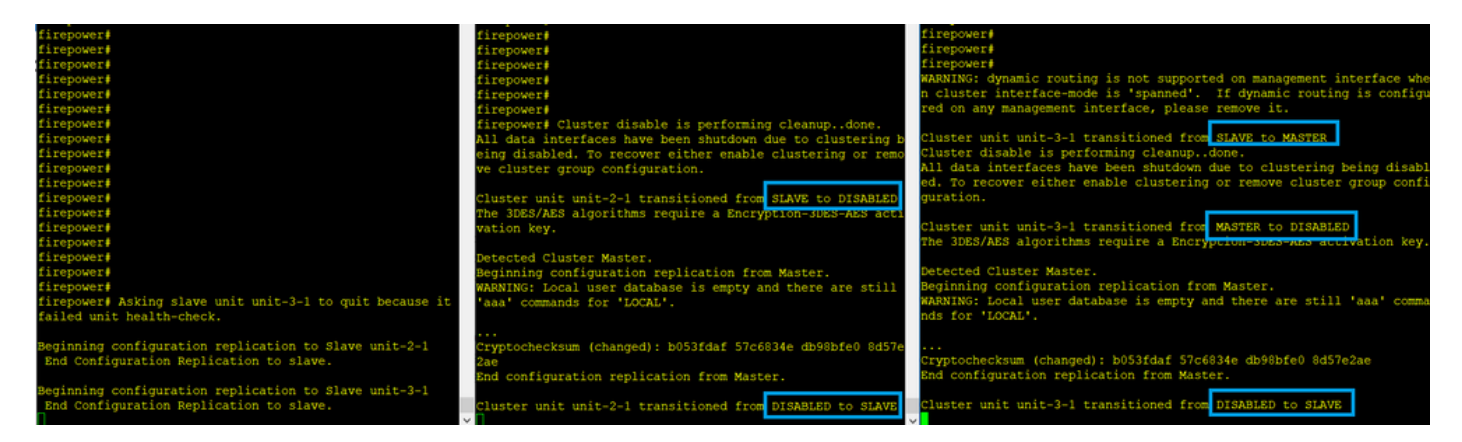

L'unità 3-1 ha inviato messaggi QUIT sia all'unità 1-1 che all'unità 2-1, ma, a causa di problemi di connettività, solo l'unità 2-1 ha ricevuto il messaggio QUIT.

Log di traccia del cluster dell'unità 1-1:

firepower# show cluster info trace | include QUIT Nov 04 00:52:10.429 [DBUG]Receive CCP message: CCP\_MSG\_QUIT from unit-3-1 for reason CLUSTER\_QUIT\_REASON\_RETIREMENT Nov 04 00:51:47.059 [DBUG]Receive CCP message: CCP\_MSG\_QUIT from unit-2-1 for reason CLUSTER\_QUIT\_REASON\_RETIREMENT Nov 04 00:51:45.429 [DBUG]Send CCP message to all: CCP\_MSG\_QUIT from unit-1-1 to unit-3-1 for reason CLUSTER\_QUIT\_MEMBER\_DROPOUT Nov 04 00:51:45.429 [DBUG]Send CCP message to unit-3-1(1): CCP\_MSG\_QUIT from unit-1-1 to unit-3-1 for reason CLUSTER\_QUIT\_REASON\_UNIT\_HC

Log di traccia del cluster dell'unità 2-1:

#### firepower# show cluster info trace | include QUIT Nov 04 00:52:10.389 [DBUG]Receive CCP message: CCP\_MSG\_QUIT from unit-3-1 for reason CLUSTER\_QUIT\_REASON\_RETIREMENT Nov 04 00:51:47.019 [DBUG]Send CCP message to all: CCP\_MSG\_QUIT from unit-2-1 for reason CLUSTER\_QUIT\_REASON\_RETIREMENT Nov 04 00:51:46.999 [DBUG]Receive CCP message: CCP\_MSG\_QUIT from unit-3-1 to unit-2-1 for reason CLUSTER\_QUIT\_REASON\_MASTER\_UNIT\_HC Nov 04 00:51:45.389 [DBUG]Receive CCP message: CCP\_MSG\_QUIT from unit-1-1 to unit-3-1 for reason CLUSTER\_QUIT\_MEMBER\_DROPOUT

#### Cronologia cluster

Nessun evento

Unità-1-1

#### Unità-2-1

00:51:50 UTC Nov 4 2020 SLAVE DISABLED Received control message DISABLE (master unit health check failure) 00:51:54 UTC Nov 4 2020 DISABLED ELECTION Enabled from CLI 00:51:54 UTC Nov 4 2020 ELECTION SLAVE\_COLD Received cluster control message 20151154 WTG W 4 2020 00:51:54 UTC Nov 4 2020 SLAVE COLD Client progression done 00:52:42 UTC Nov 4 2020 SLAVE\_APP\_SYNC SLAVE\_CONFIG Slave application configuration sync done 00:52:54 UTC Nov 4 2020 SLAVE\_CONFIG SLAVE\_FILESYS Configuration replication finished 00:52:55 UTC Nov 4 2020 Client progression done 00:53:19 UTC Nov 4 2020 SLAVE BULK SYNC SLAVE Client progression done

Unità-3-1

00:51:47 UTC Nov 4 2020 SLAVE MASTER\_POST\_CONFIG Master relinguished role 00:51:48 UTC Nov 4 2020 MASTER\_POST\_CONFIG MASTER Master post config done and waiting for ntfy 00:52:12 UTC Nov 4 2020 MASTER DISABLED Detected a splitted cluster 00:52:17 UTC Nov 4 2020 ELECTION 

 4 2020
 00:52:17 UTC Nov 4 2020

 SLAVE\_APP\_SYNC
 ELECTION

 ONCALL Received cluster control message 00:53:25 UTC Nov 4 2020 ONCALL SLAVE\_COLD Received cluster control message 00:53:25 UTC Nov 4 2020 SLAVE\_COLD SLAVE\_APP\_SYNC Client progression done 00:54:12 UTC Nov 4 2020 SLAVE APP SYNC SLAVE CONFIG SLAVE\_FILESYS SLAVE\_BULK\_SYNC Slave application configuration sync done 00:54:24 UTC Nov 4 2020 SLAVE\_CONFIG SLAVE FILESYS Configuration replication finished 00:54:25 UTC Nov 4 2020 SLAVE\_FILESYS SLAVE\_BULK\_SYNC Client progression done 00:54:49 UTC Nov 4 2020 SLAVE BULK SYNC SLAVE Client progression done

# Installazione connessione Data Plane cluster

#### Punti di acquisizione NGFW

NGFW fornisce funzionalità di acquisizione in questi punti:

- Switch interno per chassis (FXOS)
- motore del piano dati FTD

# • FTD Motore Snort

Quando si risolvono i problemi relativi ai percorsi dati in un cluster, nella maggior parte dei casi vengono utilizzati i punti di acquisizione acquisiti dal motore del piano dati FXOS e FTD.

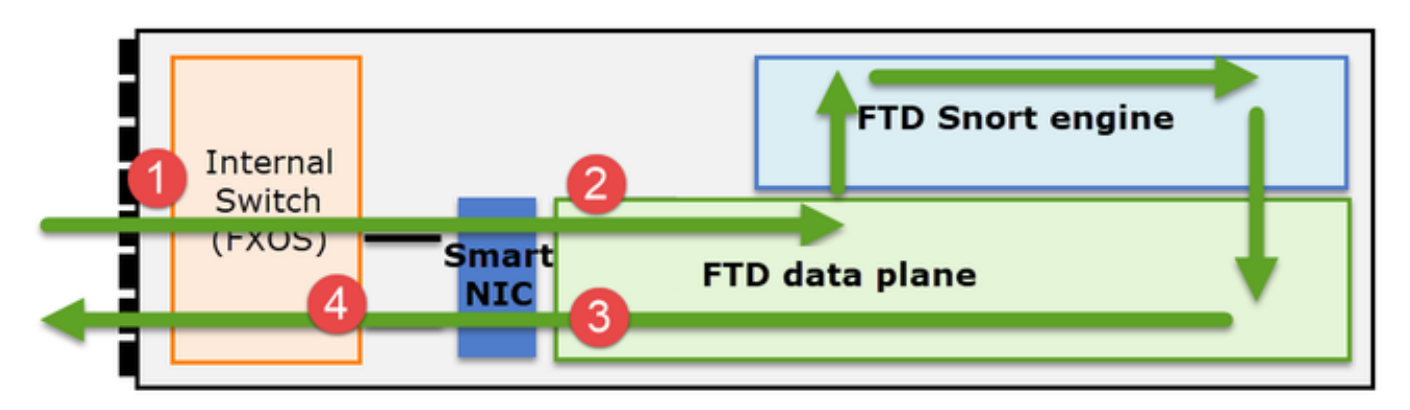

- 1. Acquisizione FXOS in entrata sull'interfaccia fisica
- 2. Acquisizione in ingresso FTD nel motore del piano dati
- 3. Acquisizione in uscita FTD nel motore del piano dati
- 4. Acquisizione in entrata FXOS sull'interfaccia del backplane

Per ulteriori informazioni sulle acquisizioni NGFW, consultare questo documento:

# Nozioni di base sui ruoli del flusso di unità del cluster

Le connessioni possono essere stabilite tramite un cluster in diversi modi, a seconda di fattori quali:

- Tipo di traffico (TCP, UDP, ecc.)
- Algoritmo di bilanciamento del carico configurato sullo switch adiacente
- Funzionalità configurate sul firewall
- Condizioni della rete (ad esempio frammentazione IP, ritardi della rete, ecc.)

| Ruolo Flusso              | Descrizione                                                                                                    | Flag                                                                                                    |
|---------------------------|----------------------------------------------------------------------------------------------------|----------------------------------------------------------------------------------------------------|
| Proprietario              | In genere, l'unità che riceve inizialmente<br>la connessione                                                                                                    | UIO                                                                                                    |
| Direttore                 | Unità che gestisce le richieste di ricerca del proprietario dai server di inoltro.                                                                                                    | Y                                                                                                    |
| Proprietario backup       | Finché il director non è la stessa unità del<br>proprietario, il director è anche il<br>proprietario del backup. Se il proprietario<br>sceglie se stesso come director, viene<br>scelto un proprietario di backup separato.                                                                                                    | Y (se la directory è anche il proprietario<br>del backup)<br>y (se la directory non è il proprietario<br>del backup) |
| Server d'inoltro          | Unità che inoltra i pacchetti al proprietario                                                                                                    | Z                                                                                                    |
| Proprietario<br>frammento | Unità che gestisce il traffico frammentato                                                                                                    | -                                                                                                    |
| Backup dello<br>chassis   | In un cluster tra chassis, quando i flussi<br>di director/backup e proprietari sono di<br>proprietà delle unità dello stesso chassis,<br>un'unità in uno degli altri chassis diventa<br>un backup/director secondario.<br>Questo ruolo è specifico per i cluster tra<br>chassis di Firepower serie 9300 con più<br>di un blade. | S                                                                                                    |

- Per ulteriori informazioni, consultare la sezione correlata nella Guida alla configurazione (vedere i collegamenti nelle Informazioni correlate)
- In scenari specifici (vedere la sezione dedicata agli studi di casi) alcuni flag potrebbero non essere visualizzati

### Casi aziendali relativi all'istituzione di connessioni cluster

Nella sezione successiva vengono illustrati vari casi aziendali che dimostrano alcuni dei modi in cui è possibile stabilire una connessione tramite un cluster. Gli obiettivi sono:

- Familiarizzare con i diversi ruoli delle unità
- Dimostrare la correlazione tra i vari output del comando

### Topologia

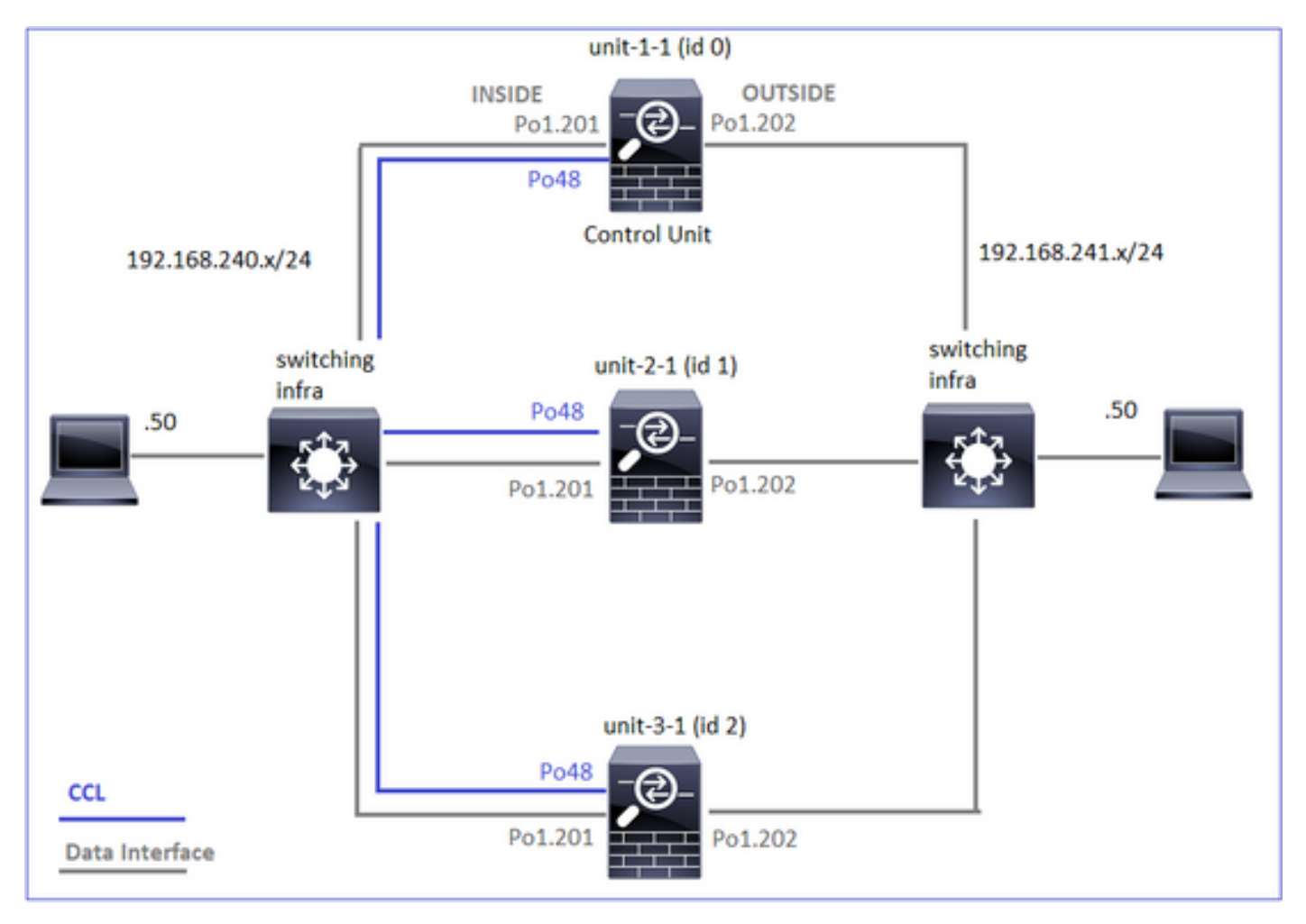

### ID e unità cluster:

### Unità-1-1

Unit "unit-2-1" in state Unit "unit-3-1" in state Cluster GROUP1: On Interface mode: spanned SLAVE SLAVE This is "unit-1-1" in state ID : 1 ID MASTER : 1 Site ID Site ID Version : 9.15(1) Version ID : 0 Site ID : 1 Serial No.: FCH23157Y9N Serial No.: FCH22247MKJ Version : 9.15(1) CCL IP : 192.222.2.1 CCL IP Serial No.: FCH22247LNK CCL MAC : CCL MAC CCL IP : 192.222.1.1 0015.c500.038f 0015.c500.028f CCL MAC : Last join : 02:04:19 UTC Last join : 01:42:59 UTC 0015.c500.018f Nov 27 2020 Nov 27 2020

Unità-2-1

#### Unità-3-1

: 2

: 2

: 9.15(1)

: 192.222.3.1

Last leave: N/A

Acquisizioni cluster abilitate:

cluster exec cap CAPI int INSIDE buffer 33554432 match tcp host 192.168.240.50 host
192.168.241.50 eq 80
cluster exec cap CAPO int OUTSIDE buffer 33554432 match tcp host 192.168.240.50 host
192.168.241.50 eq 80
cluster exec cap CAPI\_RH reinject-hide int INSIDE buffer 33554432 match tcp host 192.168.240.50
host 192.168.241.50 eq 80
cluster exec cap CAPO\_RH reinject-hide int OUTSIDE buffer 33554432 match tcp host 192.168.240.50
host 192.168.241.50 eq 80
cluster exec cap CAPO\_RH reinject-hide int OUTSIDE buffer 33554432 match tcp host 192.168.240.50
host 192.168.241.50 eq 80
cluster exec cap CCL int cluster buffer 33554432

**Nota:** Questi test sono stati eseguiti in un ambiente lab con traffico minimo attraverso il cluster. In produzione, cercare di usare filtri di acquisizione il più possibile specifici (ad esempio, la porta di destinazione e, quando possibile, la porta di origine) per ridurre al minimo il "rumore" nelle riprese.

#### Caso di studio 1. Traffico simmetrico (il proprietario è anche il direttore)

Osservazione 1. Le clip reject-hide mostrano i pacchetti solo sull'unità 1-1. Ciò significa che il flusso in entrambe le direzioni ha attraversato l'unità 1-1 (traffico simmetrico):

firepower# cluster exec show cap capture CCL type raw-data interface cluster [Capturing - 33513 bytes] capture CAPI type raw-data buffer 33554432 trace interface INSIDE [Buffer Full - 33553914 bytes] match tcp host 192.168.240.50 host 192.168.241.50 eq 80 capture CAPO type raw-data buffer 33554432 trace interface OUTSIDE [Buffer Full - 33553914 bytes] match tcp host 192.168.240.50 host 192.168.241.50 eq 80 capture CAPI\_RH type raw-data reinject-hide buffer 33554432 interface INSIDE [Buffer Full -33553914 bytes] match tcp host 192.168.240.50 host 192.168.241.50 eq 80 capture CAPO\_RH type raw-data reinject-hide buffer 33554432 interface OUTSIDE [Buffer Full -33553914 bytes] match tcp host 192.168.240.50 host 192.168.241.50 eq 80 capture CCL type raw-data interface cluster [Capturing - 23245 bytes] capture CAPI type raw-data buffer 33554432 trace interface INSIDE [Capturing - 0 bytes] match tcp host 192.168.240.50 host 192.168.241.50 eq 80 capture CAPO type raw-data buffer 33554432 trace interface OUTSIDE [Capturing - 0 bytes] match tcp host 192.168.240.50 host 192.168.241.50 eq 80 capture CAPI\_RH type raw-data reinject-hide buffer 33554432 interface INSIDE [Capturing - 0 bytes] match tcp host 192.168.240.50 host 192.168.241.50 eq 80 capture CAPO\_RH type raw-data reinject-hide buffer 33554432 interface OUTSIDE [Capturing - 0 bvtes] match tcp host 192.168.240.50 host 192.168.241.50 eq 80 capture CCL type raw-data interface cluster [Capturing - 24815 bytes] capture CAPI type raw-data buffer 33554432 trace interface INSIDE [Capturing - 0 bytes]

match tcp host 192.168.240.50 host 192.168.241.50 eq 80
capture CAPO type raw-data buffer 33554432 trace interface OUTSIDE [Capturing - 0 bytes]
match tcp host 192.168.240.50 host 192.168.241.50 eq 80
capture CAPI\_RH type raw-data reinject-hide buffer 33554432 interface INSIDE [Capturing - 0
bytes]
match tcp host 192.168.240.50 host 192.168.241.50 eq 80
capture CAPO\_RH type raw-data reinject-hide buffer 33554432 interface OUTSIDE [Capturing - 0
bytes]
match tcp host 192.168.240.50 host 192.168.241.50 eq 80

Osservazione 2. Analisi del flag di connessione per il flusso con porta sorgente 45954

firepower# cluster exec show conn 22 in use, 25 most used Cluster: fwd connections: 0 in use, 1 most used dir connections: 0 in use, 122 most used centralized connections: 0 in use, 0 most used VPN redirect connections: 0 in use, 0 most used Inspect Snort: preserve-connection: 1 enabled, 0 in effect, 2 most enabled, 1 most in effect TCP OUTSIDE 192.168.241.50:80 INSIDE 192.168.240.50:45954, idle 0:00:00, bytes 487413076, flags UIO N1 22 in use, 271 most used Cluster: fwd connections: 0 in use, 2 most used dir connections: 0 in use, 2 most used centralized connections: 0 in use, 0 most used VPN redirect connections: 0 in use, 0 most used Inspect Snort: preserve-connection: 1 enabled, 0 in effect, 249 most enabled, 0 most in effect 17 in use, 20 most used Cluster: fwd connections: 1 in use, 2 most used dir connections: 1 in use, 127 most used centralized connections: 0 in use, 0 most used VPN redirect connections: 0 in use, 0 most used Inspect Snort: preserve-connection: 0 enabled, 0 in effect, 1 most enabled, 0 most in effect TCP OUTSIDE 192.168.241.50:443 NP Identity Ifc 192.168.240.50:39698, idle 0:00:23, bytes 0, flags z TCP OUTSIDE 192.168.241.50:80 INSIDE 192.168.240.50:45954, idle 0:00:06, bytes 0, flags y Contrass Unità Nota egna Proprietario flusso - L'unità gestisce il flusso ·Director - Poiché l'unità 3-1 ha "y" e non "Y", ciò implica che l'unità 1-1 è Unità-1-1 UIO stata scelta come direttore per questo flusso. Pertanto, poiché è anche il proprietario, un'altra unità (in questo caso l'unità 3-1) è stata scelta come proprietario del backup Unità-2-1

Unità-3-1 s L'unità è proprietaria del backup

Ciò può essere visualizzato come:

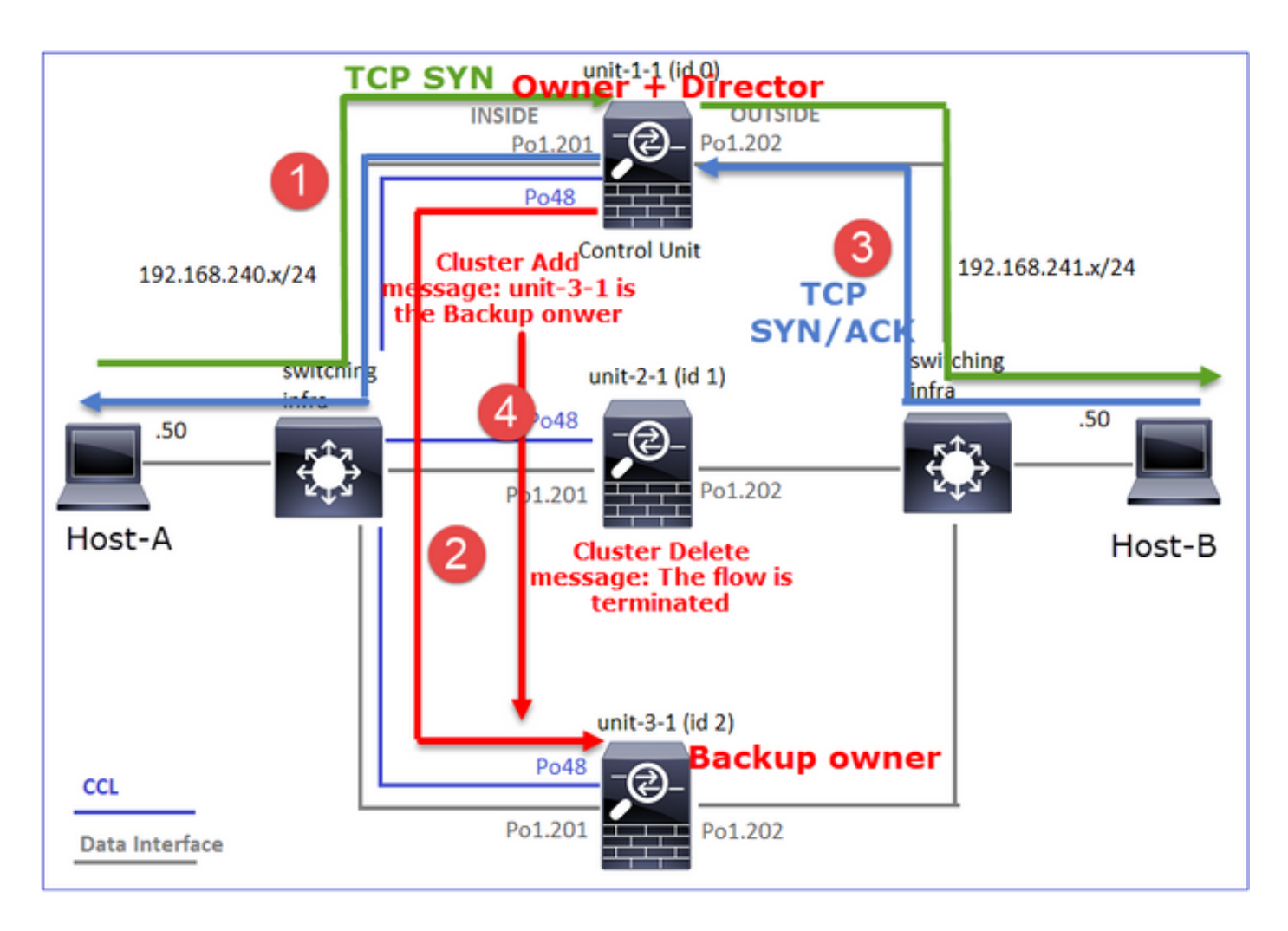

- 1. Il pacchetto TCP SYN arriva dall'host-A all'unità-1-1. L'unità-1-1 diventa il proprietario del flusso
- Anche l'unità 1-1 viene selezionata come director di flusso. Pertanto, seleziona anche l'unità
   3-1 come proprietario del backup (messaggio di aggiunta cluster)
- 3. Il pacchetto TCP SYN/ACK arriva dall'host-B all'unità-3-1. Il flusso è simmetrico
- 4. Una volta terminata la connessione, il proprietario invia un messaggio di eliminazione del cluster per rimuovere le informazioni sul flusso dal proprietario del backup

Osservazione 3. La cattura con traccia indica che entrambe le direzioni attraversano solo l'unità 1-1

Passaggio 1. Identificare il flusso e i pacchetti di interesse in tutte le unità cluster in base alla porta di origine:
#### firepower# cluster exec show capture CAPO | i 45954

Passaggio 2. Poiché si tratta di una traccia di flusso TCP, i pacchetti di handshake a 3 vie. Come si può vedere in questo output, l'unità-1-1 è il proprietario. Per semplicità, le fasi di analisi non pertinenti sono omesse:

firepower# show cap CAPI packet-number 1 trace 25985 packets captured 1: 08:42:09.362697 802.10 vlan#201 P0 192.168.240.50.45954 > 192.168.241.50.80: S 992089269:992089269(0) win 29200 <mss 1460,sackOK,timestamp 495153655 0,nop,wscale 7> . . . Phase: 4 Type: CLUSTER-EVENT Subtype: Result: ALLOW Config: Additional Information: Input interface: 'INSIDE' Flow type: NO FLOW I (0) got initial, attempting ownership. Phase: 5 Type: CLUSTER-EVENT Subtype: Result: ALLOW Config: Additional Information: Input interface: 'INSIDE' Flow type: NO FLOW I (0) am becoming owner . . . Traffico di ritorno (TCP SYN/ACK): firepower# show capture CAPO packet-number 2 trace 25985 packets captured 2: 08:42:09.363415 802.10 vlan#202 P0 192.168.241.50.80 > 192.168.240.50.45954: S 3603655982:3603655982(0) ack 2732339017 win 28960 <mss 1460,sackOK,timestamp 505509125 495153655, nop, wscale 7> . . .

Phase: 3 **Type: FLOW-LOOKUP** Subtype: Result: ALLOW Config: Additional Information:

#### Found flow with id 9364, using existing flow

Osservazione 4. I syslog del piano dati FTD mostrano la creazione e la terminazione della connessione su tutte le unità:

firepower# cluster exec show log | include 45954 Dec 01 2020 08:42:09: %FTD-6-302013: Built inbound TCP connection 9364 for INSIDE:192.168.240.50/45954 (192.168.240.50/45954) to OUTSIDE:192.168.241.50/80 (192.168.241.50/80)Dec 01 2020 08:42:18: %FTD-6-302014: Teardown TCP connection 9364 for INSIDE:192.168.240.50/45954 to OUTSIDE:192.168.241.50/80 duration 0:00:08 bytes 1024000440 TCP FINs from INSIDE Dec 01 2020 08:42:09: %FTD-6-302022: Built backup stub TCP connection for INSIDE:192.168.240.50/45954 (192.168.240.50/45954) to OUTSIDE:192.168.241.50/80 (192.168.241.50/80)Dec 01 2020 08:42:18: %FTD-6-302023: Teardown backup TCP connection for INSIDE:192.168.240.50/45954 to OUTSIDE:192.168.241.50/80 duration 0:00:08 forwarded bytes 0 Cluster flow with CLU closed on owner

Caso di studio 2. Traffico simmetrico (proprietario diverso dal director)

- Come il caso di studio n. 1, ma in questo caso di studio il proprietario del flusso è un'unità diversa da quella del direttore.
- Tutti i risultati sono simili al caso di studio n. 1. La differenza principale rispetto al caso di studio n. 1 è il flag "Y" che sostituisce il flag "y" dello scenario 1.

Osservazione 1. Il proprietario è diverso dal direttore

Analisi del flag di connessione per il flusso con la porta di origine 46278

firepower# cluster exec show conn 23 in use, 25 most used Cluster: fwd connections: 0 in use, 1 most used dir connections: 0 in use, 122 most used centralized connections: 0 in use, 0 most used VPN redirect connections: 0 in use, 0 most used Inspect Snort: preserve-connection: 2 enabled, 0 in effect, 4 most enabled, 1 most in effect TCP OUTSIDE 192.168.241.50:80 INSIDE 192.168.240.50:46278, idle 0:00:00, bytes 508848268, flags UIO N1 TCP OUTSIDE 192.168.241.50:80 INSIDE 192.168.240.50:46276, idle 0:00:03, bytes 0, flags aA N1 21 in use, 271 most used Cluster: fwd connections: 0 in use, 2 most used dir connections: 0 in use, 2 most used centralized connections: 0 in use, 0 most used VPN redirect connections: 0 in use, 0 most used Inspect Snort: preserve-connection: 0 enabled, 0 in effect, 249 most enabled, 0 most in effect 

| 17 in use, 20 mos | st used          |                                                                                |
|-------------------|------------------|--------------------------------------------------------------------------------|
| Cluster:          |                  |                                                                                |
| fwd connections:  | l in use,        | 5 most used                                                                    |
| dir connections:  | 1 in use,        | 127 most used                                                                  |
| centralized conne | ections: 0       | in use, 0 most used                                                            |
| VPN redirect con  | nections: 0      | in use, 0 most used                                                            |
| Inspect Snort:    |                  |                                                                                |
| preserve-connect: | ion: 0 enab      | led, 0 in effect, 1 most enabled, 0 most in effect                             |
| TCP OUTSIDE 192.  | 168.241.50:      | 80 NP Identity Ifc 192.168.240.50:46276, idle 0:00:02, bytes 0, flags          |
| TCP OUTSIDE 192.  | 168.241.50:      | 80 INSIDE 192.168.240.50: <b>46278</b> , idle 0:00:06, bytes 0, <b>flags Y</b> |
| Unità             | Contrass<br>egna | Nota                                                                           |
| Unità-1-1         | UĪO              | ·Proprietario flusso - L'unità gestisce il flusso                              |
| Unità-2-1         | -                | -                                                                              |
| Unità-3-1         | Y                | ·Director and Backup owner - Unit 3-1 ha il flag Y (Director).                 |

#### Ciò può essere visualizzato come:

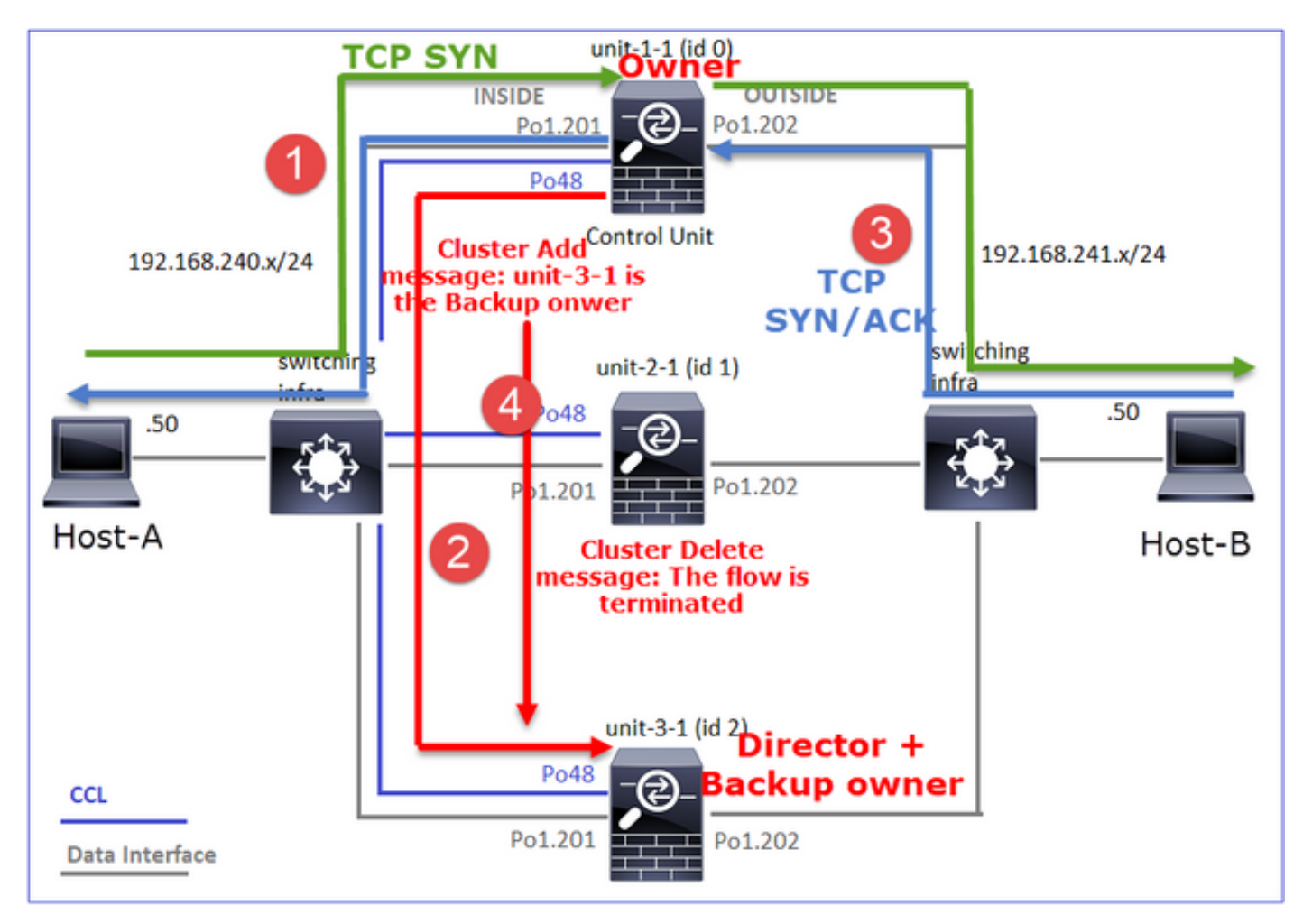

- 1. Il pacchetto TCP SYN arriva dall'host-A all'unità-1-1. L'unità-1-1 diventa il proprietario del flusso
- 2. L'unità 3-1 viene selezionata come director di flusso. L'unità 3-1 è anche il proprietario del backup (messaggio "cluster add" su UDP 4193 su CCL)
- 3. Il pacchetto TCP SYN/ACK arriva dall'host-B all'unità-3-1. Il flusso è simmetrico
- 4. Una volta terminata la connessione, il proprietario invia al CCL un messaggio di eliminazione del cluster su UDP 4193 per rimuovere le informazioni sul flusso dal proprietario del backup

Osservazione 2. La cattura con traccia indica che entrambe le direzioni attraversano solo l'unità 1-

Passaggio 1. Seguire lo stesso approccio utilizzato nello studio di applicazione 1 per identificare il flusso e i pacchetti di interesse in tutte le unità cluster in base alla porta di origine:

```
firepower# cluster exec show cap CAPI | include 46278
3: 11:01:44.841631 802.10 vlan#201 P0 192.168.240.50.46278 > 192.168.241.50.80: S
1972783998:1972783998(0) win 29200 <mss 1460,sackOK,timestamp 503529072 0,nop,wscale 7>
4: 11:01:44.842317 802.10 vlan#201 P0 192.168.241.50.80 > 192.168.240.50.46278: S
3524167695:3524167695(0) ack 1972783999 win 28960 <mss 1380,sackOK,timestamp 513884542
503529072, nop, wscale 7>
5: 11:01:44.842592 802.10 vlan#201 P0 192.168.240.50.46278 > 192.168.241.50.80: . ack 3524167696
win 229 <nop,nop,timestamp 503529073 513884542>
firepower#
Acquisizione sull'interfaccia ESTERNA:
firepower# cluster exec show cap CAPO | include 46278
3: 11:01:44.841921 802.10 vlan#202 P0 192.168.240.50.46278 > 192.168.241.50.80: S
2153055699:2153055699(0) win 29200 <mss 1380, sackOK, timestamp 503529072 0, nop, wscale 7>
```

5: 11:01:44.842638 802.10 vlan#202 P0 192.168.240.50.46278 > 192.168.241.50.80: . ack 3382481338

4: 11:01:44.842226 802.10 vlan#202 P0 192.168.241.50.80 > 192.168.240.50.46278: **S** 3382481337:3382481337(0) **ack** 2153055700 win 28960 <mss 1460,sackOK,timestamp 513884542

Passaggio 2. Concentrazione sui pacchetti in entrata (TCP SYN e TCP SYN/ACK):

824 packets captured

503529072, nop, wscale 7>

firepower#

win 229 <nop,nop,timestamp 503529073 513884542>

```
3: 11:01:44.841631 802.1Q vlan#201 P0 192.168.240.50.46278 > 192.168.241.50.80: S
1972783998:1972783998(0) win 29200 <mss 1460,sackOK,timestamp 503529072 0,nop,wscale 7>
```

Phase: 4 **Type: CLUSTER-EVENT** Subtype: Result: ALLOW Config: Additional Information: Input interface: 'INSIDE'

1

Flow type: NO FLOW I (0) got initial, attempting ownership.

Phase: 5 Type: CLUSTER-EVENT Subtype: Result: ALLOW Config: Additional Information: Input interface: 'INSIDE' Flow type: NO FLOW I (0) am becoming owner Tracciare il SYN/ACK sull'unità 1-1:

firepower# cluster exec show cap CAPO packet-number 4 trace 

4: 11:01:44.842226 802.10 vlan#202 P0 192.168.241.50.80 > 192.168.240.50.46278: S 3382481337:3382481337(0) ack 2153055700 win 28960 <mss 1460,sackOK,timestamp 513884542 503529072, nop, wscale 7> Phase: 3 Type: FLOW-LOOKUP Subtype: Result: ALLOW Config: Additional Information: Found flow with id 9583, using existing flow

Osservazione 3. I syslog del piano dati FTD mostrano la creazione e la terminazione della connessione sul proprietario e sul proprietario del backup:

firepower# cluster exec show log | include 46278 Dec 01 2020 11:01:44: %FTD-6-302013: Built inbound TCP connection 9583 for INSIDE:192.168.240.50/46278 (192.168.240.50/46278) to OUTSIDE:192.168.241.50/80 (192.168.241.50/80)Dec 01 2020 11:01:53: %FTD-6-302014: Teardown TCP connection 9583 for INSIDE:192.168.240.50/46278 to OUTSIDE:192.168.241.50/80 duration 0:00:08 bytes 1024001808 TCP FINs from INSIDE

Dec 01 2020 11:01:44: %FTD-6-302022: Built director stub TCP connection for INSIDE:192.168.240.50/46278 (192.168.240.50/46278) to OUTSIDE:192.168.241.50/80 (192.168.241.50/80)Dec 01 2020 11:01:53: %FTD-6-302023: Teardown director TCP connection for INSIDE:192.168.240.50/46278 to OUTSIDE:192.168.241.50/80 duration 0:00:08 forwarded bytes 0 Cluster flow with CLU closed on owner

Caso di studio 3. Traffico asimmetrico (il director inoltra il traffico)

Osservazione 1. Le catture di reject-hide mostrano pacchetti sulle unità 1-1 e 2-1 (flusso asimmetrico):

firepower# cluster exec show cap capture CCL type raw-data buffer 33554432 interface cluster [Buffer Full - 33554320 bytes] capture CAPI type raw-data buffer 100000 trace interface INSIDE [Buffer Full - 98552 bytes] match tcp host 192.168.240.50 host 192.168.241.50 eq www

match tcp host 192.168.240.50 host 192.168.241.50 eq www capture CAPI\_RH type raw-data reinject-hide buffer 100000 interface INSIDE [Buffer Full - 98552 bvtes] match tcp host 192.168.240.50 host 192.168.241.50 eq www capture CAPO\_RH type raw-data reinject-hide buffer 100000 interface OUTSIDE [Buffer Full - 99932 bvtes] match tcp host 192.168.240.50 host 192.168.241.50 eq www capture CCL type raw-data buffer 33554432 interface cluster [Buffer Full - 33553268 bytes] capture CAPI type raw-data buffer 100000 trace interface INSIDE [Capturing - 0 bytes] match tcp host 192.168.240.50 host 192.168.241.50 eq www capture CAPO type raw-data buffer 100000 trace interface OUTSIDE [Buffer Full - 99052 bytes] match tcp host 192.168.240.50 host 192.168.241.50 eq www capture CAPI\_RH type raw-data reinject-hide buffer 100000 interface INSIDE [Capturing - 0 bytes] match tcp host 192.168.240.50 host 192.168.241.50 eq www capture CAPO\_RH type raw-data reinject-hide buffer 100000 interface OUTSIDE [Buffer Full - 99052 bvtes] match tcp host 192.168.240.50 host 192.168.241.50 eq www capture CCL type raw-data buffer 33554432 interface cluster [Capturing - 53815 bytes] capture CAPI type raw-data buffer 100000 trace interface INSIDE [Capturing - 0 bytes] match tcp host 192.168.240.50 host 192.168.241.50 eq www capture CAPO type raw-data buffer 100000 trace interface OUTSIDE [Capturing - 658 bytes] match tcp host 192.168.240.50 host 192.168.241.50 eq www capture CAPI\_RH type raw-data reinject-hide buffer 100000 interface INSIDE [Capturing - 0 bytes] match tcp host 192.168.240.50 host 192.168.241.50 eq www capture CAPO\_RH type raw-data reinject-hide buffer 100000 interface OUTSIDE [Capturing - 658 bvtes l match tcp host 192.168.240.50 host 192.168.241.50 eq www Osservazione 2. Analisi del flag di connessione per il flusso con porta sorgente 46502 firepower# cluster exec show conn 23 in use, 25 most used Cluster: fwd connections: 0 in use, 1 most used dir connections: 0 in use, 122 most used centralized connections: 0 in use, 0 most used VPN redirect connections: 0 in use, 0 most used Inspect Snort: preserve-connection: 2 enabled, 0 in effect, 4 most enabled, 1 most in effect TCP OUTSIDE 192.168.241.50:80 INSIDE 192.168.240.50:46502, idle 0:00:00, bytes 448760236, flags UIO N1 TCP OUTSIDE 192.168.241.50:80 INSIDE 192.168.240.50:46500, idle 0:00:06, bytes 0, flags aA N1 21 in use, 271 most used Cluster: fwd connections: 0 in use, 2 most used dir connections: 1 in use, 2 most used centralized connections: 0 in use, 0 most used VPN redirect connections: 0 in use, 0 most used Inspect Snort: preserve-connection: 0 enabled, 0 in effect, 249 most enabled, 0 most in effect TCP OUTSIDE 192.168.241.50:80 INSIDE 192.168.240.50:46502, idle 0:00:00, bytes 0, flags Y 

capture CAPO type raw-data buffer 100000 trace interface OUTSIDE [Buffer Full - 98552 bytes]

17 in use, 20 most used Cluster: fwd connections: 1 in use, 5 most used dir connections: 0 in use, 127 most used centralized connections: 0 in use, 0 most used VPN redirect connections: 0 in use, 0 most used Inspect Snort: preserve-connection: 0 enabled, 0 in effect, 1 most enabled, 0 most in effect Contrass Nota Unità egna Unità-1-1 UIO ·Proprietario flusso - L'unità gestisce il flusso ·Director - Poiché l'unità-2-1 ha il flag "Y", ciò implica che l'unità-2-1 è stata scelta come direttore per questo flusso. ·Proprietario del backup Infine, sebbene non sia ovvio da questo output, ma dagli output del comando show capture e show log è evidente che l'unità 2-1 inoltra questo Unità-2-1 Y flusso al proprietario (sebbene tecnicamente non sia considerato un server

> d'inoltro in questo scenario) **Nota:** Un'unità non può essere sia director (flusso Y) che forwarder (flusso z). Questi due ruoli si escludono a vicenda. I director (flusso Y) possono comunque inoltrare il traffico. Vedere l'output del comando **show log** in questo caso di studio.

Unità-3-1 -

Ciò può essere visualizzato come:

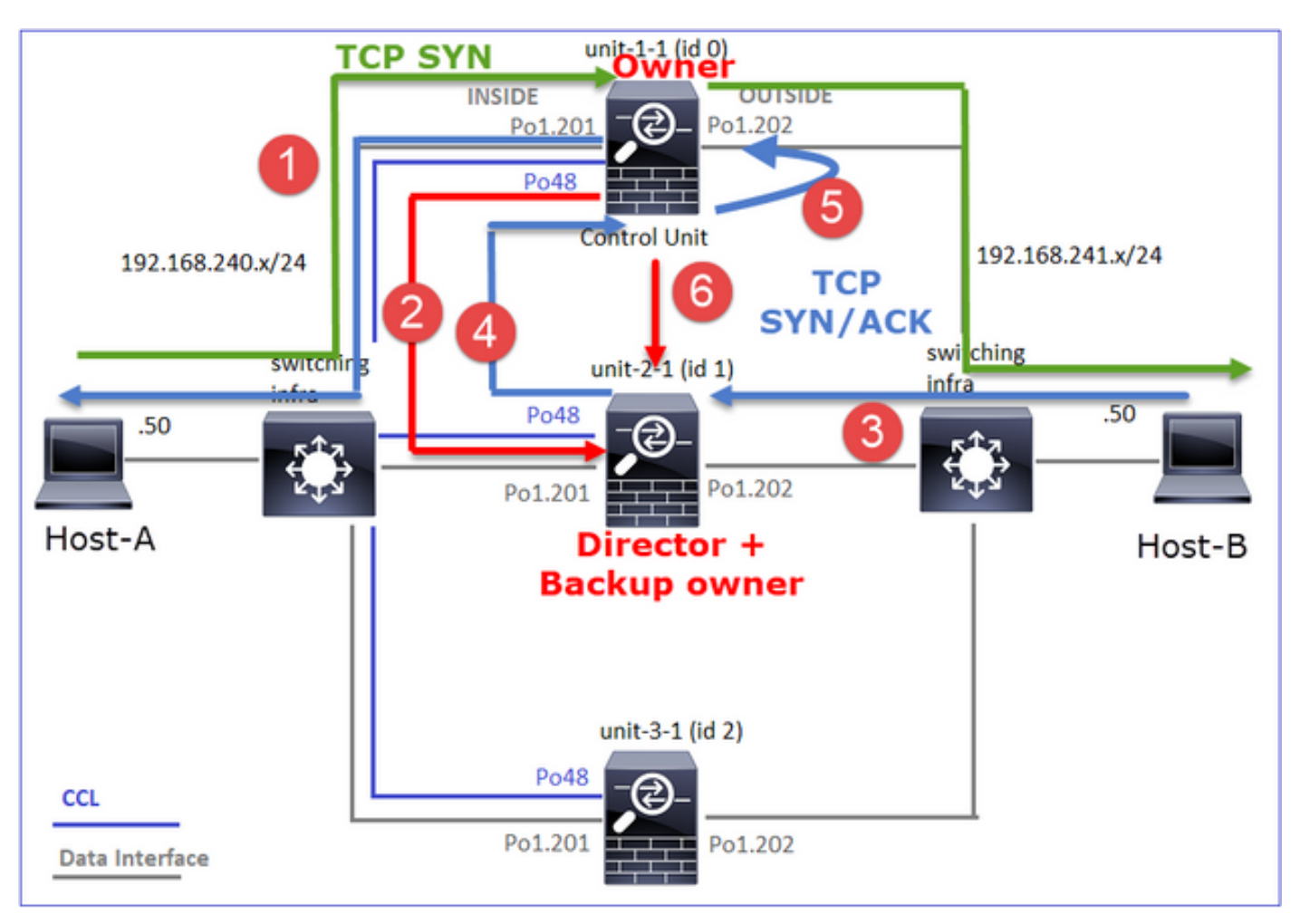

 Il pacchetto TCP SYN arriva dall'host-A all'unità-1-1. L'unità-1-1 diventa il proprietario del flusso

- L'unità 2-1 viene selezionata come director di flusso e proprietario del backup. Il proprietario del flusso invia un messaggio unicast 'cluster add' su UDP 4193 per informare il proprietario del backup del flusso
- 3. Il pacchetto TCP SYN/ACK arriva dall'host-B all'unità-2-1. Il flusso è asimmetrico
- 4. L'unità 2-1 inoltra il pacchetto attraverso la CCL al proprietario (a causa del cookie SYN di TCP)
- 5. Il proprietario reinserisce il pacchetto sull'interfaccia OUTSIDE e quindi lo inoltra all'host-A
- 6. Una volta terminata la connessione, il proprietario invia un messaggio di eliminazione del cluster per rimuovere le informazioni sul flusso dal proprietario del backup

Osservazione 3. L'acquisizione con traccia mostra il traffico asimmetrico e il reindirizzamento dall'unità 2-1 all'unità 1-1

Passaggio 1. Identificare i pacchetti che appartengono al flusso di interesse (porta 46502):

3: 12:58:33.361004 802.1Q vlan#202 P0 192.168.241.50.80 > 192.168.240.50.46502: .

4257314723:4257316091(1368) ack 1434968736 win 235 <nop,nop,timestamp 520893006 510537536>

Passaggio 2. Tracciare i pacchetti. Per impostazione predefinita, vengono tracciati solo i primi 50 pacchetti in entrata. Per semplicità, le fasi di analisi non rilevanti vengono omesse.

Unità-1-1 (proprietario):

#### firepower# cluster exec show capture CAPI packet-number 3 trace

3: 12:58:33.356121 802.1Q vlan#201 P0 192.168.240.50.46502 > 192.168.241.50.80: S 4124514680:4124514680(0) win 29200 <mss 1460,sackOK,timestamp 510537534 0,nop,wscale 7>

...
Phase: 4
Type: CLUSTER-EVENT
Subtype:
Result: ALLOW
Config:
Additional Information:
Input interface: 'INSIDE'
Flow type: NO FLOW
I (0) got initial, attempting ownership.

Phase: 5 Type: CLUSTER-EVENT Subtype: Result: ALLOW Config: Additional Information: Input interface: 'INSIDE' Flow type: NO FLOW I (0) am becoming owner Unità-2-1 (mittente)

Il traffico di ritorno (TCP SYN/ACK). L'unità di interesse è l'unità 2-1 che è il director/proprietario del backup e inoltra il traffico al proprietario:

firepower# cluster exec unit unit-2-1 show capture CAPO packet-number 1 trace 1: 12:58:33.359249 802.10 vlan#202 P0 192.168.241.50.80 > 192.168.240.50.46502: S 4257314722:4257314722(0) ack 1434968588 win 28960 <mss 1460,sackOK,timestamp 520893004 510537534, nop, wscale 7> Phase: 4 Type: CLUSTER-EVENT Subtype: Result: ALLOW Config: Additional Information: Input interface: 'OUTSIDE' Flow type: NO FLOW I (1) got initial, attempting ownership. Phase: 5 Type: CLUSTER-EVENT Subtype: Result: ALLOW Config: Additional Information: Input interface: 'OUTSIDE' Flow type: NO FLOW I (1) am early redirecting to (0) due to matching action (-1). Osservazione 4. I syslog del piano dati FTD mostrano la creazione e la terminazione della connessione su tutte le unità:

INSIDE:192.168.240.50/46502 (192.168.240.50/46502) to OUTSIDE:192.168.241.50/80
(192.168.241.50/80)
Dec 01 2020 12:59:02: %FTD-6-302014: Teardown TCP connection 9742 for
INSIDE:192.168.240.50/46502 to OUTSIDE:192.168.241.50/80 duration 0:00:28 bytes 2048000440 TCP
FINs from INSIDE

Dec 01 2020 12:58:33: %FTD-6-302022: Built forwarder stub TCP connection for OUTSIDE:192.168.241.50/80 (192.168.241.50/80) to unknown:192.168.240.50/46502 (192.168.240.50/46502) Dec 01 2020 12:58:33: %FTD-6-302023: Teardown forwarder TCP connection for OUTSIDE:192.168.241.50/80 to unknown:192.168.240.50/46502 duration 0:00:00 forwarded bytes 0 Forwarding or redirect flow removed to create director or backup flow Dec 01 2020 12:58:33: %FTD-6-302022: Built director stub TCP connection for INSIDE:192.168.240.50/46502 (192.168.240.50/46502) to OUTSIDE:192.168.241.50/80 (192.168.241.50/80) Dec 01 2020 12:59:02: %FTD-6-302023: Teardown director TCP connection for INSIDE:192.168.240.50/46502 to OUTSIDE:192.168.241.50/80 duration 0:00:28 forwarded bytes 2048316300 Cluster flow with CLU closed on owner

firepower#

#### Caso di studio 4. Traffico asimmetrico (il proprietario è il director)

Osservazione 1. Le catture di reject-hide mostrano pacchetti sulle unità 1-1 e 2-1 (flusso asimmetrico):

#### firepower# cluster exec show cap

capture CCL type raw-data buffer 33554432 interface cluster [Buffer Full - 33554229 bytes] capture CAPI type raw-data buffer 100000 trace interface INSIDE [Buffer Full - 98974 bytes] match tcp host 192.168.240.50 host 192.168.241.50 eq www capture CAPO type raw-data buffer 100000 trace interface OUTSIDE [Buffer Full - 98974 bytes] match tcp host 192.168.240.50 host 192.168.241.50 eq www capture CAPI\_RH type raw-data reinject-hide buffer 100000 interface INSIDE [Buffer Full - 98974 bytes] match tcp host 192.168.240.50 host 192.168.241.50 eq www capture CAPO\_RH type raw-data **reinject-hide** buffer 100000 interface **OUTSIDE** [Buffer Full - 99924 bytes] match tcp host 192.168.240.50 host 192.168.241.50 eq www capture CCL type raw-data buffer 33554432 interface cluster [Buffer Full - 33552925 bytes] capture CAPI type raw-data buffer 100000 trace interface INSIDE [Capturing - 0 bytes] match tcp host 192.168.240.50 host 192.168.241.50 eq www capture CAPO type raw-data buffer 100000 trace interface OUTSIDE [Buffer Full - 99052 bytes] match tcp host 192.168.240.50 host 192.168.241.50 eq www capture CAPI\_RH type raw-data reinject-hide buffer 100000 interface INSIDE [Capturing - 0 bytes] match tcp host 192.168.240.50 host 192.168.241.50 eq www capture CAPO\_RH type raw-data reinject-hide buffer 100000 interface OUTSIDE [Buffer Full - 99052 bytes] match tcp host 192.168.240.50 host 192.168.241.50 eq www capture CCL type raw-data buffer 33554432 interface cluster [Capturing - 227690 bytes]

capture CCL type raw-data buffer 33554432 interface cluster [Capturing - 227690 bytes] capture CAPI type raw-data buffer 100000 trace interface INSIDE [Capturing - 0 bytes] match tcp host 192.168.240.50 host 192.168.241.50 eq www capture CAPO type raw-data buffer 100000 trace interface OUTSIDE [Capturing - 4754 bytes] match tcp host 192.168.240.50 host 192.168.241.50 eq www capture CAPI\_RH type raw-data reinject-hide buffer 100000 interface INSIDE [Capturing - 0 bytes] match tcp host 192.168.240.50 host 192.168.241.50 eq www capture CAPO\_RH type raw-data reinject-hide buffer 100000 interface OUTSIDE [Capturing - 0 bytes] match tcp host 192.168.240.50 host 192.168.241.50 eq www

Osservazione 2. Analisi del flag di connessione per il flusso con porta sorgente 46916

firepower# cluster exec show conn 23 in use, 25 most used Cluster: fwd connections: 0 in use, 1 most used dir connections: 0 in use, 122 most used centralized connections: 0 in use, 0 most used VPN redirect connections: 0 in use, 0 most used Inspect Snort: preserve-connection: 1 enabled, 0 in effect, 4 most enabled, 1 most in effect TCP OUTSIDE 192.168.241.50:80 INSIDE 192.168.240.50:46916, idle 0:00:00, bytes 414682616, flags UIO N1 21 in use, 271 most used Cluster: fwd connections: 1 in use, 2 most used dir connections: 0 in use, 2 most used centralized connections: 0 in use, 0 most used VPN redirect connections: 0 in use, 0 most used Inspect Snort: preserve-connection: 0 enabled, 0 in effect, 249 most enabled, 0 most in effect TCP OUTSIDE 192.168.241.50:80 NP Identity Ifc 192.168.240.50:46916, idle 0:00:00, bytes 0, flags z 17 in use, 20 most used

Cluster: fwd connections: 0 in use, 5 most used dir connections: 1 in use, 127 most used centralized connections: 0 in use, 0 most used VPN redirect connections: 0 in use, 0 most used Inspect Snort: preserve-connection: 0 enabled, 0 in effect, 1 most enabled, 0 most in effect

TCP OUTSIDE 192.168.241.50:80 INSIDE 192.168.240.50:46916, idle 0:00:04, bytes 0, flags y

| egna | Nota                                                                                                    |
|------|----------------------------------------------------------------------------------------------------|
| U    | ·Proprietario flusso - L'unità gestisce il flusso                                                                                                    |
|      | ·Director - Poiché l'unità 3-1 ha "y" e non "Y", ciò implica che l'unità 1-1 è                                                                                                   |
| UIO  | stata scelta come direttore per questo flusso. Pertanto, poiché è anche il proprietario, un'altra unità (in questo caso l'unità 3-1) è stata scelta come proprietario del backup |
| Z    | ·Server d'inoltro                                                                                                    |
| S    | - Proprietario backup                                                                                                    |
|      | egna<br>UIO<br>z<br>s                                                                                                    |

Ciò può essere visualizzato come:

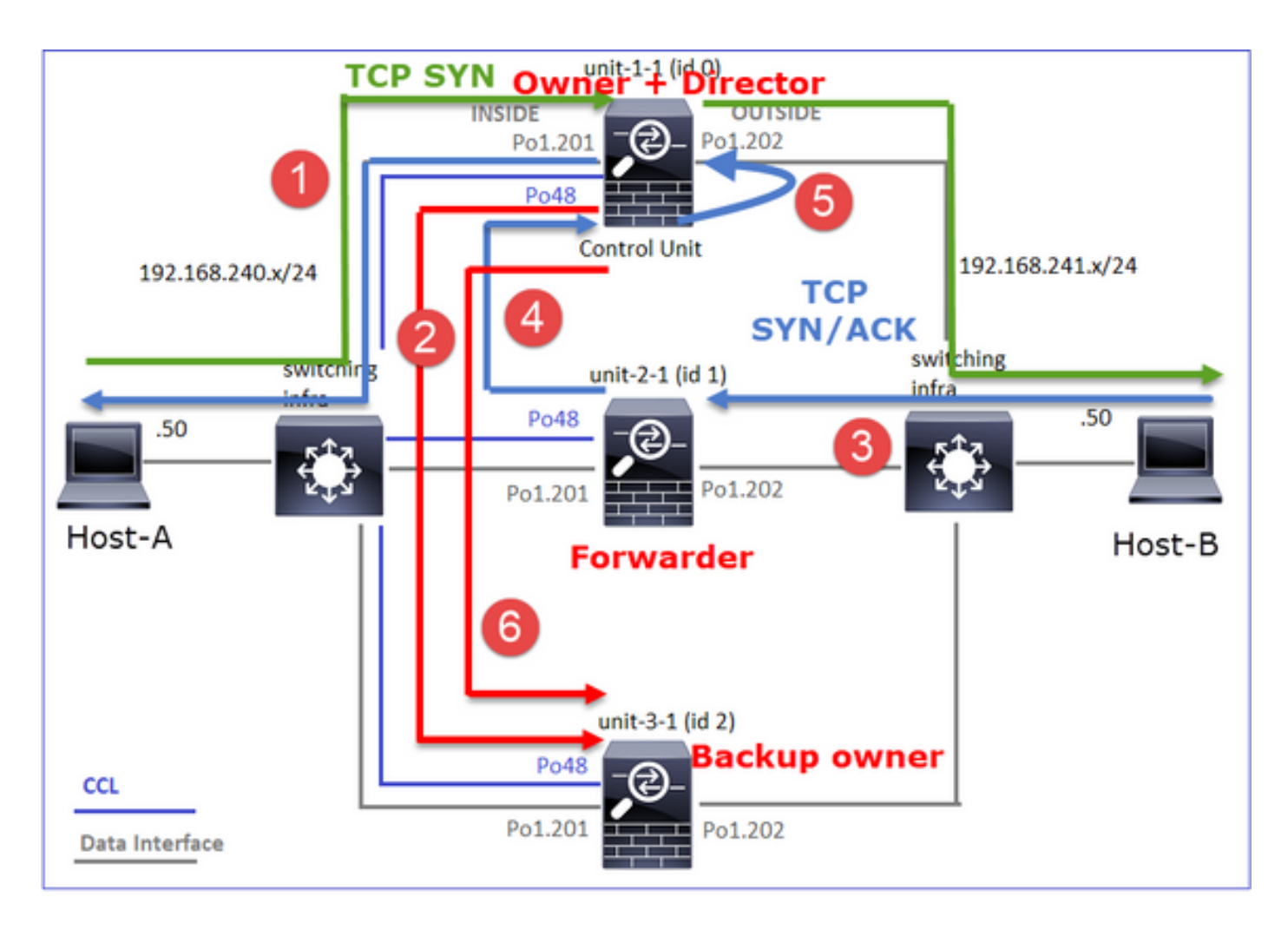

- 1. Il pacchetto TCP SYN arriva dall'host-A all'unità-1-1. L'unità-1-1 diventa il proprietario del flusso e viene selezionata come director
- 2. L'unità 3-1 viene selezionata come proprietario del backup. Il proprietario del flusso invia un messaggio di aggiunta di unicast al cluster su UDP 4193 per informare il proprietario del backup del flusso
- 3. Il pacchetto TCP SYN/ACK arriva dall'host-B all'unità-2-1. Il flusso è asimmetrico
- 4. L'unità 2-1 inoltra il pacchetto attraverso la CCL al proprietario (a causa del cookie SYN di TCP)
- 5. Il proprietario reinserisce il pacchetto sull'interfaccia OUTSIDE e quindi lo inoltra all'host-A
- 6. Una volta terminata la connessione, il proprietario invia un messaggio di eliminazione del cluster per rimuovere le informazioni sul flusso dal proprietario del backup

Osservazione 3. L'acquisizione con traccia mostra il traffico asimmetrico e il reindirizzamento dall'unità 2-1 all'unità 1-1

Unità-2-1 (mittente)

```
firepower# cluster exec unit unit-2-1 show capture CAPO packet-number 1 trace
1: 16:11:33.653164 802.1Q vlan#202 P0 192.168.241.50.80 > 192.168.240.50.46916: S
1331019196:1331019196(0) ack 3089755618 win 28960 <mss 1460,sackOK,timestamp 532473211
522117741,nop,wscale 7>
...
Phase: 4
Type: CLUSTER-EVENT
Subtype:
Result: ALLOW
Config:
```

Additional Information: Input interface: 'OUTSIDE' Flow type: NO FLOW I (1) got initial, attempting ownership.

Phase: 5 Type: CLUSTER-EVENT Subtype: Result: ALLOW Config: Additional Information: Input interface: 'OUTSIDE' Flow type: NO FLOW

I (1) am early redirecting to (0) due to matching action (-1).

Osservazione 4. I syslog del piano dati FTD mostrano la creazione e la terminazione della connessione su tutte le unità:

- Unit-1-1 (proprietario)
- Unità-2-1 (mittente)
- Unità 3-1 (proprietario del backup)

Caso di studio 5. Traffico asimmetrico (il proprietario è diverso dal director)

Osservazione 1. Le catture di reject-hide mostrano pacchetti sulle unità 1-1 e 2-1 (flusso asimmetrico):

 bvtes] match tcp host 192.168.240.50 host 192.168.241.50 eq www capture CAPO\_RH type raw-data reinject-hide buffer 100000 interface OUTSIDE [Buffer Full - 99928 bvtes] match tcp host 192.168.240.50 host 192.168.241.50 eq www capture CCL type raw-data buffer 33554432 interface cluster [Buffer Full - 33554251 bytes] capture CAPI type raw-data buffer 100000 trace interface INSIDE [Capturing - 0 bytes] match tcp host 192.168.240.50 host 192.168.241.50 eq www capture CAPO type raw-data buffer 100000 trace interface OUTSIDE [Buffer Full - 99052 bytes] match tcp host 192.168.240.50 host 192.168.241.50 eq www capture CAPI\_RH type raw-data reinject-hide buffer 100000 interface INSIDE [Capturing - 0 bytes] match tcp host 192.168.240.50 host 192.168.241.50 eq www capture CAPO\_RH type raw-data reinject-hide buffer 100000 interface OUTSIDE [Buffer Full - 99052 bvtes] match tcp host 192.168.240.50 host 192.168.241.50 eq www capture CCL type raw-data buffer 33554432 interface cluster [Capturing - 131925 bytes] capture CAPI type raw-data buffer 100000 trace interface INSIDE [Capturing - 0 bytes] match tcp host 192.168.240.50 host 192.168.241.50 eq www capture CAPO type raw-data buffer 100000 trace interface OUTSIDE [Capturing - 2592 bytes] match tcp host 192.168.240.50 host 192.168.241.50 eq www capture CAPI\_RH type raw-data reinject-hide buffer 100000 interface INSIDE [Capturing - 0 bytes] match tcp host 192.168.240.50 host 192.168.241.50 eq www capture CAPO\_RH type raw-data reinject-hide buffer 100000 interface OUTSIDE [Capturing - 0

bytes]

match tcp host 192.168.240.50 host 192.168.241.50 eq www

Osservazione 2. Analisi del flag di connessione per il flusso con porta sorgente 46994

firepower# cluster exec show conn 23 in use, 25 most used Cluster: fwd connections: 0 in use, 1 most used dir connections: 0 in use, 122 most used centralized connections: 0 in use, 0 most used VPN redirect connections: 0 in use, 0 most used Inspect Snort: preserve-connection: 1 enabled, 0 in effect, 4 most enabled, 1 most in effect TCP OUTSIDE 192.168.241.50:80 INSIDE 192.168.240.50:46994, idle 0:00:00, bytes 406028640, flags UIO N1 22 in use, 271 most used Cluster: fwd connections: 1 in use, 2 most used dir connections: 0 in use, 2 most used centralized connections: 0 in use, 0 most used VPN redirect connections: 0 in use, 0 most used Inspect Snort: preserve-connection: 0 enabled, 0 in effect, 249 most enabled, 0 most in effect TCP OUTSIDE 192.168.241.50:80 NP Identity Ifc 192.168.240.50:46994, idle 0:00:00, bytes 0, flags z 17 in use, 20 most used Cluster:

fwd connections: 2 in use, 5 most used

dir connections: 1 in use, 127 most used centralized connections: 0 in use, 0 most used VPN redirect connections: 0 in use, 0 most used Inspect Snort: preserve-connection: 0 enabled, 0 in effect, 1 most enabled, 0 most in effect

TCP OUTSIDE 192.168.241.50:80 INSIDE 192.168.240.50:46994, idle 0:00:05, bytes 0, flags Y

| Unità     | Contrass<br>egna | Nota                                              |
|-----------|------------------|---------------------------------------------------|
| Unità-1-1 | UIO              | ·Proprietario flusso - L'unità gestisce il flusso |
| Unità-2-1 | Z                | ·Server d'inoltro                                 |
| Unità-3-1 | Y                | ·Proprietario del backup<br>·Direttore            |

Ciò può essere visualizzato come:

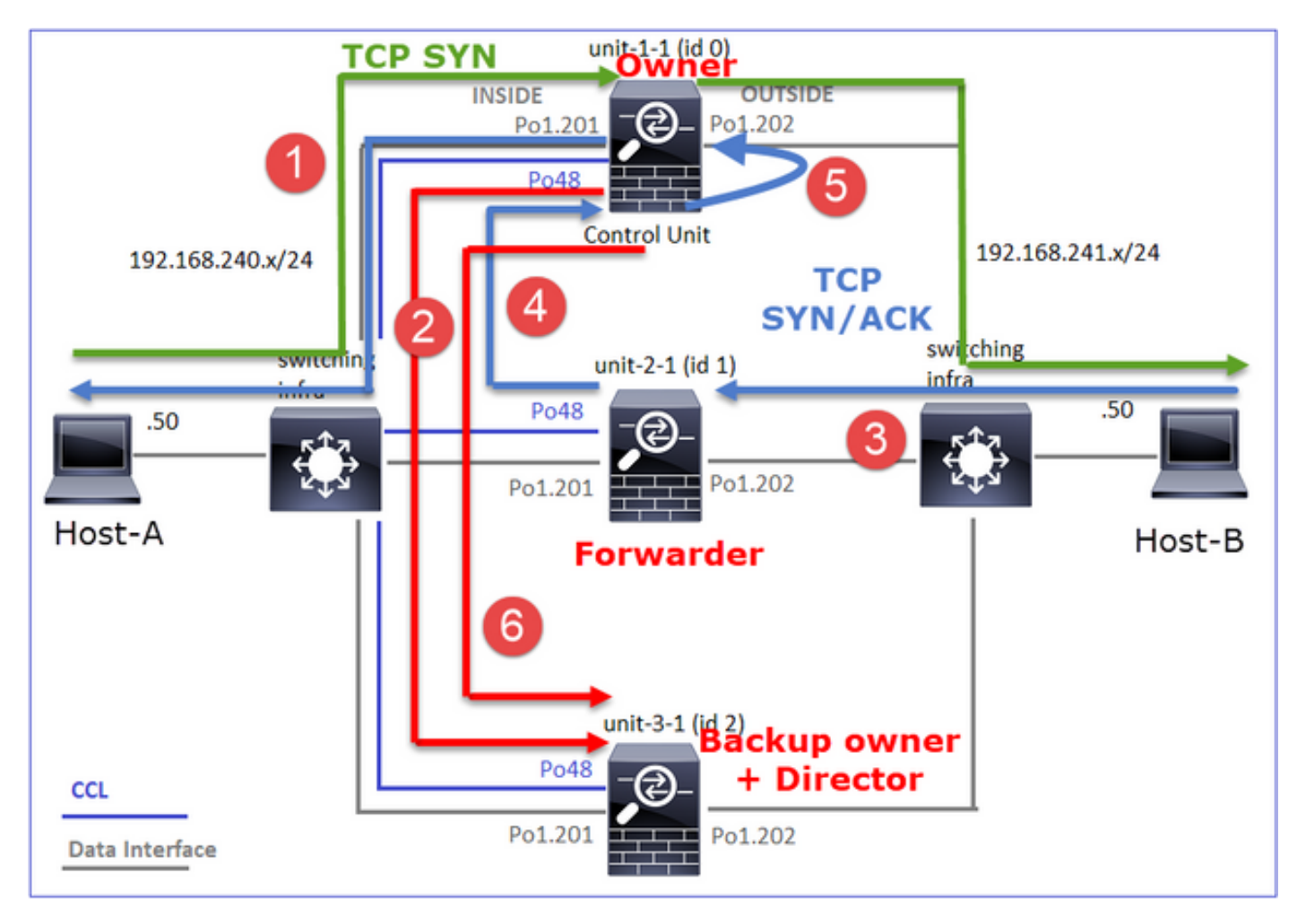

- 1. Il pacchetto TCP SYN arriva dall'host-A all'unità-1-1. L'unità-1-1 diventa il proprietario del flusso
- 2. L'unità 3-1 viene scelta come director e proprietario del backup. Il proprietario del flusso invia un messaggio unicast 'cluster add' su UDP 4193 per informare il proprietario del backup del flusso
- 3. Il pacchetto TCP SYN/ACK arriva dall'host-B all'unità-2-1. Il flusso è asimmetrico
- 4. L'unità 2-1 inoltra il pacchetto attraverso la CCL al proprietario (a causa del cookie SYN di TCP)
- 5. Il proprietario reinserisce il pacchetto sull'interfaccia OUTSIDE e quindi lo inoltra all'host-A
- 6. Una volta terminata la connessione, il proprietario invia un messaggio di eliminazione del cluster per rimuovere le informazioni sul flusso dal proprietario del backup

Osservazione 3. L'acquisizione con traccia mostra il traffico asimmetrico e il reindirizzamento dall'unità 2-1 all'unità 1-1

Unit-1-1 (proprietario)

Phase: 5 Type: CLUSTER-EVENT Subtype: Result: ALLOW Config: Additional Information: Input interface: 'INSIDE' Flow type: NO FLOW I (0) am becoming owner Unità-2-1 (mittente)

•••

firepower# cluster exec unit unit-2-1 show cap CAPO packet-number 1 trace
1: 16:46:44.232074 802.1Q vlan#202 P0 192.168.241.50.80 > 192.168.240.50.46994: S
2863659376:2863659376(0) ack 2879616990 win 28960 <mss 1460,sackOK,timestamp 534583774
524228304,nop,wscale 7>

Phase: 4
Type: CLUSTER-EVENT
Subtype:
Result: ALLOW
Config:
Additional Information:
Input interface: 'OUTSIDE'
Flow type: NO FLOW
I (1) got initial, attempting ownership.

Phase: 5 Type: CLUSTER-EVENT Subtype: Result: ALLOW Config: Additional Information: Input interface: 'OUTSIDE' Flow type: NO FLOW

I (1) am early redirecting to (0) due to matching action (-1).

Osservazione 4. I syslog del piano dati FTD mostrano la creazione e la terminazione della connessione su tutte le unità:

Unit-1-1 (proprietario)

Unità-2-1 (mittente)

• Unità-3-1 (proprietario/director di backup)

```
firepower# cluster exec show log | i 46994
Dec 01 2020 16:46:44: %FTD-6-302013: Built inbound TCP connection 10080 for
INSIDE:192.168.240.50/46994 (192.168.240.50/46994) to OUTSIDE:192.168.241.50/80
(192.168.241.50/80)
Dec 01 2020 16:46:53: %FTD-6-302014: Teardown TCP connection 10080 for
INSIDE:192.168.240.50/46994 to OUTSIDE:192.168.241.50/80 duration 0:00:09 bytes 1024000440 TCP
FINS from INSIDE
Dec 01 2020 16:46:44: %FTD-6-302022: Built forwarder stub TCP connection for
OUTSIDE: 192.168.241.50/80 (192.168.241.50/80) to unknown: 192.168.240.50/46994
(192.168.240.50/46994)
Dec 01 2020 16:46:53: %FTD-6-302023: Teardown forwarder TCP connection for
OUTSIDE:192.168.241.50/80 to unknown:192.168.240.50/46994 duration 0:00:09 forwarded bytes
1024000292 Cluster flow with CLU closed on owner
Dec 01 2020 16:46:44: %FTD-6-302022: Built director stub TCP connection for
INSIDE:192.168.240.50/46994 (192.168.240.50/46994) to OUTSIDE:192.168.241.50/80
(192.168.241.50/80)
Dec 01 2020 16:46:53: %FTD-6-302023: Teardown director TCP connection for
INSIDE:192.168.240.50/46994 to OUTSIDE:192.168.241.50/80 duration 0:00:09 forwarded bytes 0
Cluster flow with CLU closed on owner
```

Per i casi di studio successivi, la topologia utilizzata si basa su un cluster con insiemi inline:

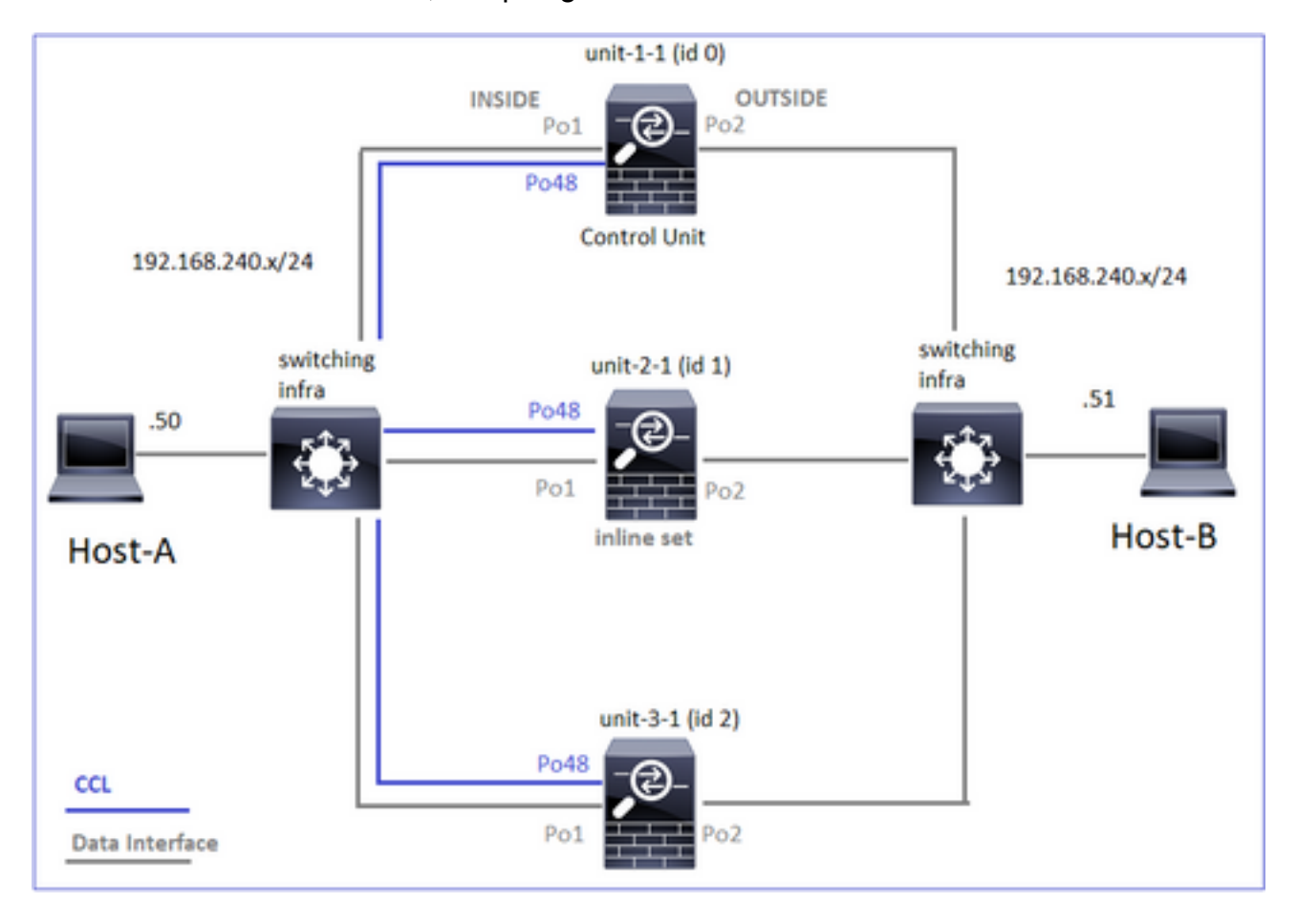

Caso di studio 6. Traffico asimmetrico (Inline-set, il proprietario è il director)

Osservazione 1. Le immagini acquisite con la tecnica del reject-hide mostrano i pacchetti sulle unità 1-1 e 2-1 (flusso asimmetrico). Inoltre, il proprietario è l'unità-2-1 (ci sono pacchetti su

entrambe le interfacce, INTERNA ed ESTERNA per le clip di reject-hide, mentre l'unità-1-1 ha solo su ESTERNA):

firepower# cluster exec show cap capture CCL type raw-data buffer 33554432 interface cluster [Buffer Full - 33553253 bytes] capture CAPO type raw-data trace interface OUTSIDE [Buffer Full - 523432 bytes] match tcp host 192.168.240.50 host 192.168.240.51 eq www capture CAPI type raw-data trace interface INSIDE [Capturing - 0 bytes] match tcp host 192.168.240.50 host 192.168.240.51 eq www capture CAPO\_RH type raw-data reinject-hide interface OUTSIDE [Buffer Full - 523432 bytes] match tcp host 192.168.240.50 host 192.168.240.51 eq www capture CAPI\_RH type raw-data reinject-hide interface INSIDE [Capturing - 0 bytes] match tcp host 192.168.240.50 host 192.168.240.51 eq www capture CCL type raw-data buffer 33554432 interface cluster [Buffer Full - 33554312 bytes] capture CAPO type raw-data trace interface OUTSIDE [Buffer Full - 523782 bytes] match tcp host 192.168.240.50 host 192.168.240.51 eq www capture CAPI type raw-data trace interface INSIDE [Buffer Full - 523782 bytes] match tcp host 192.168.240.50 host 192.168.240.51 eq www capture CAPO\_RH type raw-data reinject-hide interface OUTSIDE [Buffer Full - 524218 bytes] match tcp host 192.168.240.50 host 192.168.240.51 eq www capture CAPI\_RH type raw-data reinject-hide interface INSIDE [Buffer Full - 523782 bytes] match tcp host 192.168.240.50 host 192.168.240.51 eq www capture CCL type raw-data buffer 33554432 interface cluster [Capturing - 53118 bytes] capture CAPO type raw-data trace interface OUTSIDE [Capturing - 0 bytes] match tcp host 192.168.240.50 host 192.168.240.51 eq www capture CAPI type raw-data trace interface INSIDE [Capturing - 0 bytes] match tcp host 192.168.240.50 host 192.168.240.51 eq www capture CAPO\_RH type raw-data reinject-hide interface OUTSIDE [Capturing - 0 bytes] match tcp host 192.168.240.50 host 192.168.240.51 eq www capture CAPI\_RH type raw-data reinject-hide interface INSIDE [Capturing - 0 bytes] match tcp host 192.168.240.50 host 192.168.240.51 eq www Osservazione 2. Analisi del flag di connessione per il flusso con porta sorgente 51844

preserve-connection: 0 enabled, 0 in effect, 249 most enabled, 0 most in effect

TCP OUTSIDE 192.168.240.51:80 INSIDE 192.168.240.50:**51844**, idle 0:00:00, bytes 231214400, **flags b** N

20 in use, 55 most used Cluster: fwd connections: 0 in use, 5 most used dir connections: 1 in use, 127 most used centralized connections: 0 in use, 24 most used VPN redirect connections: 0 in use, 0 most used Inspect Snort: preserve-connection: 0 enabled, 0 in effect, 1 most enabled, 0 most in effect

TCP OUTSIDE 192.168.240.51:80 INSIDE 192.168.240.50:51844, idle 0:00:01, bytes 0, flags y

| Unità     | egna | Nota                                              |
|-----------|------|---------------------------------------------------|
| Unità-1-1 | z    | Server d'inoltro                                  |
| Unità-2-1 | Ν    | ·Proprietario flusso - L'unità gestisce il flusso |
| Unità-3-1 | S    | Proprietario del backup                           |

Ciò può essere visualizzato come:

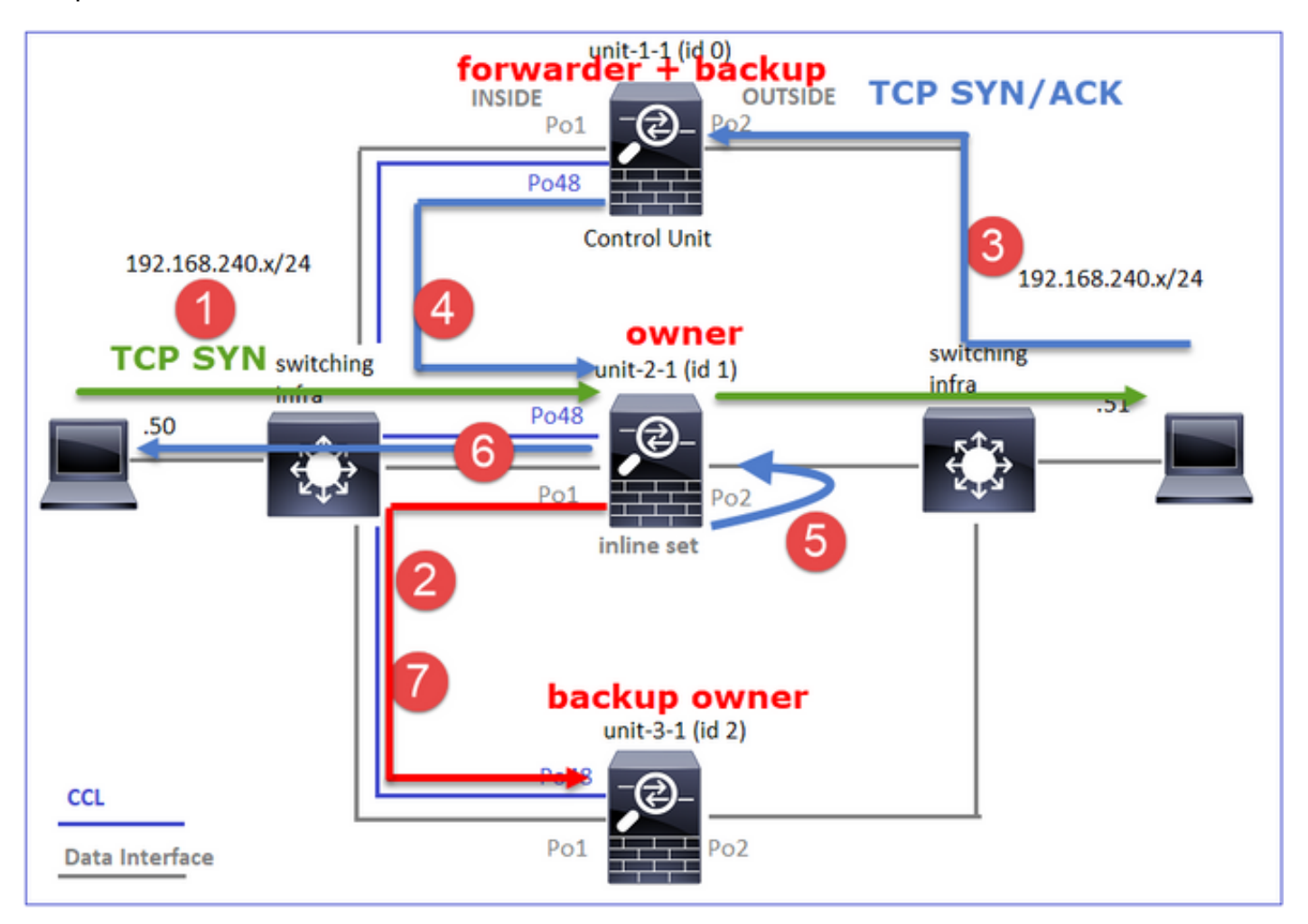

- 1. Il pacchetto TCP SYN arriva dall'host-A all'unità-2-1. L'unità-2-1 diventa il proprietario del flusso e viene selezionata come director
- L'unità 3-1 viene selezionata come proprietario del backup. Il proprietario del flusso invia un messaggio unicast 'cluster add' su UDP 4193 per informare il proprietario del backup del flusso

- 3. Il pacchetto TCP SYN/ACK arriva dall'host-B all'unità-1-1. Il flusso è asimmetrico
- 4. L'unità 1-1 inoltra il pacchetto attraverso la CCL al director (unità 2-1)
- 5. Anche l'unità 2-1 è proprietaria e reinserisce il pacchetto sull'interfaccia OUTSIDE
- 6. L'unità 2-1 inoltra il pacchetto all'host A
- 7. Una volta terminata la connessione, il proprietario invia un messaggio di eliminazione del cluster per rimuovere le informazioni sul flusso dal proprietario del backup

Osservazione 3. L'acquisizione con traccia mostra il traffico asimmetrico e il reindirizzamento dall'unità 1-1 all'unità 2-1

Unità 2-1 (proprietario/direttore)

```
firepower# cluster exec unit unit-2-1 show cap CAPI packet-number 1 trace
1: 18:10:12.842912 192.168.240.50.51844 > 192.168.240.51.80: s 4082593463:4082593463(0) win
29200 <mss 1460,sackOK,timestamp 76258053 0,nop,wscale 7>
Phase: 1
Type: CLUSTER-EVENT
Subtype:
Result: ALLOW
Config:
Additional Information:
Input interface: 'INSIDE'
Flow type: NO FLOW
I (1) got initial, attempting ownership.
```

Phase: 2 Type: CLUSTER-EVENT Subtype: Result: ALLOW Config: Additional Information: Input interface: 'INSIDE' Flow type: NO FLOW I (1) am becoming owner Unità-1-1 (mittente)

1: 18:10:12.842317 192.168.240.51.80 > 192.168.240.50.51844: S 2339579109:2339579109(0) ack
4082593464 win 28960 <mss 1460,sackOK,timestamp 513139467 76258053,nop,wscale 7>
Phase: 1
Type: CLUSTER-EVENT
Subtype:
Result: ALLOW
Config:
Additional Information:
Input interface: 'OUTSIDE'
Flow type: NO FLOW
I (0) am asking director (1).
Traffico di ritorno (TCP SYN/ACK)

Unità 2-1 (proprietario/direttore)

2: 18:10:12.843660 192.168.240.51.80 > 192.168.240.50.51844: S 2339579109:2339579109(0) ack 4082593464 win 28960 <mss 1460,sackOK,timestamp 513139467 76258053,nop,wscale 7> Phase: 1 Type: CLUSTER-EVENT Subtype: Result: ALLOW Config: Additional Information: Input interface: 'OUTSIDE' Flow type: FULL I (1) am owner, update sender (0).

Phase: 2 Type: FLOW-LOOKUP Subtype: Result: ALLOW Config: Additional Information: Found flow with id 7109, using existing flow

Osservazione 4. I syslog del piano dati FTD mostrano la creazione e la terminazione della connessione su tutte le unità:

- Unit-1-1 (proprietario)
- Unità-2-1 (mittente)
- Unità-3-1 (proprietario/director di backup)

INSIDE:192.168.240.50/51844 (192.168.240.50/51844) to OUTSIDE:192.168.240.51/80 (192.168.240.51/80) Dec 02 2020 18:10:22: %FTD-6-302304: **Teardown TCP state-bypass connection** 7109 from INSIDE:192.168.240.50/51844 to OUTSIDE:192.168.240.51/80 duration 0:00:09 bytes 1024001888 TCP FINs

Caso di studio 7. Traffico asimmetrico (Inline-set, il proprietario è diverso dal director)

Il proprietario è l'unità 2-1 (ci sono pacchetti su entrambe le interfacce INSIDE ed OUTSIDE per le acquisizioni di reject-hide, mentre l'unità 3-1 ha solo su OUTSIDE):

capture CAPO type raw-data trace interface OUTSIDE [Capturing - 90 bytes]
match tcp host 192.168.240.50 host 192.168.240.51 eq www
capture CAPI type raw-data trace interface INSIDE [Capturing - 0 bytes]
match tcp host 192.168.240.50 host 192.168.240.51 eq www
capture CAPO\_RH type raw-data reinject-hide interface OUTSIDE [Capturing - 0 bytes]
match tcp host 192.168.240.50 host 192.168.240.51 eq www
capture CAPI\_RH type raw-data reinject-hide interface INSIDE [Capturing - 0 bytes]
match tcp host 192.168.240.50 host 192.168.240.51 eq www
capture CAPI\_RH type raw-data reinject-hide interface INSIDE [Capturing - 0 bytes]
match tcp host 192.168.240.50 host 192.168.240.51 eq www

#### 

capture CCL type raw-data buffer 33554432 interface cluster [Buffer Full - 33553936 bytes] capture CAPO type raw-data trace interface OUTSIDE [Buffer Full - 523126 bytes] match tcp host 192.168.240.50 host 192.168.240.51 eq www capture CAPI type raw-data trace interface INSIDE [Buffer Full - 523126 bytes] match tcp host 192.168.240.50 host 192.168.240.51 eq www capture CAPO\_RH type raw-data reinject-hide interface OUTSIDE [Buffer Full - 524230 bytes] match tcp host 192.168.240.50 host 192.168.240.51 eq www capture CAPO\_RH type raw-data reinject-hide interface INSIDE [Buffer Full - 523126 bytes] match tcp host 192.168.240.50 host 192.168.240.51 eq www capture CAPI\_RH type raw-data reinject-hide interface INSIDE [Buffer Full - 523126 bytes] match tcp host 192.168.240.50 host 192.168.240.51 eq www

Osservazione 2. Analisi del flag di connessione per il flusso con porta sorgente 59210

firepower# cluster exec show conn addr 192.168.240.51 25 in use, 102 most used Cluster: fwd connections: 0 in use, 1 most used dir connections: 2 in use, 122 most used centralized connections: 0 in use, 39 most used VPN redirect connections: 0 in use, 0 most used Inspect Snort: preserve-connection: 0 enabled, 0 in effect, 4 most enabled, 1 most in effect TCP OUTSIDE 192.168.240.51:80 INSIDE 192.168.240.50:59210, idle 0:00:03, bytes 0, flags Y 21 in use, 271 most used Cluster: fwd connections: 0 in use, 2 most used dir connections: 0 in use, 28 most used centralized connections: 0 in use, 14 most used VPN redirect connections: 0 in use, 0 most used Inspect Snort: preserve-connection: 0 enabled, 0 in effect, 249 most enabled, 0 most in effect TCP OUTSIDE 192.168.240.51:80 INSIDE 192.168.240.50:59210, idle 0:00:00, bytes 610132872, flags b N

dir connections: 0 in use, 127 most used centralized connections: 0 in use, 24 most used VPN redirect connections: 0 in use, 0 most used Inspect Snort: preserve-connection: 0 enabled, 0 in effect, 1 most enabled, 0 most in effect

TCP OUTSIDE 192.168.240.51:80 NP Identity Ifc 192.168.240.50:59210, idle 0:00:00, bytes 0, flags

| Unità     | Contrass<br>egna | Nota                                             |
|-----------|------------------|--------------------------------------------------|
| Unità-1-1 | Y                | ·Responsabile/Backup                             |
| Unità-2-1 | Ν                | Proprietario flusso - L'unità gestisce il flusso |
| Unità-3-1 | Z                | Server d'inoltro                                 |

Ciò può essere visualizzato come:

z

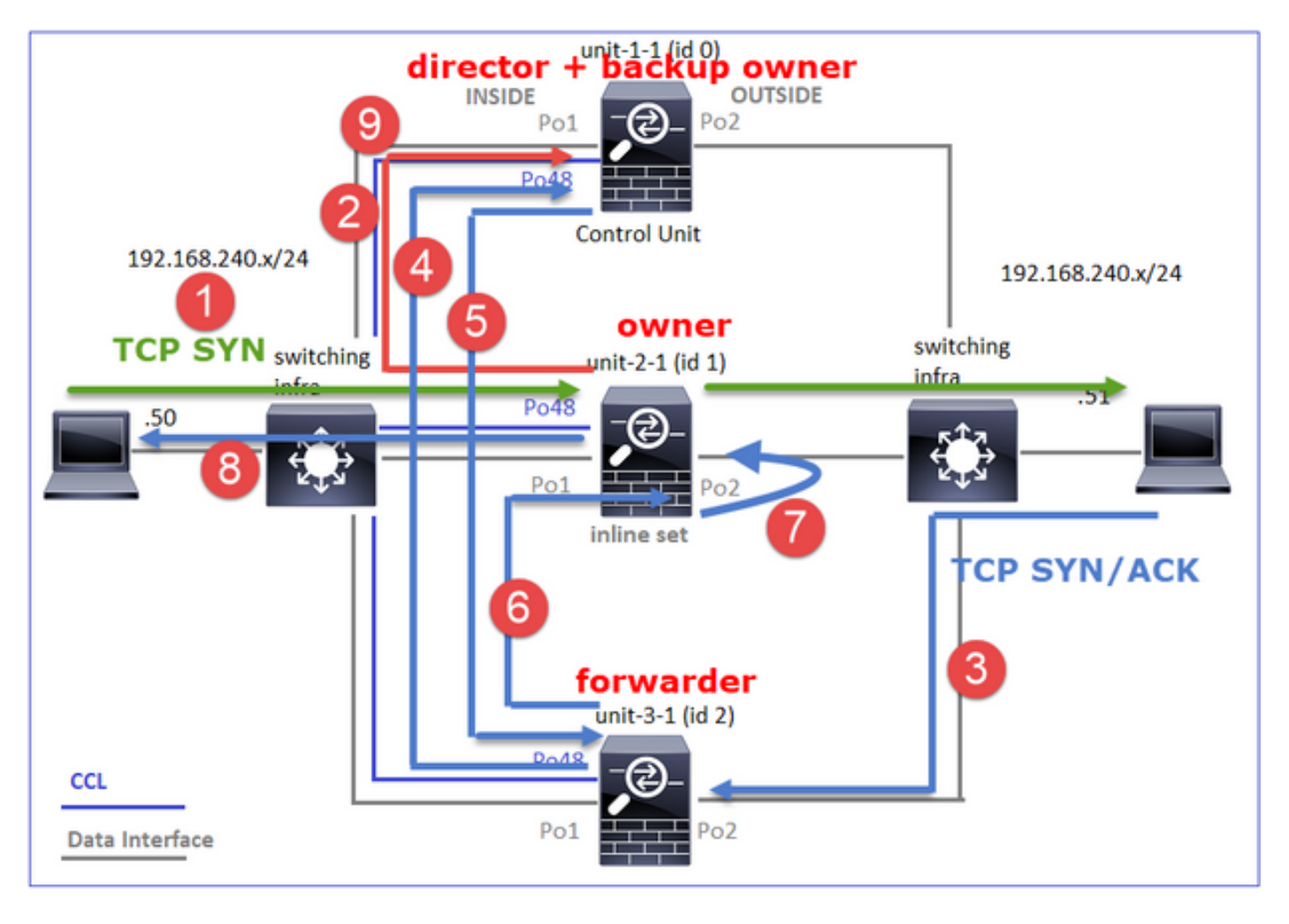

- 1. Il pacchetto TCP SYN arriva dall'host-A all'unità-2-1. L'unità-2-1 diventa il proprietario del flusso e l'unità-1-1 viene selezionata come director
- 2. L'unità 1-1 è il proprietario del backup (in quanto è il director). Il proprietario del flusso invia un messaggio unicast 'cluster add' su UDP 4193 per informare il proprietario del backup del flusso
- 3. Il pacchetto TCP SYN/ACK arriva dall'host-B all'unità-3-1. Il flusso è asimmetrico
- 4. L'unità 3-1 inoltra il pacchetto attraverso la CCL al director (unità 1-1)
- 5. L'unità 1-1 (direttore) sa che il proprietario è l'unità 2-1, invia il pacchetto al mittente (unità 3-1) e gli notifica che il proprietario è l'unità 2-1
- 6. L'unità 3-1 invia il pacchetto all'unità 2-1 (proprietario)
- 7. L'unità 2-1 reinserisce il pacchetto sull'interfaccia OUTSIDE

- 8. L'unità 2-1 inoltra il pacchetto all'host A
- 9. Una volta terminata la connessione, il proprietario invia un messaggio di eliminazione del cluster per rimuovere le informazioni sul flusso dal proprietario del backup

**Nota:** È importante per il passaggio 2 (passaggio di un pacchetto attraverso il CCL) prima del passaggio 4 (traffico di dati). In un caso diverso (ad esempio, race condition), il direttore non è a conoscenza del flusso. Pertanto, poiché si tratta di un set inline, inoltra il pacchetto verso la destinazione. Se le interfacce non sono in un set inline, il pacchetto di dati viene scartato.

Osservazione 3. La cattura con traccia mostra il traffico asimmetrico e gli scambi attraverso la CCL:

Traffico di inoltro (TCP SYN)

Unit-2-1 (proprietario)

```
firepower# cluster exec unit unit-2-1 show cap CAPI packet-number 1 trace
1: 09:19:49.760702 192.168.240.50.59210 > 192.168.240.51.80: S 4110299695:4110299695(0) win
29200 <mss 1460,sackOK,timestamp 130834570 0,nop,wscale 7>
Phase: 1
Type: CLUSTER-EVENT
Subtype:
Result: ALLOW
Config:
Additional Information:
Input interface: 'INSIDE'
Flow type: NO FLOW
I (1) got initial, attempting ownership.
```

Phase: 2 Type: CLUSTER-EVENT Subtype: Result: ALLOW Config: Additional Information: Input interface: 'INSIDE' Flow type: NO FLOW I (1) am becoming owner Traffico di ritorno (TCP SYN/ACK)

L'unità 3-1 (ID 2 - mittente) invia il pacchetto attraverso la CCL all'unità 1-1 (ID 0 - regista)

#### firepower# cluster exec unit unit-3-1 show cap CAPO packet-number 1 trace

```
1: 09:19:49.760336 192.168.240.51.80 > 192.168.240.50.59210: S 4209225081:4209225081(0) ack
4110299696 win 28960 <mss 1460,sackOK,timestamp 567715984 130834570,nop,wscale 7>
Phase: 1
Type: CLUSTER-EVENT
Subtype:
Result: ALLOW
Config:
Additional Information:
Input interface: 'OUTSIDE'
Flow type: NO FLOW
```

I (2) am asking director (0). Unit-1-1 (director) - Unit-1-1 (ID 0) sa che il proprietario del flusso è l'unit-2-1 (ID 1) e invia il pacchetto tramite CCL all'unit-3-1 (ID 2 - forwarder)

#### 

firepower# cluster exec unit unit-3-1 show cap CAPO packet-number 2 trace ... 2: 09:19:49.761008 192.168.240.51.80 > 192.168.240.50.59210: S 4209225081:4209225081(0) ack 4110299696 win 28960 <mss 1460,sackOK,timestamp 567715984 130834570,nop,wscale 7> Phase: 1 Type: CLUSTER-EVENT Subtype: Result: ALLOW Config: Additional Information: Input interface: 'OUTSIDE' Flow type: STUB I (2) am becoming forwarder to (1), sender (0). Il proprietario rifiuta e inoltra il pacchetto verso la destinazione:

#### firepower# cluster exec unit unit-2-1 show cap CAPO packet-number 2 trace

2: 09:19:49.775701 192.168.240.51.80 > 192.168.240.50.59210: S 4209225081:4209225081(0) ack
4110299696 win 28960 <mss 1460,sackOK,timestamp 567715984 130834570,nop,wscale 7>
Phase: 1
Type: CLUSTER-EVENT
Subtype:
Result: ALLOW
Config:
Additional Information:
Input interface: 'OUTSIDE'
Flow type: FULL
I (1) am owner, sender (2).

Osservazione 4. I syslog del piano dati FTD mostrano la creazione e la terminazione della connessione su tutte le unità:

- Unità 1-1 (director/proprietario del backup)
- Unit-2-1 (proprietario)
- Unità-3-1 (server d'inoltro)

firepower# cluster exec show log | i 59210 Dec 03 2020 09:19:49: %FTD-6-302022: Built director stub TCP connection for INSIDE:192.168.240.50/59210 (192.168.240.50/59210) to OUTSIDE:192.168.240.51/80 (192.168.240.51/80)Dec 03 2020 09:19:59: %FTD-6-302023: Teardown director TCP connection for INSIDE:192.168.240.50/59210 to OUTSIDE:192.168.240.51/80 duration 0:00:09 forwarded bytes 0 Cluster flow with CLU closed on owner Dec 03 2020 09:19:49: %FTD-6-302303: Built TCP state-bypass connection 14483 from INSIDE:192.168.240.50/59210 (192.168.240.50/59210) to OUTSIDE:192.168.240.51/80 (192.168.240.51/80)Dec 03 2020 09:19:59: %FTD-6-302304: Teardown TCP state-bypass connection 14483 from INSIDE:192.168.240.50/59210 to OUTSIDE:192.168.240.51/80 duration 0:00:09 bytes 1024003336 TCP FINS Dec 03 2020 09:19:49: %FTD-6-302022: Built forwarder stub TCP connection for OUTSIDE:192.168.240.51/80 (192.168.240.51/80) to unknown:192.168.240.50/59210 (192.168.240.50/59210)Dec 03 2020 09:19:59: %FTD-6-302023: Teardown forwarder TCP connection for OUTSIDE:192.168.240.51/80 to unknown:192.168.240.50/59210 duration 0:00:09 forwarded bytes 1024003188 Cluster flow with CLU closed on owner

## Risoluzione dei problemi

### Introduzione alla risoluzione dei problemi dei cluster

I problemi del cluster possono essere classificati in:

- Problemi del Control Plane (problemi relativi alla stabilità del cluster)
- Problemi relativi al Data Plane (problemi relativi al traffico di transito)

## Problemi del Data Plane del cluster

### Problemi comuni NAT/PAT

Considerazioni importanti sulla configurazione

- I pool PAT (Port Address Translation) devono disporre di un numero di IP pari almeno al numero di unità nel cluster, preferibilmente più IP rispetto ai nodi del cluster.
- I comandi di default di xlate per sessione devono essere mantenuti, a meno che non vi sia un motivo specifico per disabilitarli. Qualsiasi estensione PAT creata per una connessione in cui l'estensione per sessione è disabilitata viene sempre gestita dall'unità del nodo di controllo nel cluster, con conseguente riduzione delle prestazioni.

# Utilizzo elevato dell'intervallo del pool PAT a causa del traffico proveniente da porte basse che causa lo squilibrio IP del cluster

L'FTD divide un IP PAT in "intervalli" e cerca di mantenere l'xlate nello stesso intervallo di origine. Nella tabella viene mostrato come una porta di origine viene convertita in una porta globale all'interno dello stesso intervallo di origine.

Porta originale Src Translated Src Port

| 1-511      | 1-511      |
|------------|------------|
| 512-1023   | 512-1023   |
| 1024-65535 | 1024-65535 |

Quando un intervallo di porte di origine è pieno ed è necessario allocare un nuovo xlate di porta da tale intervallo, FTD passa all'IP successivo per allocare nuove conversioni per l'intervallo di porte di origine.

#### Sintomi

Problemi di connettività per il traffico NAT che attraversa il cluster

#### Verifica

# show nat pool

I log del data plane FTD mostrano l'esaurimento del pool PAT:

Dec 9 09:00:00 192.0.2.10 FTD-FW %ASA-3-202010: **PAT pool exhausted. Unable to create TCP** connection from Inside:192.0.2.150/49464 to Outside:192.0.2.250/20015 Dec 9 09:00:00 192.0.2.10 FTD-FW %ASA-3-202010: **PAT pool exhausted. Unable to create TCP** connection from Inside:192.0.2.148/54141 to Outside:192.0.2.251/443 **Riduzione** 

Configurare l'intervallo di porte fisse NAT e includere le porte di riserva.

Inoltre, nella versione successiva alla 6.7/9.15.1 è possibile ottenere una distribuzione non bilanciata del blocco di porte solo quando i nodi lasciano o si uniscono al cluster con un traffico in background elevato soggetto a PAT. L'unico modo in cui viene ripristinato automaticamente è quando i blocchi delle porte vengono liberati per essere ridistribuiti tra i nodi.

Con la distribuzione basata su blocchi di porte, quando un nodo viene allocato con, ad esempio, 10 blocchi di porte come pb-1, pb-2 ... pb-10. Il nodo inizia sempre con il primo blocco di porte disponibile e alloca una porta casuale da esso fino allo scaricamento. L'allocazione viene spostata al blocco di porta successivo solo quando tutti i blocchi di porta fino a quel punto sono esauriti.

Ad esempio, se un host stabilisce 512 connessioni, l'unità alloca le porte mappate per tutte le 512 connessioni da pb-1 in modo casuale. Ora, con tutte queste 512 connessioni attive, quando l'host stabilisce la 513a connessione poiché pb-1 è esaurito, si sposta su pb-2 e alloca una porta casuale da esso. Anche in questo caso, su 513 connessioni, si presuppone che la decima connessione sia terminata e che sia stata cancellata una porta disponibile in pb-1. A questo punto, se l'host stabilisce la 514a connessione, l'unità cluster alloca una porta mappata da pb-1 e non da pb-2, in quanto pb-1 dispone ora di una porta libera (rilasciata come parte della decima rimozione della connessione).

Èimportante tenere presente che l'allocazione avviene dal primo blocco di porte disponibile con porte libere, in modo che gli ultimi blocchi di porte siano sempre disponibili per la ridistribuzione in un sistema a carico normale. Inoltre, PAT viene generalmente utilizzato per connessioni di breve durata. La probabilità che un blocco di porte diventi disponibile in un periodo di tempo più breve è molto elevata. Pertanto, il tempo necessario per bilanciare la distribuzione del pool può migliorare con la distribuzione del pool basata su blocchi di porte.

Tuttavia, nel caso in cui tutti i blocchi di porte, da pb-1 a pb-10, siano esauriti o ciascun blocco di

porte contenga una porta per una connessione di lunga durata, i blocchi di porte non vengono mai liberati rapidamente e vengono ridistribuiti. In tal caso, l'approccio meno dirompente consiste nel:

- 1. Identificare i nodi con blocchi di porte eccessivi (visualizzare il riepilogo dei cluster del pool nat).
- 2. Identificare i blocchi di porte meno utilizzati in tale nodo (visualizzare i dettagli ip <addr> del pool nat).
- 3. Cancellare gli xlate per tali blocchi di porte (**cancellare xlate global <addr> gport 'start-end'**) per renderli disponibili per la ridistribuzione.

Avviso: L'operazione interrompe le connessioni.

Impossibile accedere a siti Web a doppio canale (come webmail, banking, ecc.) o a siti Web SSO quando si reindirizza a una destinazione diversa

### Sintomi

Impossibile accedere ai siti Web a doppio canale (come webmail, siti Web bancari, ecc.). Quando un utente si connette a un sito Web che richiede al client di aprire un secondo socket/connessione e la seconda connessione viene sottoposta a hashing a un membro del cluster diverso da quello a cui è stato eseguito l'hashing della prima connessione e il traffico utilizza un pool IP PAT, il traffico viene reimpostato dal server quando riceve la connessione da un diverso indirizzo IP pubblico.

### Verifica

Acquisire le immagini del cluster del piano dati per verificare come viene gestito il flusso di transito interessato. In questo caso, un reset TCP viene dal sito Web di destinazione.

### Attenuazione (precedente alla 6.7/9.15.1)

- Verificare se nelle applicazioni multisessione vengono utilizzati più indirizzi IP mappati.
- Utilizzare il comando **show nat pool cluster summary** per verificare se il pool è distribuito uniformemente.
- Utilizzare il comando **cluster exec show conn** per verificare se il traffico è bilanciato correttamente.
- Utilizzare il comando **show nat pool cluster ip <indirizzo>detail** per controllare l'utilizzo del pool da parte di sticky IP.
- Abilitare syslog 305021 (6.7/9.15) per individuare le connessioni che non sono riuscite a utilizzare sticky IP.
- Per risolvere il problema, aggiungere altri indirizzi IP al pool PAT o ottimizzare l'algoritmo di bilanciamento del carico sugli switch connessi.

Informazioni sull'algoritmo di bilanciamento del carico del canale etere:

- Per configurazioni diverse da FP9300 e se l'autenticazione avviene tramite un server: Regolare l'algoritmo di bilanciamento del carico del canale etere sullo switch adiacente da IP/porta di origine e IP/porta di destinazione a IP di origine e IP di destinazione.
- Per configurazioni diverse da FP9300 e se l'autenticazione avviene tramite più server: Regolare l'algoritmo di bilanciamento del carico del canale etere sullo switch adiacente da IP/porta di origine e IP/porta di destinazione a IP di origine.
- FP9300: Sullo chassis FP9300, l'algoritmo di bilanciamento del carico è fisso come source-

dest-port source-dest-ip source-dest-mac e non può essere modificato. La soluzione, in questo caso, è usare FlexConfig per aggiungere comandi xlate per sessione deny alla configurazione FTD per forzare il traffico di alcuni indirizzi IP di destinazione (per le applicazioni problematiche/incompatibili) a essere gestito solo dal nodo di controllo nel cluster all'interno dello chassis. La soluzione viene fornita con questi effetti collaterali: Nessun bilanciamento del carico del traffico convertito in modo diverso (tutto va al nodo di controllo).Possibilità di esaurimento degli slot xlate (e conseguente impatto negativo sulla conversione NAT per altro traffico sul nodo di controllo).Scalabilità ridotta del cluster all'interno dello chassis.

Prestazioni del cluster insufficienti a causa di tutto il traffico inviato al nodo di controllo a causa di IP PAT insufficienti nei pool

### Sintomi

Il numero di IP PAT nel cluster non è sufficiente per allocare un IP libero ai nodi di dati. Di conseguenza, tutto il traffico soggetto alla configurazione PAT viene inoltrato al nodo di controllo per l'elaborazione.

#### Verifica

Utilizzare il comando **show nat pool cluster** per visualizzare le allocazioni di ciascuna unità e confermare che tutte possiedano almeno un indirizzo IP nel pool.

#### Riduzione

Per le versioni precedenti alla 6.7/9.15.1, assicurarsi di avere un pool PAT di dimensioni almeno uguali al numero di nodi nel cluster. Nelle versioni successive alla 6.7/9.15.1 con il pool PAT, i blocchi di porte vengono allocati da tutti gli IP del pool PAT. Se l'utilizzo del pool PAT è molto elevato, il che comporta frequenti esaurimenti del pool, è necessario aumentare le dimensioni del pool PAT (vedere la sezione Domande frequenti)

# Prestazioni ridotte a causa di tutto il traffico inviato al nodo di controllo perché gli xlate non sono abilitati per sessione

#### Sintomi

Molti flussi di backup UDP ad alta velocità vengono elaborati attraverso il nodo di controllo del cluster, con possibili ripercussioni sulle prestazioni.

#### Sfondo

Un nodo di dati che utilizza PAT può elaborare solo connessioni che utilizzano xlate abilitate per sessione. Utilizzare il comando **show run all xlate** per visualizzare la configurazione di xlate per sessione

Per sessione abilitata significa che l'estensione viene immediatamente disattivata quando la connessione associata viene disattivata. Ciò consente di migliorare le prestazioni delle connessioni al secondo quando le connessioni sono soggette a PAT. La modalità non per sessione rimane attiva per altri 30 secondi dopo che la connessione associata è stata interrotta e, se la velocità di connessione è sufficientemente alta, le porte TCP/UDP da 65.000 byte disponibili su ciascun IP globale possono essere utilizzate in un breve periodo di tempo.

Per impostazione predefinita, tutto il traffico TCP è per xlate abilitato e solo il traffico DNS UDP è per sessione abilitato. Questo significa che tutto il traffico UDP non DNS viene inoltrato al nodo di controllo per l'elaborazione.

### Verifica

Utilizzare questo comando per controllare la connessione e la distribuzione dei pacchetti tra le unità cluster:

firepower# show cluster info conn-distribution firepower# show cluster info packet-distribution firepower# show cluster info load-monitor Utilizzare il comando cluster exec show conn per verificare i nodi cluster proprietari delle connessioni UDP.

firepower# cluster exec show conn Utilizzare questo comando per comprendere l'utilizzo del pool nei nodi del cluster.

firepower# cluster exec show nat pool ip

#### Riduzione

Configurare il PAT per sessione (comando **udp allow** per **sessione**) per il traffico di interesse (ad esempio, UDP). Per il protocollo ICMP, non è possibile modificare il protocollo PAT multisessione predefinito. In questo modo, il traffico ICMP viene gestito sempre dal nodo di controllo quando è configurato il protocollo PAT.

#### La distribuzione del pool PAT non è bilanciata quando i nodi lasciano o si uniscono al cluster.

#### Sintomi

- Problemi di connettività poiché l'allocazione IP di PAT può sbilanciarsi nel tempo a causa di unità che escono e si uniscono al cluster.
- Nella versione successiva alla 6.7/9.15.1, possono esserci casi in cui il nodo appena aggiunto non è in grado di ottenere un numero sufficiente di blocchi di porte. Un nodo privo di blocco porta reindirizza il traffico al nodo di controllo. Un nodo che dispone di almeno un blocco di porte gestisce il traffico e inizia a eliminarlo una volta esaurito il pool.

#### Verifica

• I syslog del piano dati mostrano messaggi come:

%ASA-3-202010: NAT pool exhausted. Unable to create TCP connection from inside:192.0.2.1/2239 to outside:192.0.2.150/80

- Utilizzare il comando show nat pool cluster summary per identificare la distribuzione del pool.
- Utilizzare il comando cluster exec show nat pool ip <addr>detail per comprendere l'utilizzo del

pool tra i nodi del cluster.

#### Riduzione

- Per le versioni precedenti alla 6.7/9.15.1, alcune soluzioni sono descritte in https://bst.cloudapps.cisco.com/bugsearch/bug/CSCvd10530
- Nella versione successiva alla 6.7/9.15.1, risolvere questo problema utilizzando il comando clear xlate global <ip> gport <start-end> per cancellare manualmente alcuni dei blocchi di porta sugli altri nodi per la ridistribuzione sui nodi richiesti.

#### Sintomi

Principali problemi di connettività per il traffico gestito dal cluster. Questo perché il piano dati FTD , per progetto, non invia GARP per gli indirizzi NAT globali.

### Verifica

La tabella ARP dei dispositivi collegati direttamente mostra diversi indirizzi MAC dell'interfaccia dati del cluster dopo una modifica del nodo di controllo:

root@kali2:~/tests# arp -a
? (192.168.240.1) at f4:db:e6:33:44:2e [ether] on eth0
root@kali2:~/tests# arp -a
? (192.168.240.1) at f4:db:e6:9e:3d:0e [ether] on eth0
Riduzione

## Configurare un indirizzo MAC statico (virtuale) sulle interfacce dati del cluster.

## Connessioni soggette a errore PAT

### Sintomi

Problemi di connettività per il traffico indirizzato dal cluster.

### Verifica/mitigazione

- Verificare che la configurazione sia replicata correttamente.
- Verificare che il pool sia distribuito in modo uniforme.
- Verificare che la proprietà del pool sia valida.
- Nessun incremento contatore errori nel contatore cluster show asp.
- Verificare che i flussi di server di inoltro/director vengano creati con informazioni corrette.
- Verificare se gli elenchi di backup vengono creati, aggiornati e puliti come previsto.
- Convalida se gli assembly vengono creati e terminati in base al comportamento "per sessione".
- Abilitare "debug nat 2" per l'indicazione di eventuali errori. Nota, questo output può essere molto rumoroso, ad es.

firepower# debug nat 2
nat: no free blocks available to reserve for 192.168.241.59, proto 17
nat: no free blocks available to reserve for 192.168.241.59, proto 17
nat: no free blocks available to reserve for 192.168.241.58, proto 17
nat: no free blocks available to reserve for 192.168.241.58, proto 17

Per interrompere il debug:

firepower# un all

• Abilitare la connessione e i syslog relativi a NAT per correlare le informazioni a una connessione non riuscita.

#### Miglioramenti dei percorsi di clustering ASA e FTD (dopo le versioni 9.15 e 6.7)

#### Cos'è cambiato?

L'operazione PAT è stata riprogettata. I singoli indirizzi IP non vengono più distribuiti a ciascun membro del cluster. Al contrario, gli IP PAT vengono suddivisi in blocchi di porte e distribuiti uniformemente (per quanto possibile) tra i membri del cluster, in combinazione con il funzionamento con IP stickiness.

Il nuovo progetto risolve queste limitazioni (vedere la sezione precedente):

- Le applicazioni multisessione sono interessate dalla mancanza di persistenza IP a livello di cluster.
- Requisito di un pool PAT di dimensioni almeno uguali al numero di nodi nel cluster.
- La distribuzione del pool PAT non è bilanciata quando i nodi lasciano o si uniscono al cluster.
- Nessun syslog per indicare lo squilibrio del pool PAT.

Da un punto di vista tecnico, anziché gli intervalli di porte predefiniti 1-511, 512-1023 e 1024-65535, ora è disponibile 1024-65535 come intervallo di porte predefinito per PAT. Questo intervallo predefinito può essere esteso in modo da includere l'intervallo di porte privilegiate 1-1023 per le porte PAT normali (opzione "include-reserve").

Questo è un esempio di configurazione di un pool PAT su FTD 6.7. Per ulteriori dettagli, consultare la relativa sezione nella Guida alla configurazione:

| NAT Rule:<br>Manual NAT Rule                                                                           |                              |  |  |  |
|----------------------------------------------------------------------------------------------------|------------------------------|--|--|--|
| Insert:                                                                                                |                              |  |  |  |
| Type:                                                                                                  |                              |  |  |  |
| Dynamic v                                                                                              |                              |  |  |  |
| Description:                                                                                           |                              |  |  |  |
|                                                                                                    |                              |  |  |  |
| Interface Objects Translation PAT Pool Advanced                                                        |                              |  |  |  |
| Original Packet                                                                                        | Translated Packet            |  |  |  |
| Original Source:*                                                                                      | Translated Source:           |  |  |  |
| net_192.168.240.0 +                                                                                    | Address v                    |  |  |  |
| Original Destination:                                                                                  | • +                          |  |  |  |
| Address 🔻                                                                                              | Translated Destination:      |  |  |  |
| • +                                                                                                    | • +                          |  |  |  |
| Original Source Port:                                                                                  | Translated Source Port:      |  |  |  |
| ¥ T                                                                                                    | ¥ T                          |  |  |  |
| Original Destination Port:                                                                             | Translated Destination Port: |  |  |  |
| •                                                                                                    | · · ·                        |  |  |  |
| Interface Objects Translation PAT Pool Advanced                                                        |                              |  |  |  |
| Enable PAT Pool                                                                                        |                              |  |  |  |
| PAT:                                                                                                   |                              |  |  |  |
| Address v ip_192.168.241.57-59 v +                                                                     |                              |  |  |  |
| Use Round Robin Allocation                                                                             |                              |  |  |  |
| Extended PAT Table                                                                                     |                              |  |  |  |
| Flat Port Range This option always enabled on device from v6.7.0 irrespective of its configured value. |                              |  |  |  |
| Include Reserve Ports     Block Allocation                                                             |                              |  |  |  |
|                                                                                                    |                              |  |  |  |

Ulteriori informazioni sulla risoluzione dei problemi relativi a PAT

### Syslog del piano dati FTD (post 6.7/9.15.1)

Il syslog di annullamento della convalida della persistenza viene generato quando tutte le porte sono esaurite nell'indirizzo IP permanente su un nodo cluster e l'allocazione passa all'indirizzo IP successivo disponibile con porte libere. es.

%ASA-4-305021: Ports exhausted in pre-allocated PAT pool IP 192.0.2.100 for host 198.51.100.100 Allocating from new PAT pool IP 203.0.113.100.

Un syslog di squilibrio del pool viene generato su un nodo quando si unisce al cluster e non ottiene alcuna o ineguale quota di blocchi di porte, ad esempio

%ASA-4-305022: Cluster unit ASA-4 has been allocated 0 port blocks for PAT usage. All units should have at least 32 port blocks. %ASA-4-305022: Cluster unit ASA-4 has been allocated 12 port blocks for PAT usage. All units should have at least 32 port blocks.

#### Comandi show

#### Stato distribuzione pool

Nell'output di **riepilogo** del **cluster del pool di porte show nat**, per ogni indirizzo IP del pool di porte non deve essere presente una differenza di più di un blocco di porte tra i nodi in uno scenario di distribuzione bilanciato. Esempi di distribuzione bilanciata e non bilanciata di blocchi di porte.

firepower# show nat pool cluster summary
port-blocks count display order: total, unit-1-1, unit-2-1, unit-3-1
IP OUTSIDE:ip\_192.168.241.57-59 192.168.241.57 (126 - 42 / 42 / 42)
IP OUTSIDE:ip\_192.168.241.57-59 192.168.241.58 (126 - 42 / 42 / 42)
IP OUTSIDE:ip\_192.168.241.57-59 192.168.241.59 (126 - 42 / 42 / 42)
Distribuzione non bilanciata:

firepower# show nat pool cluster summary
port-blocks count display order: total, unit-1-1, unit-4-1, unit-2-1, unit-3-1
IP outside:src\_map 192.0.2.100 (128 - 32 / 22 / 38 / 36)
Stato proprietà pool

Nell'output del comando **show nat pool cluster**, non deve essere presente un blocco di porta singolo con il proprietario o il backup come "UNKNOWN". Se presente, indica un problema con la comunicazione della proprietà del pool. Esempio:

```
firepower# show nat pool cluster | in
```

[3072-3583], owner unit-4-1, backup <UNKNOWN>
[56832-57343], owner <UNKNOWN>, backup <UNKNOWN>
[10240-10751], owner unit-2-1, backup <UNKNOWN>
Contabilizzazione delle allocazioni di porte in blocchi di porte

Il comando **show nat pool** è stato migliorato con opzioni aggiuntive per visualizzare informazioni dettagliate e output filtrato. Esempio:

firepower# show nat pool detail
TCP PAT pool INSIDE, address 192.168.240.1, range 1-1023, allocated 0
TCP PAT pool INSIDE, address 192.168.240.1, range 1024-65535, allocated 18
UDP PAT pool INSIDE, address 192.168.240.1, range 1-1023, allocated 0

UDP PAT pool INSIDE, address 192.168.240.1, range 1024-65535, allocated 20 TCP PAT pool OUTSIDE, address 192.168.241.1, range 1-1023, allocated 0 TCP PAT pool OUTSIDE, address 192.168.241.1, range 1024-65535, allocated 18 UDP PAT pool OUTSIDE, address 192.168.241.1, range 1-1023, allocated 0 UDP PAT pool OUTSIDE, address 192.168.241.1, range 1024-65535, allocated 20 UDP PAT pool OUTSIDE, address 192.168.241.58 range 1024-1535, allocated 512 range 1536-2047, allocated 512 range 2048-2559, allocated 512 range 2560-3071, allocated 512 . . . UDP PAT pool OUTSIDE, address 192.168.241.57 range 1024-1535, allocated 512 \* range 1536-2047, allocated 512 \* range 2048-2559, allocated 512 \* Nota: "' indica che si tratta di un blocco di porte di cui è stato eseguito il backup

Per risolvere questo problema, utilizzare il comando clear xlate global <ip> gport <start-end> per cancellare manualmente alcuni dei blocchi di porte sugli altri nodi per la ridistribuzione sui nodi richiesti.

#### Ridistribuzione dei blocchi di porte attivata manualmente

- In una rete di produzione con traffico costante, quando un nodo esce dal cluster e vi si ricongiunge (probabilmente a causa di un traceback), possono verificarsi casi in cui non è in grado di ottenere una quota uguale del pool o, nel peggiore dei casi, non è in grado di ottenere alcun blocco di porta.
- Utilizzare il comando **show nat pool cluster summary** per identificare il nodo che possiede più blocchi di porte del necessario.
- Sui nodi che possiedono più blocchi di porte, usare il comando **show nat pool ip <addr>detail** per individuare i blocchi di porte con il minor numero di allocazioni.
- Utilizzare il comando clear xlate global <address> gport <start-end> per cancellare le conversioni create da quei blocchi di porte in modo che diventino disponibili per la ridistribuzione ai nodi richiesti, ad esempio

```
firepower# show nat pool detail | i 19968
    range 19968-20479, allocated 512
    range 19968-20479, allocated 512
    range 19968-20479, allocated 512

firepower# clear xlate global 192.168.241.57 gport 19968-20479
INFO: 1074 xlates deleted
Domande frequenti (FAQ) per le versioni successive a 6.7/9.15.1 PAT
```

## D. Nel caso in cui sia disponibile il numero di indirizzi IP per il numero di unità disponibili nel cluster, è ancora possibile utilizzare 1 indirizzo IP per unità come opzione

R. Non più disponibile e non è possibile passare da uno schema di distribuzione del pool basato su indirizzi IP a uno schema di distribuzione del pool basato su blocchi di porte e viceversa.

Lo schema precedente di distribuzione del pool basato sull'indirizzo IP ha causato errori dell'applicazione multisessione in cui più connessioni (che fanno parte di una singola transazione dell'applicazione) da un host sono con bilanciamento del carico su nodi diversi del cluster e quindi convertite da diversi indirizzi IP mappati che portano al server di destinazione a vederle come

originate da entità diverse.

Inoltre, con il nuovo schema di distribuzione basato su blocchi di porte, anche se ora è possibile lavorare con un solo indirizzo IP PAT, si consiglia sempre di disporre di un numero sufficiente di indirizzi IP PAT in base al numero di connessioni che devono essere gestite tramite PAT.

### D. È ancora possibile disporre di un pool di indirizzi IP per il pool PAT per il cluster?

R. Sì. I blocchi di porte di tutti gli IP del pool di porte vengono distribuiti nei nodi del cluster.

# D. Se si utilizza un certo numero di indirizzi IP per il pool PAT, viene fornito lo stesso blocco di porte a ciascun membro per ciascun indirizzo IP?

R. No, ogni indirizzo IP è distribuito in modo indipendente.

# D. Tutti i nodi cluster dispongono di tutti gli IP pubblici, ma solo di un sottoinsieme di porte? In questo caso, è garantito che ogni volta che l'IP di origine utilizza lo stesso IP pubblico?

R. È corretto, ogni IP PAT è parzialmente di proprietà di ogni nodo. Se un IP pubblico selezionato è esaurito su un nodo, viene generato un syslog che indica che l'IP permanente non può essere mantenuto e l'allocazione passa all'IP pubblico disponibile successivo. Sia che si tratti di un'installazione standalone, ad alta disponibilità o cluster, la persistenza dell'IP dipende sempre dalla disponibilità del pool.

# D. Tutto si basa su un singolo indirizzo IP nel pool PAT ma non è applicabile se si utilizzano più indirizzi IP nel pool PAT?

R. Si applica anche a più indirizzi IP nel pool PAT. I blocchi porte di ogni IP nel pool PAT vengono distribuiti tra i nodi del cluster. Ogni indirizzo IP nel pool PAT viene suddiviso tra tutti i membri del cluster. Pertanto, se si dispone di una classe C di indirizzi nel pool PAT, ogni membro del cluster dispone di pool di porte da ogni indirizzo del pool PAT.

## D. Funziona con CGNAT?

R. Sì, anche CGNAT è supportato. CGNAT, noto anche come "block-allocation" PAT ha una dimensione di blocco predefinita di '512' che può essere modificata tramite **xlate block-allocation size** CLI. Nel caso di PAT dinamico regolare (non CGNAT), la dimensione del blocco è sempre '512', che è fissa e non configurabile.

# D. Se l'unità lascia il cluster, il nodo di controllo assegna l'intervallo del blocco di porte ad altre unità o lo mantiene su se stesso?

R. Ogni blocco di porte ha un proprietario e un backup. Ogni volta che un xlate viene creato da un blocco di porte, viene replicato anche nel nodo di backup del blocco di porte. Quando un nodo esce dal cluster, il nodo di backup possiede tutti i blocchi di porte e tutte le connessioni correnti. Il nodo di backup, dal momento che è diventato il proprietario di questi blocchi di porte aggiuntivi, seleziona un nuovo backup per tali blocchi e replica tutti gli xl correnti in tale nodo per gestire gli scenari di errore.

### D. Quali azioni possono essere intraprese sulla base di tale allerta per far rispettare la viscosità?

R: Ci sono due possibili ragioni per le quali non è possibile mantenere la vischiosità.
Motivo-1: Il traffico non è correttamente con carico bilanciato a causa del quale uno dei nodi rileva un numero di connessioni superiore rispetto ad altri, il che porta a un particolare esaurimento degli indirizzi IP permanenti. Per risolvere questo problema, è necessario verificare che il traffico sia distribuito in modo uniforme tra i nodi del cluster. Ad esempio, su un cluster FPR41xx, modificare l'algoritmo di bilanciamento del carico sugli switch connessi. Su un cluster FPR9300, verificare che il numero di blade sullo chassis sia uguale.

Motivo-2: L'utilizzo del pool PAT è molto elevato, il che porta ad esaurimento frequente del pool. Per risolvere questo problema, aumentare le dimensioni del pool PAT.

# D. In che modo viene gestito il supporto della parola chiave estesa? Visualizza un errore e impedisce l'aggiunta dell'intero comando NAT durante l'aggiornamento oppure rimuove la parola chiave estesa e visualizza un avviso?

A. L'opzione "extended" di PAT non è supportata in Cluster da ASA 9.15.1/FP 6.7 in avanti. l'opzione di configurazione non viene rimossa da CLI/ASDM/CSM/FMC. Quando viene eseguita la configurazione (direttamente o indirettamente tramite un aggiornamento), viene visualizzato un messaggio di avviso e la configurazione viene accettata, ma la funzionalità estesa di PAT non viene attivata.

#### D. È lo stesso numero di conversioni delle connessioni simultanee?

R. In versioni precedenti alla 6.7/9.15.1, anche se era 1-65535, poiché le porte di origine non vengono mai usate molto nell'intervallo 1-1024, diventa effettivamente 1024-65535 (64512 conns). Nell'implementazione successiva alla 6.7/9.15.1 con il comportamento predefinito 'flat', è 1024-65535. Se invece si desidera utilizzare 1-1024, è possibile utilizzare l'opzione "include-reserve".

## D. Se il nodo si unisce nuovamente al cluster, ha il vecchio nodo di backup come "backup" e quel nodo di backup gli assegna il vecchio blocco di porta?

R. Dipende dalla disponibilità di blocchi di porte in quel momento. Quando un nodo esce dal cluster, tutti i relativi blocchi di porte vengono spostati nel nodo di backup. È quindi il nodo di controllo che accumula blocchi di porte libere e li distribuisce ai nodi richiesti.

# D. In caso di modifica dello stato del nodo di controllo, viene selezionato un nuovo nodo di controllo, l'allocazione del blocco PAT viene mantenuta o i blocchi di porta vengono riallocati in base al nuovo nodo di controllo?

R. Il nuovo nodo di controllo comprende quali blocchi sono stati allocati e quali sono liberi e inizia da lì.

## D. Il numero massimo di terminali è uguale al numero massimo di connessioni simultanee con questo nuovo comportamento?

R. Sì. Il numero massimo di xlate dipende dalla disponibilità delle porte PAT. Non ha nulla a che fare con il numero massimo di connessioni simultanee. Se si consente solo 1 indirizzo, è possibile stabilire 65535 connessioni. Se ne hai bisogno, devi allocare più indirizzi IP. Se gli indirizzi e le porte sono sufficienti, è possibile raggiungere il numero massimo di connessioni simultanee.

## D. Qual è il processo di allocazione del blocco di porte quando viene aggiunto un nuovo membro del cluster? Cosa succede se viene aggiunto un membro del cluster a causa del riavvio?

R. I blocchi delle porte vengono sempre distribuiti dal nodo di controllo. I blocchi porte vengono

allocati a un nuovo nodo solo quando sono presenti blocchi porte liberi. I blocchi di porte liberi indicano che nessuna connessione viene gestita tramite una porta mappata all'interno del blocco di porte.

Inoltre, al successivo join, ogni nodo ricalcola il numero di blocchi di cui è proprietario. Se un nodo contiene un numero di blocchi superiore a quello previsto, rilascia tali blocchi di porte aggiuntivi al nodo di controllo quando e come diventano disponibili. Il nodo di controllo li alloca quindi al nodo di dati appena unito.

#### D. Sono supportati solo i protocolli TCP e UDP o anche SCTP?

R. SCTP non è mai stato supportato con PAT dinamico. Per il traffico SCTP, si consiglia di utilizzare solo un oggetto di rete statico NAT.

## D. Se un nodo esaurisce le porte di blocco, elimina i pacchetti e non utilizza il successivo blocco IP disponibile?

R: No, non cade immediatamente. Utilizza i blocchi di porte disponibili dal successivo IP porta. Se tutti i blocchi di porte in tutti gli IP delle porte sono esauriti, il traffico viene interrotto.

# D. Per evitare il sovraccarico del nodo di controllo in una finestra di aggiornamento del cluster, è preferibile selezionare un nuovo controllo manualmente in anticipo (ad esempio, a metà di un aggiornamento del cluster a 4 unità), anziché attendere che tutte le connessioni vengano gestite sul nodo di controllo?

R. Il controllo deve essere aggiornato per ultimo. Infatti, quando il nodo di controllo esegue la versione più recente, non avvia la distribuzione del pool a meno che tutti i nodi non eseguano la versione più recente. Inoltre, quando viene eseguito un aggiornamento, tutti i nodi di dati con una versione più recente ignorano i messaggi di distribuzione del pool da un nodo di controllo se esegue una versione precedente.

Per una descrizione dettagliata di questa operazione, considerare una distribuzione cluster con 4 nodi A, B, C e D con il controllo A. Di seguito sono riportati i passaggi tipici dell'aggiornamento hitless:

- 1. Scaricare una nuova versione su ciascuno dei nodi.
- 2. Riavviare l'unità "D". Tutte le connessioni, gli xl vengono spostati nel nodo di backup.
- 3. L'unità "D" si accende e:
- r. Elabora la configurazione delle parti
- b. Suddivide ciascun IP PAT in blocchi di porte
- c. Con tutti i blocchi di porte in stato non assegnato
- d. Ignora la versione precedente dei messaggi PAT del cluster ricevuti dal controllo
- e. Reindirizza tutte le connessioni PAT al master
- 4. Analogamente, visualizzare altri nodi con la nuova versione.

5. Ricaricare il comando "A" dell'unità. Poiché non è disponibile un backup per il controllo, tutte le connessioni esistenti vengono eliminate

6. Il nuovo controllo avvia la distribuzione dei blocchi porte nel nuovo formato

7. L'unità "A" si ricongiunge ed è in grado di accettare e di intervenire sui messaggi di distribuzione del blocco di porte

#### Gestione dei frammenti

#### Sintomo

Nelle distribuzioni di cluster tra siti, i pacchetti frammentati che devono essere gestiti in un sito specifico (traffico locale del sito) possono ancora essere inviati alle unità di altri siti, in quanto uno di questi siti può avere il proprietario del frammento.

Nella logica cluster è definito un ruolo aggiuntivo per le connessioni con pacchetti frammentati: proprietario del frammento.

Per i pacchetti frammentati, il proprietario del frammento viene determinato dalle unità del cluster che lo ricevono in base all'hash dell'indirizzo IP di origine, dell'indirizzo IP di destinazione e dell'ID del pacchetto. Tutti i frammenti vengono quindi inoltrati al proprietario tramite il collegamento di controllo del cluster. È possibile bilanciare il carico dei frammenti su unità cluster diverse perché solo il primo frammento include la 5-tupla utilizzata nell'hash di bilanciamento del carico dello switch. Gli altri frammenti non contengono le porte di origine e di destinazione e possono avere il bilanciamento del carico su altre unità del cluster. Il proprietario del frammento ricompone temporaneamente il pacchetto in modo da poter determinare il director in base a un hash dell'indirizzo IP di origine/destinazione e delle porte. Se si tratta di una nuova connessione, il proprietario del frammento diventa il proprietario della connessione. Se si tratta di una connessione esistente, il proprietario inoltra tutti i frammenti al proprietario della connessione tramite il collegamento di controllo del cluster. Il proprietario della connessione tramite il collegamento di controllo del cluster. Il proprietario della connessione tramite il collegamento di controllo del cluster. Il proprietario della connessione tramite il connessione tramite il connessione tramite il connessione tramite il controllo del cluster. Il proprietario della connessione tramite il connessione tramite il controllo del cluster. Il proprietario della connessione ricompone quindi tutti i frammenti.

Prendere in considerazione questa topologia con il flusso di una richiesta echo ICMP frammentata dal client al server:

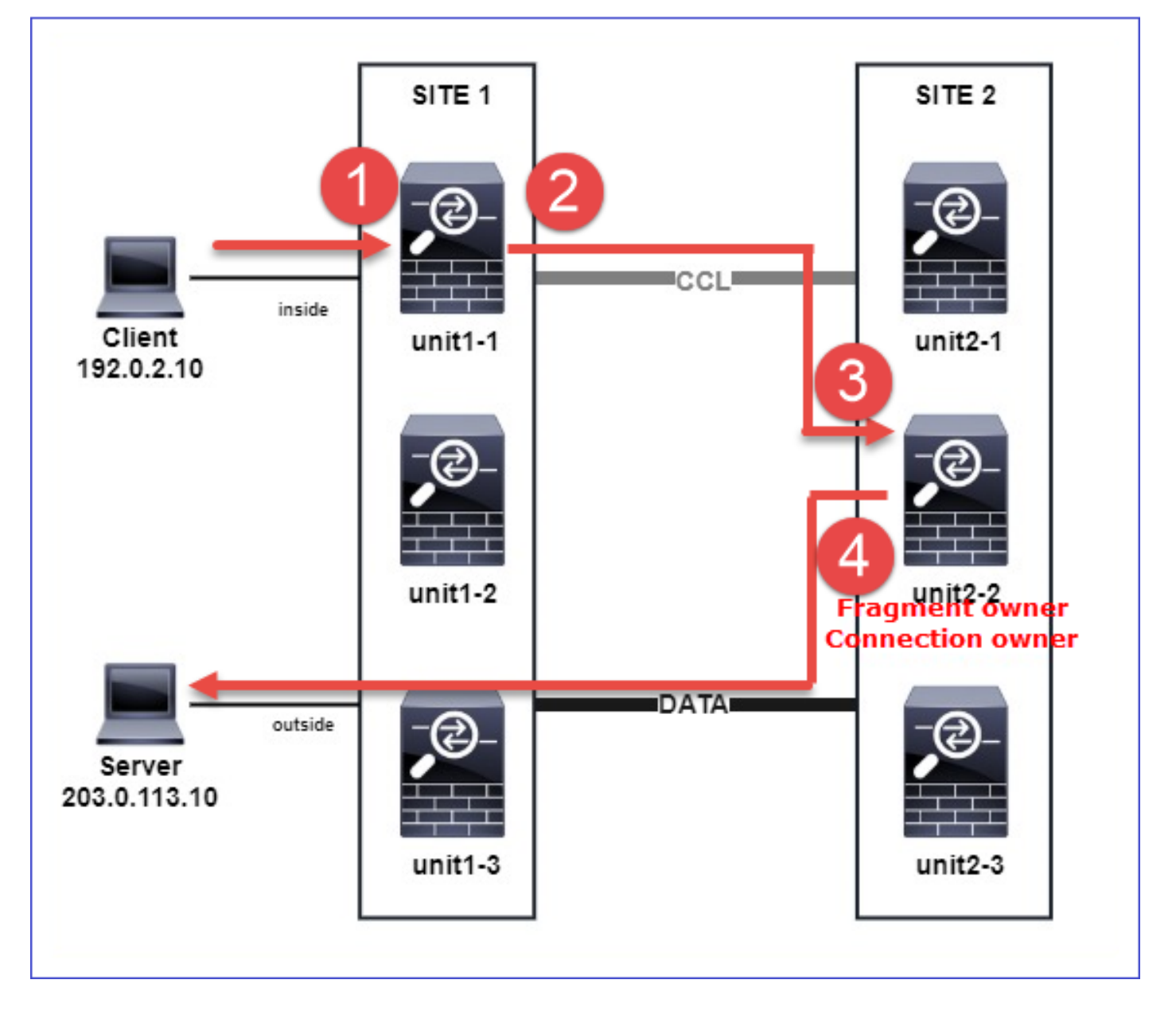

Per comprendere l'ordine delle operazioni, sono disponibili acquisizioni di pacchetti a livello di cluster all'interno e all'esterno delle interfacce di collegamento di controllo del cluster configurate con l'opzione di traccia. Inoltre, nell'interfaccia interna è configurata un'acquisizione di pacchetti con l'opzione reject-hide.

firepower# cluster exec capture capi interface inside trace match icmp any any firepower# cluster exec capture capir interface inside reinject-hide trace match icmp any any firepower# cluster exec capture capo interface outside trace match icmp any any firepower# cluster exec capture capccl interface cluster trace match icmp any any Ordine delle operazioni nel cluster:

1. l'unità 1-1 nel sito 1 riceve i pacchetti di richiesta echo ICMP frammentati.

2 packets captured

1: 20:13:58.227801 802.10 vlan#10 P0 192.0.2.10 > 203.0.113.10 icmp: echo request 2: 20:13:58.227832 802.10 vlan#10 P0 2 packets shown 2. l'unità 1-1 seleziona l'unità 2-2 nel sito 2 come proprietario del frammento e gli invia pacchetti frammentati.

L'indirizzo MAC di destinazione dei pacchetti inviati dall'unità 1-1 all'unità 2-2 è l'indirizzo MAC del collegamento CCL nell'unità 2-2.

firepower# show cap capccl packet-number 1 detail 7 packets captured 1: 20:13:58.227817 0015.c500.018f 0015.c500.029f 0x0800 Length: 1509 192.0.2.10 > 203.0.113.10 icmp: echo request (wrong icmp csum) (frag 46772:1475@0+) (ttl 3) 1 packet shown firepower# show cap capccl packet-number 2 detail 7 packets captured 2: 20:13:58.227832 0015.c500.018f 0015.c500.029f 0x0800 Length: 637 192.0.2.10 > 203.0.113.10 (frag 46772:603@1480) (ttl 3) 1 packet shown firepower# cluster exec show interface po48 | i MAC MAC address 0015.c500.018f, MTU 1500 MAC address 0015.c500.019f, MTU 1500 MAC address 0015.c500.029f, MTU 1500 MAC address 0015.c500.016f, MTU 1500 MAC address 0015.c500.028f, MTU 1500 MAC address 0015.c500.026f, MTU 1500 3. l'unità 2-2 riceve, ricompone i pacchetti frammentati e diventa il proprietario del flusso.

#### firepower# cluster exec unit unit-2-2 show capture capccl packet-number 1 trace

11 packets captured

1: 20:13:58.231845 192.0.2.10 > 203.0.113.10 icmp: echo request
Phase: 1
Type: CLUSTER-EVENT
Subtype:
Result: ALLOW
Config:
Additional Information:
Input interface: 'inside'
Flow type: NO FLOW
I (2) received a FWD\_FRAG\_TO\_FRAG\_OWNER from (0).

Phase: 2 Type: CLUSTER-EVENT Subtype: Result: ALLOW Config: Additional Information: Input interface: 'inside' Flow type: NO FLOW

#### I (2) have reassembled a packet and am processing it.

Phase: 3 Type: CAPTURE Subtype: Result: ALLOW Config: Additional Information: MAC Access list Phase: 4 Type: ACCESS-LIST Subtype: Result: ALLOW Config: Implicit Rule Additional Information: MAC Access list Phase: 5 Type: ROUTE-LOOKUP Subtype: No ECMP load balancing Result: ALLOW Config: Additional Information: Destination is locally connected. No ECMP load balancing. Found next-hop 203.0.113.10 using egress ifc outside(vrfid:0) Phase: 6 Type: CLUSTER-EVENT Subtype: Result: ALLOW Config: Additional Information: Input interface: 'inside' Flow type: NO FLOW I (2) am becoming owner Phase: 7 Type: ACCESS-LIST Subtype: log Result: ALLOW Config: access-group CSM\_FW\_ACL\_ global access-list CSM\_FW\_ACL\_ advanced trust ip any any rule-id 268435460 event-log flow-end access-list CSM\_FW\_ACL\_ remark rule-id 268435460: PREFILTER POLICY: igasimov\_prefilter1 access-list CSM\_FW\_ACL\_ remark rule-id 268435460: RULE: r1 Additional Information: . . . Phase: 19 Type: FLOW-CREATION Subtype: Result: ALLOW Config: Additional Information: New flow created with id 1719, packet dispatched to next module . . . Result: input-interface: cluster(vrfid:0) input-status: up

input-line-status: up
output-interface: outside(vrfid:0)
output-status: up
output-line-status: up
Action: allow

1 packet shown
firepower# cluster exec unit unit-2-2 show capture capccl packet-number 2 trace

11 packets captured

2: 20:13:58.231875
Phase: 1
Type: CLUSTER-EVENT
Subtype:
Result: ALLOW
Config:
Additional Information:
Input interface: 'inside'
Flow type: NO FLOW
I (2) received a FWD\_FRAG\_TO\_FRAG\_OWNER from (0).

```
Result:
input-interface: cluster(vrfid:0)
input-status: up
input-line-status: up
Action: allow
```

1 packet shown

4. l'unità 2-2 consente i pacchetti in base ai criteri di sicurezza e li invia tramite l'interfaccia esterna dal sito 2 al sito 1.

firepower# cluster exec unit unit-2-2 show cap capo
2 packets captured
1: 20:13:58.232058 802.1Q vlan#20 P0 192.0.2.10 > 203.0.113.10 icmp: echo request
2: 20:13:58.232058 802.1Q vlan#20 P0
Occorregioni/orgenteenee

#### Osservazioni/avvertenze

- A differenza del ruolo di director, il proprietario del frammento non può essere localizzato all'interno di un particolare sito. Il proprietario del frammento è determinato dall'unità che in origine riceve i pacchetti frammentati di una nuova connessione e può trovarsi in qualsiasi sito.
- Poiché anche il proprietario di un frammento può diventare il proprietario della connessione, per inoltrare i pacchetti all'host di destinazione deve essere in grado di risolvere l'interfaccia di uscita e di trovare gli indirizzi IP e MAC dell'host di destinazione o dell'hop successivo. In questo modo, si presume che gli hop successivi debbano essere anche raggiungibili dall'host di destinazione.
- Per ricomporre i pacchetti frammentati, l'ASA/FTD mantiene un modulo di riassemblaggio del frammento IP per ciascuna interfaccia con nome. Per visualizzare i dati operativi del modulo di riassemblaggio del frammento IP, usare il comando show fragment:

Interface: inside Configuration: Size: 200, Chain: 24, Timeout: 5, Reassembly: virtual Run-time stats: Queue: 0, Full assembly: 0 Drops: Size overflow: 0, Timeout: 0, Chain overflow: 0, Fragment queue threshold exceeded: 0, Small fragments: 0, Invalid IP len: 0, Reassembly overlap: 0, Fraghead alloc failed: 0, SGT mismatch: 0, Block alloc failed: 0, Invalid IPV6 header: 0, Passenger flow assembly failed: 0 Nelle distribuzioni cluster, il proprietario del frammento o il proprietario della connessione inseriscono i pacchetti frammentati nella coda. La dimensione della coda di frammenti è limitata dal valore del contatore Dimensione (per impostazione predefinita 200) configurato con il comando fragment size <size> <nameif>. Quando le dimensioni della coda di frammenti raggiungono i 2/3 della dimensione, la soglia della coda di frammenti viene considerata superata, i nuovi frammenti che non fanno parte della catena di frammenti corrente vengono scartati. In questo caso, la soglia della coda di frammento superata viene incrementata e viene generato il messaggio syslog FTD-3-209006.

#### firepower# show fragment inside Interface: inside Configuration: Size: 200, Chain: 24, Timeout: 5, Reassembly: virtual Run-time stats: Queue: 133, Full assembly: 0 Drops: Size overflow: 0, Timeout: 8178, Chain overflow: 0, Fragment queue threshold exceeded: 40802, Small fragments: 0, Invalid IP len: 0, Reassembly overlap: 9673, Fraghead alloc failed: 0, SGT mismatch: 0, Block alloc failed: 0, Invalid IPV6 header: 0, Passenger flow assembly failed: 0

%FTD-3-209006: Fragment queue threshold exceeded, dropped TCP fragment from 192.0.2.10/21456 to 203.0.113.10/443 on inside interface.

Per risolvere il problema, aumentare la dimensione in **Firepower Management Center > Dispositivi > Gestione dispositivi > [Modifica dispositivo] > Interfacce > [Interfaccia] > Avanzate > Configurazione protezione > Ignora impostazione predefinita frammento**, salvare la configurazione e distribuire i criteri. Monitorare quindi il contatore Code nell'output del comando **show fragment** e l'occorrenza del messaggio syslog **FTD-3-209006**.

#### **Problemi ACI**

Problemi di connettività intermittenti nel cluster dovuti alla verifica del checksum L4 attivo nel POD ACI

#### Sintomo

- Problemi di connettività intermittenti tramite il cluster ASA/FTD implementato in un POD ACI.
- Se nel cluster è presente solo un'unità, i problemi di connettività non vengono rilevati.
- I pacchetti inviati da un'unità cluster a una o più altre unità nel cluster non sono visibili in FXOS e nelle acquisizioni dei piani dati delle unità di destinazione.

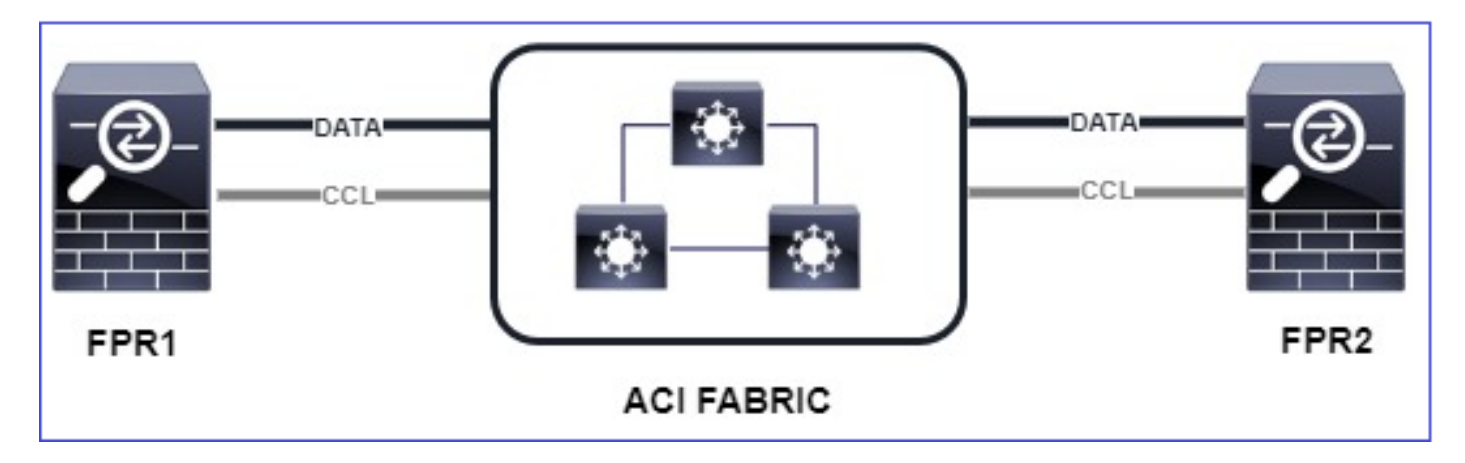

#### Riduzione

 Il traffico reindirizzato sul collegamento di controllo del cluster non dispone di un checksum L4 corretto e questo è il comportamento previsto. Gli switch nel percorso del collegamento di controllo del cluster non devono verificare il checksum L4. Gli switch che verificano il checksum L4 possono causare l'eliminazione del traffico. Controllare la configurazione dello switch ACI fabric e verificare che non venga eseguito alcun checksum L4 sui pacchetti ricevuti o inviati tramite il collegamento di controllo del cluster.

#### Problemi di Control Plane cluster

#### Impossibile aggiungere l'unità al cluster

Dimensioni MTU su CCL

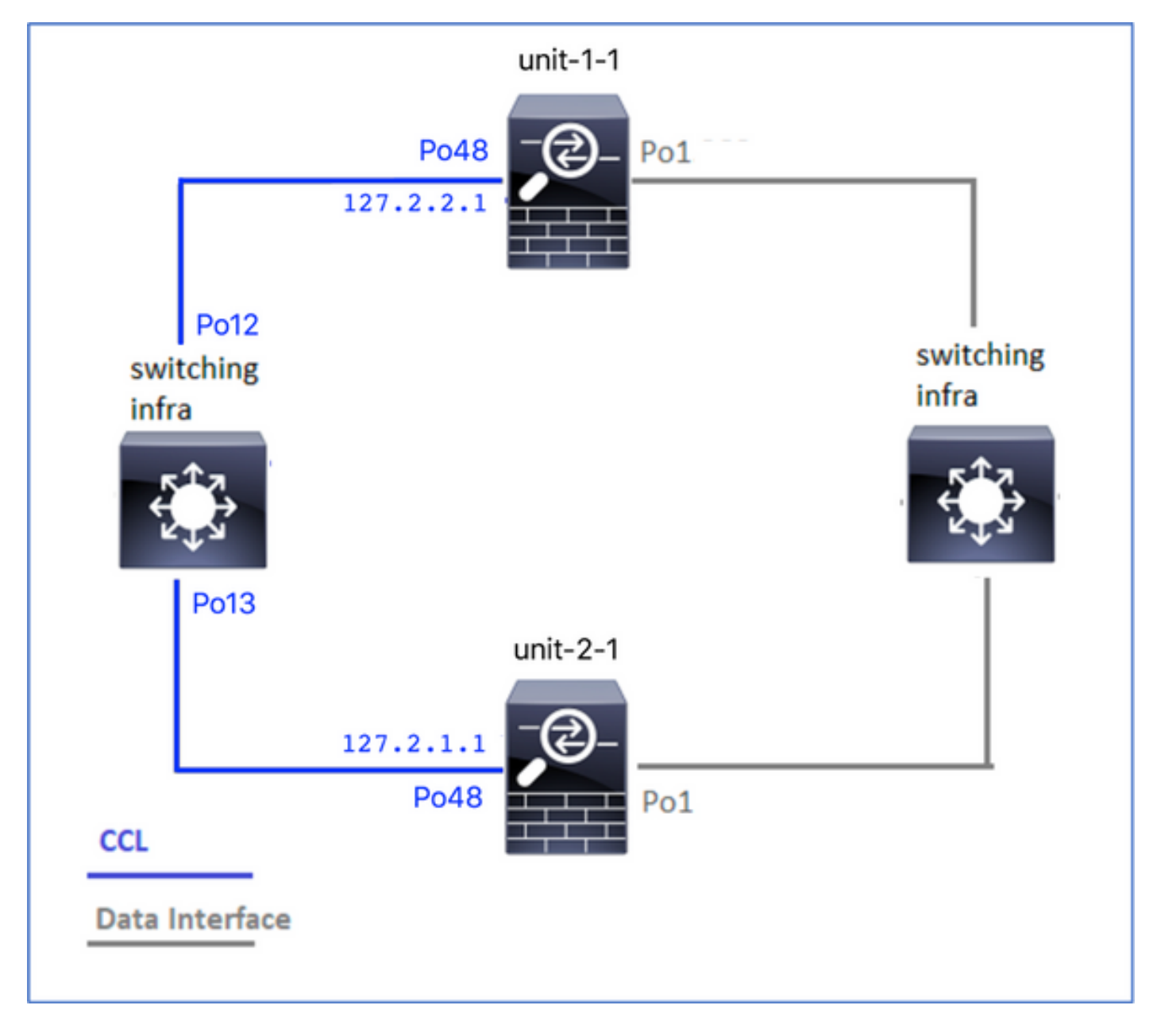

#### Sintomi

Impossibile aggiungere l'unità al cluster. Viene visualizzato il seguente messaggio:

The slave has left the cluster because application configuration sync is timed out on this unit. Disabling cluster now! Cluster disable is performing cleanup..done. Unit unit-2-1 is quitting due to system failure for 1 time(s) (last failure is Slave application configuration sync timeout). Rejoin will be attempted after 5 minutes. All data interfaces have been shutdown due to clustering being disabled. To recover either enable clustering or remove cluster group configuration.

- Verifica/mitigazione
  - Utilizzare il comando show interface sull'FTD per verificare che l'MTU sull'interfaccia del collegamento di controllo del cluster sia superiore di almeno 100 byte all'MTU dell'interfaccia dati:

```
Hardware is EtherSVI, BW 40000 Mbps, DLY 10 usec
MAC address 3890.a5f1.aa5e, MTU 9084
Interface Port-channel48 "cluster", is up, line protocol is up
Hardware is EtherSVI, BW 40000 Mbps, DLY 10 usec
Description: Clustering Interface
MAC address 0015.c500.028f, MTU 9184
IP address 127.2.2.1, subnet mask 255.255.0.
```

 Eseguire un ping attraverso la CCL, con l'opzione size, per verificare che la MTU della CCL sia configurata correttamente su tutti i dispositivi del percorso.

firepower# ping 127.2.1.1 size 9184

• Usare il comando show interface sullo switch per verificare la configurazione MTU

Switch# show interface
port-channel12 is up
admin state is up,
Hardware: Port-Channel, address: 7069.5a3a.7976 (bia 7069.5a3a.7976)
MTU 9084 bytes, BW 40000000 Kbit , DLY 10 usec
port-channel13 is up
admin state is up,
Hardware: Port-Channel, address: 7069.5a3a.7967 (bia 7069.5a3a.7967)
MTU 9084 bytes, BW 4000000 Kbit , DLY 10 use

Interfaccia Non Corrispondente Tra Le Unità Cluster

#### Sintomi

Impossibile aggiungere l'unità al cluster. Viene visualizzato il seguente messaggio:

Interface mismatch between cluster master and joining unit unit-2-1. unit-2-1 aborting cluster join. Cluster disable is performing cleanup..done. Unit unit-2-1 is quitting due to system failure for 1 time(s) (last failure is Internal clustering error). Rejoin will be attempted after 5 minutes. All data interfaces have been shutdown due to clustering being disabled. To recover either enable clustering or remove cluster group configuration.

#### Verifica/mitigazione

Accedere alla GUI di FCM su ciascuno chassis, passare alla scheda **Interfacce** e verificare se tutti i membri del cluster hanno la stessa configurazione di interfaccia:

- Interfacce assegnate al dispositivo logico
- · Velocità di amministrazione delle interfacce
- Amministrazione duplex delle interfacce
- Stato interfaccia

#### Problema dell'interfaccia Data/Port-Channel

Separazione dei cervelli dovuta a problemi di raggiungibilità sulla CCL

#### Sintomo

Nel cluster sono presenti più unità di controllo. Supponiamo di avere questa topologia:

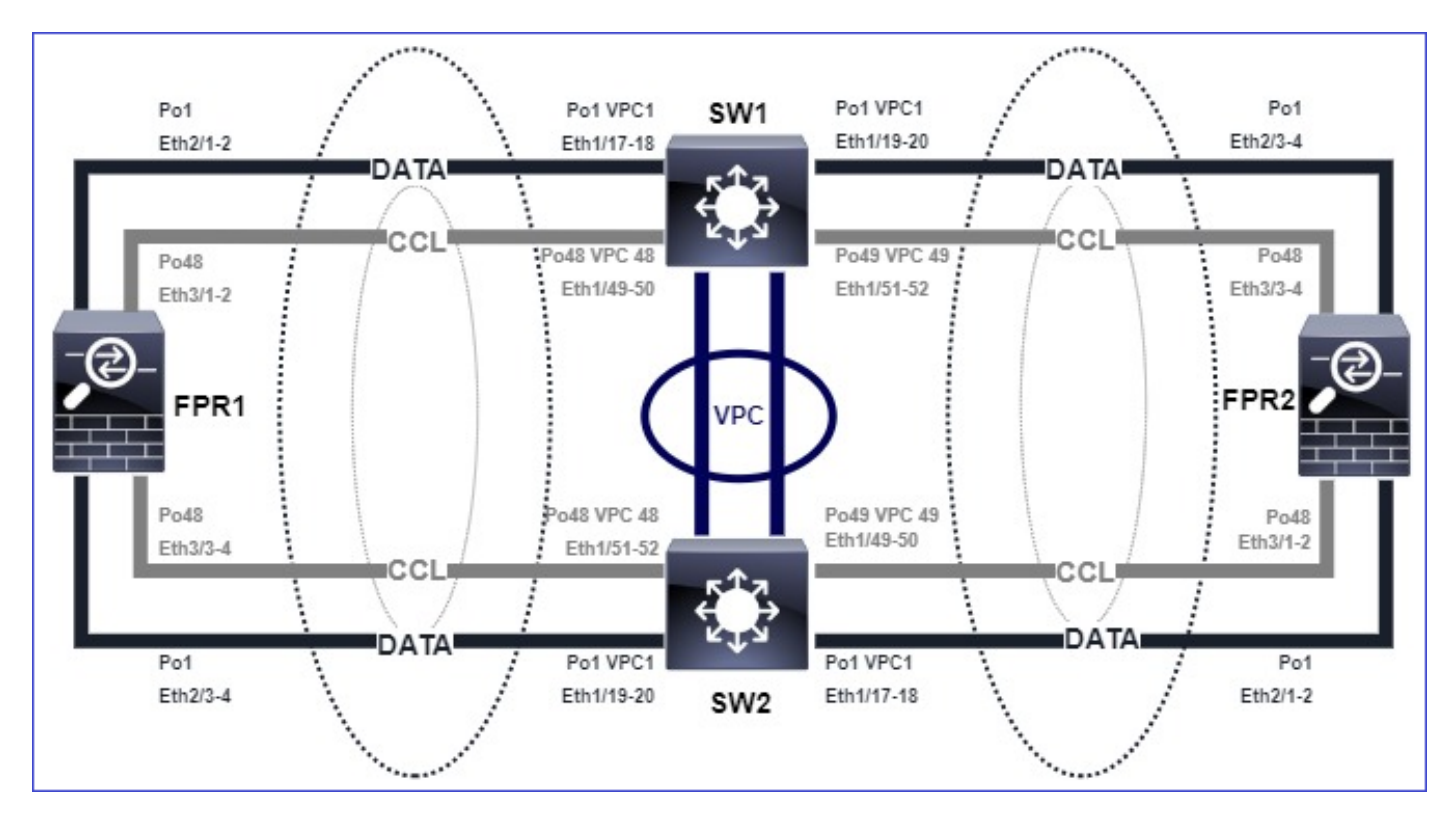

#### Chassis 1:

#### firepower# show cluster info

```
Cluster ftd_cluster1: On
Interface mode: spanned
This is "unit-1-1" in state MASTER
ID : 0
Site ID : 1
Version : 9.15(1)
Serial No.: FLM2103TU5H
CCL IP : 127.2.1.1
CCL MAC : 0015.c500.018f
Last join : 07:30:25 UTC Dec 14 2020
Last leave: N/A
Other members in the cluster:
Unit "unit-1-2" in state SLAVE
ID : 1
Site ID : 1
Version : 9.15(1)
Serial No.: FLM2103TU4D
CCL IP : 127.2.1.2
CCL MAC : 0015.c500.019f
Last join : 07:30:26 UTC Dec 14 2020
Last leave: N/A
Unit "unit-1-3" in state SLAVE
ID : 3
Site ID : 1
Version : 9.15(1)
Serial No.: FLM2102THJT
CCL IP : 127.2.1.3
CCL MAC : 0015.c500.016f
Last join : 07:31:49 UTC Dec 14 2020
Last leave: N/A
Chassis 2:
```

#### firepower# show cluster info

Cluster ftd\_cluster1: On Interface mode: spanned This is "unit-2-1" in state MASTER TD : 4 Site ID : 1 Version : 9.15(1) Serial No.: FLM2103TUN1 CCL IP : 127.2.2.1 CCL MAC : 0015.c500.028f Last join : 11:21:56 UTC Dec 23 2020 Last leave: 11:18:51 UTC Dec 23 2020 Other members in the cluster: Unit "unit-2-2" in state SLAVE ID : 2 Site ID : 1 Version : 9.15(1) Serial No.: FLM2102THR9 CCL IP : 127.2.2.2 CCL MAC : 0015.c500.029f Last join : 11:18:58 UTC Dec 23 2020 Last leave: 22:28:01 UTC Dec 22 2020 Unit "unit-2-3" in state SLAVE ID : 5 Site ID : 1 Version : 9.15(1) Serial No.: FLM2103TUML CCL IP : 127.2.2.3 CCL MAC : 0015.c500.026f Last join : 11:20:26 UTC Dec 23 2020 Last leave: 22:28:00 UTC Dec 22 2020

#### Verifica

 Utilizzare il comando ping per verificare la connettività tra gli indirizzi IP del collegamento di controllo del cluster (CCL) delle unità di controllo:

firepower# ping 127.2.1.1
Type escape sequence to abort.
Sending 5, 100-byte ICMP Echos to 127.2.1.1, timeout is 2 seconds:
????
Success rate is 0 percent (0/5)

Controllare la tabella ARP:

## firepower# show arp cluster 127.2.2.3 0015.c500.026f 1 cluster 127.2.2.2 0015.c500.029f 1

Nelle unità di controllo configurare e controllare le acquisizioni sulle interfacce CCL:

firepower# capture capccl interface cluster firepower# show capture capccl | i 127.2.1.1 2: 12:10:57.652310 arp who-has 127.2.1.1 tell 127.2.2.1 41: 12:11:02.652859 arp who-has 127.2.1.1 tell 127.2.2.1 74: 12:11:07.653439 arp who-has 127.2.1.1 tell 127.2.2.1 97: 12:11:12.654018 arp who-has 127.2.1.1 tell 127.2.2.1

```
126: 12:11:17.654568 arp who-has 127.2.1.1 tell 127.2.2.1
151: 12:11:22.655148 arp who-has 127.2.1.1 tell 127.2.2.1
174: 12:11:27.655697 arp who-has 127.2.1.1 tell 127.2.2.1
Riduzione
```

- Verificare che le interfacce canale porta CCL siano collegate a interfacce canale porta separate sullo switch.
- Se sugli switch Nexus vengono utilizzati canali porte virtuali (vPC), verificare che le interfacce canale porta CCL siano collegate a vPC diversi e che la configurazione vPC non presenti uno stato di coerenza non riuscito.
- Verificare che le interfacce porta-canale CCL si trovino nello stesso dominio di broadcast e che la VLAN CCL sia stata creata e autorizzata sulle interfacce.

Ecco un esempio di configurazione dello switch:

```
Nexus# show run int po48-49
interface port-channel48
description FPR1
switchport access vlan 48
vpc 48
interface port-channel49
description FPR2
switchport access vlan 48
vpc 49
Nexus# show vlan id 48
VLAN Name Status Ports
_____ _____
48 CCL active Po48, Po49, Po100, Eth1/53, Eth1/54
VLAN Type Vlan-mode
_____ ____
48 enet CE
1 Pol up success success 10,20
48 Po48 up success success 48
49 Po49 up success success 48
Nexus1# show vpc brief
Legend:
(*) - local vPC is down, forwarding via vPC peer-link
vPC domain id : 1
Peer status : peer adjacency formed ok
vPC keep-alive status : peer is alive
Configuration consistency status : success
Per-vlan consistency status : success
Type-2 consistency status : success
vPC role : primary
Number of vPCs configured : 3
Peer Gateway : Disabled
Dual-active excluded VLANs : -
Graceful Consistency Check : Enabled
Auto-recovery status : Disabled
Delay-restore status : Timer is off.(timeout = 30s)
Delay-restore SVI status : Timer is off.(timeout = 10s)
```

| vPC Peer-link status                                                                                  |
|----------------------------------------------------------------------------------------------------|
| id Port Status Active vlans                                                                           |
| 1 Pol00 up 1,10,20,48-49,148                                                                          |
| vPC status                                                                                            |
| id Port Status Consistency Reason Active vlans                                                        |
| <pre>1 Pol up success success 10,20 48 Po48 up success success 48 49 Po49 up success success 48</pre> |
|                                                                                                    |

Cluster disabilitato a causa di interfacce del canale della porta dati sospese

#### Sintomo

Una o più interfacce del canale della porta dati sono sospese. Quando un'interfaccia dati abilitata a livello amministrativo viene sospesa, tutte le unità cluster nello stesso chassis vengono eliminate dal cluster a causa di un errore del controllo di integrità dell'interfaccia.

Supponiamo di avere questa topologia:

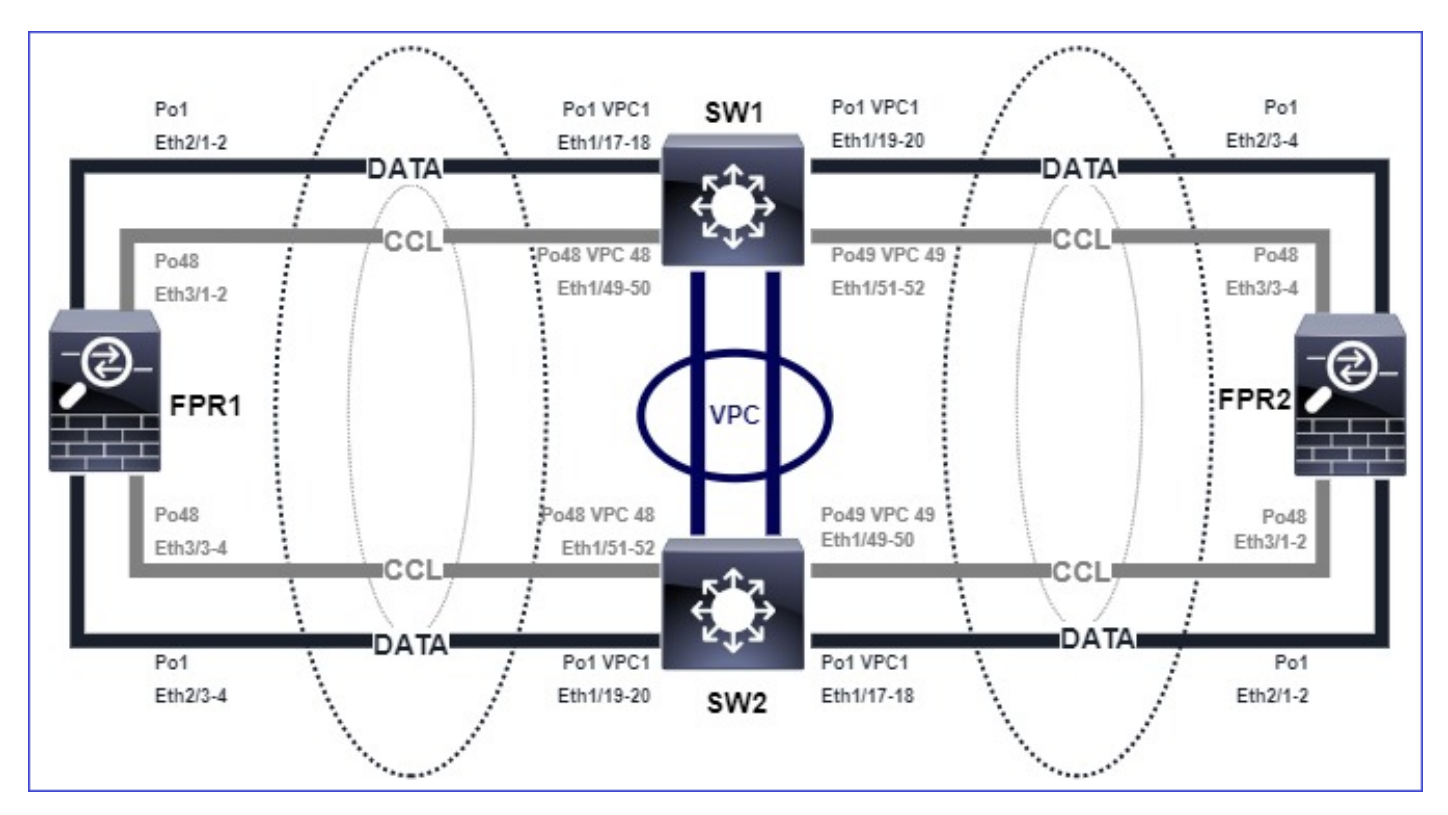

#### Verifica

• Controllare la console dell'unità di controllo:

```
firepower#
Beginning configuration replication to Slave unit-2-2
End Configuration Replication to slave.
Asking slave unit unit-2-2 to quit because it failed interface health check 4 times (last
failure on Port-channel1). Clustering must be manually enabled on the unit to rejoin.
• Controllare l'output dei comandi show cluster history e show cluster info trace module hc nelle
```

firepower# Unit is kicked out from cluster because of interface health check failure. Cluster disable is performing cleanup..done. All data interfaces have been shutdown due to clustering being disabled. To recover either enable clustering or remove cluster group configuration.

Cluster unit unit-2-1 transitioned from SLAVE to DISABLED

#### firepower# show cluster history

From State To State Reason

12:59:37 UTC Dec 23 2020 ONCALL SLAVE\_COLD Received cluster control message

12:59:37 UTC Dec 23 2020 SLAVE\_COLD SLAVE\_APP\_SYNC Client progression done

13:00:23 UTC Dec 23 2020 SLAVE\_APP\_SYNC SLAVE\_CONFIG Slave application configuration sync done

13:00:35 UTC Dec 23 2020 SLAVE\_CONFIG SLAVE\_FILESYS Configuration replication finished

13:00:36 UTC Dec 23 2020 SLAVE\_FILESYS SLAVE\_BULK\_SYNC Client progression done

#### 13:01:35 UTC Dec 23 2020 SLAVE\_BULK\_SYNC DISABLED Received control message DISABLE (interface health check failure)

firepower# show cluster info trace module hc
Dec 23 13:01:36.636 [INFO]cluster\_fsm\_clear\_np\_flows: The clustering re-enable timer is started
to expire in 598000 ms.
Dec 23 13:01:32.115 [INFO]cluster\_fsm\_disable: The clustering re-enable timer is stopped.
Dec 23 13:01:32.115 [INFO]Interface Port-channel1 is down

Controllare l'output del comando show port-channel summary nella shell dei comandi fxos:

| FPR2(fxos)# <b>show port-channel summary</b>                                                                                      |
|----------------------------------------------------------------------------------------------------|
| Flags: D - Down P - Up in port-channel (members)                                                                                  |
| I - Individual H - Hot-standby (LACP only)                                                                                        |
| s - Suspended r - Module-removed                                                                                                  |
| S - Switched R - Routed                                                                                                    |
| U - Up (port-channel)                                                                                                    |
| M - Not in use. Min-links not met                                                                                                 |
| Group Port-Channel Type Protocol Member Ports                                                                                     |
| <b>1 Pol(SD) Eth LACP Eth2/1(s) Eth2/2(s) Eth2/3(s) Eth2/4(s)</b><br>48 Po48(SU) Eth LACP Eth3/1(P) Eth3/2(P) Eth3/3(P) Eth3/4(P) |

#### Riduzione

- Verificare che tutti gli chassis abbiano lo stesso nome e la stessa password del gruppo cluster.
- Verificare che le interfacce del canale della porta dispongano di interfacce fisiche membro

abilitate dall'amministratore con la stessa configurazione duplex/velocità in tutti gli chassis e gli switch.

- Nei cluster interni al sito, verificare che la stessa interfaccia porta-canale dati in tutti gli chassis sia collegata alla stessa interfaccia porta-canale sullo switch.
- Se negli switch Nexus vengono utilizzati canali di porte virtuali (vPC), verificare che la configurazione vPC non presenti uno stato di coerenza non riuscito.
- Nei cluster interni al sito, assicurarsi che la stessa interfaccia del canale della porta dati in tutti gli chassis sia collegata allo stesso vPC.

#### Problemi di stabilità del cluster

Traceback FXOS

#### Sintomo

L'unità lascia il cluster.

#### Verifica/mitigazione

• Utilizzare il comando show cluster history per verificare quando l'unità ha lasciato il cluster

#### firepower# show cluster history

• Utilizzare questi comandi per verificare se FXOS dispone di un traceback

#### FPR4150# connect local-mgmt

FPR4150 (local-mgmt)# **dir cores** 

 Raccogliere il file di base generato nel momento in cui l'unità ha lasciato il cluster e fornirlo a TAC.

#### Disco pieno

Se l'utilizzo del disco nella partizione /ngfw di un'unità cluster raggiunge il **94%**, l'unità esce dal cluster. Il controllo dell'utilizzo del disco viene eseguito ogni 3 secondi:

```
> show disk
Filesystem Size Used Avail Use% Mounted on
rootfs 81G 421M 80G 1% /
devtmpfs 81G 1.9G 79G 3% /dev
tmpfs 94G 1.8M 94G 1% /run
tmpfs 94G 2.2M 94G 1% /var/volatile
/dev/sda1 1.5G 156M 1.4G 11% /mnt/boot
/dev/sda2 978M 28M 900M 3% /opt/cisco/config
/dev/sda3 4.6G 88M 4.2G 3% /opt/cisco/platform/logs
/dev/sda5 50G 52M 47G 1% /var/data/cores
/dev/sda6 191G 191G 13M 100% /ngfw
cgroup_root 94G 0 94G 0% /dev/cgroups
In questo caso, l'output show cluster history visualizza:
```

MASTER MASTER Event: Master unit unit-1-1 is quitting due to **diskstatus** Application health check failure, and master's application state is down

14:07:26 CEST May 18 2021 SLAVE DISABLED Received control message DISABLE (application health check failure) **Un altro modo per verificare l'errore è:** 

firepower# show cluster info health Member ID to name mapping: 0 - unit-1-1(myself) 1 - unit-2-1 0 1 Port-channel48 up up Ethernet1/1 up up Port-channel12 up up Port-channel13 up up Unit overall healthy healthy Service health status: 0 1 diskstatus (monitor on) down down snort (monitor on) up up Cluster overall healthy Inoltre, se il disco è circa il 100%, l'unità potrebbe avere difficoltà a unirsi al cluster finché non viene liberato spazio su disco.

#### Protezione da overflow

Ogni 5 minuti ogni unità cluster controlla l'utilizzo della CPU e della memoria nell'unità locale e peer. Se l'utilizzo supera le soglie di sistema (CPU LINA 50% o memoria LINA 59%), viene visualizzato un messaggio informativo in:

```
    Syslog (FTD-6-748008)
```

File log/cluster\_trace.log, ad esempio

```
firepower# more log/cluster_trace.log | i CPU
May 20 16:18:06.614 [INFO][CPU load 87% | memory load 37%] of module 1 in chassis 1 (unit-1-1)
exceeds overflow protection threshold [CPU 50% | Memory 59%]. System may be oversubscribed on
member failure.
May 20 16:18:06.614 [INFO][CPU load 87% | memory load 37%] of chassis 1 exceeds overflow
protection threshold [CPU 50% | Memory 59%]. System may be oversubscribed on chassis failure.
May 20 16:23:06.644 [INFO][CPU load 84% | memory load 35%] of module 1 in chassis 1 (unit-1-1)
exceeds overflow protection threshold [CPU 50% | Memory 59%]. System may be oversubscribed on
member failure.
```

Il messaggio indica che in caso di guasto di un'unità, le restanti risorse dell'unità possono essere sovrascritte.

#### Modalità semplificata

Comportamento nelle versioni FMC precedenti alla 6.3

- Ogni nodo cluster viene registrato singolarmente in FMC.
- In FMC verrà quindi creato un cluster logico.

• Per ogni aggiunta di nuovi nodi cluster, è necessario registrare manualmente il nodo. FMC post-6.3

• La funzionalità della modalità semplificata consente di registrare l'intero cluster in FMC in un unico passaggio (è sufficiente registrare un nodo qualsiasi del cluster).

| Gestione minima<br>supportata | Dispositivi gestiti                    | Versione minima<br>dispositivo gestito<br>supportato richiesta | Note                                  |
|-------------------------------|----------------------------------------|----------------------------------------------------------------|---------------------------------------|
| CCP 6.3                       | Cluster FTD solo su<br>FP9300 e FP4100 | 6.2.0                                                          | Questa è solo una funzionalità di FMC |

**Avviso:** Una volta che il cluster è stato formato su FTD, è necessario attendere l'avvio della registrazione automatica. Non è necessario provare a registrare manualmente i nodi del cluster (Aggiungi dispositivo), ma utilizzare l'opzione Riconcilia.

#### Sintomo

Errori di registrazione nodo

• Se la registrazione del nodo di controllo ha esito negativo per qualsiasi motivo, il cluster viene eliminato da FMC.

#### Riduzione

Se la registrazione del nodo di dati non riesce per un motivo qualsiasi, sono disponibili due opzioni:

- 1. Per ogni distribuzione al cluster, FMC verifica se sono presenti nodi del cluster da registrare e avvia la registrazione automatica per tali nodi.
- Nella scheda Riepilogo cluster è disponibile l'opzione Riconcilia (collegamento Dispositivi > Gestione dispositivi > scheda Cluster > Visualizza stato cluster). Una volta attivata l'azione Riconcilia, FMC avvia la registrazione automatica dei nodi da registrare.

### Informazioni correlate

- <u>Clustering per Firepower Threat Defense</u>
- <u>Cluster ASA per chassis Firepower 4100/9300</u>
- Informazioni sul clustering sullo chassis Firepower 4100/9300
- Immersione profonda nel clustering di Firepower NGFW BRKSEC-3032
- Analisi delle acquisizioni di Firepower Firewall per la risoluzione efficace dei problemi di rete